## **Table of Contents**

| Virtio Innovator - Design Creation Tutorial             | 1  |
|---------------------------------------------------------|----|
| CONFIDENTIALITY NOTICE                                  | 2  |
| RESTRICTED RIGHTS LEGEND                                | 2  |
| Trademarks                                              | 2  |
| Documentation Conventions                               | 2  |
| History                                                 | 3  |
| Step-by-Step Example                                    | 3  |
| Step-by-Step                                            | 3  |
| Example                                                 | 3  |
| Introduction                                            | 4  |
| Starting a New Design Project                           | 4  |
| Adding Processes to the Design                          | 5  |
| Describing The Tester Process                           | 7  |
| Describing the DUT Process                              | 14 |
| Browsing Design Information                             | 16 |
| Setting the Environment for Compilation and Linking     | 19 |
| Setting the Project Specific Environment                | 21 |
| C++ Code Generation and Compilation                     | 22 |
| Debugging the Design                                    | 23 |
| Tracing Signal Values                                   | 27 |
| Using the Waveform Viewer During a Prototyping Session  | 28 |
| Using the Waveform Viewer for Post-processing Analysis  | 31 |
| The Test Bench Concept                                  | 32 |
| Modify the Prototype for Use with a Test Bench          | 33 |
| Creating a Test Bench                                   | 36 |
| Running a Test Bench                                    | 39 |
| Symbols                                                 | 41 |
| Creating Magic-C Symbols                                | 42 |
| Modifying a Symbol or Its Implementation After Creation | 45 |
| Using Magic-C Symbols                                   | 46 |
| Opening a Symbol or Its Implementation                  | 48 |
| Code Examples                                           | 51 |
| MAGIC-C Code Examples                                   | 51 |
| Introduction                                            | 52 |
| Creating Process Concurrency                            | 52 |
| Reset: Bringing an FSM to an Initial State              | 53 |
| Starting and Stopping a Process                         | 54 |
| Timers                                                  | 54 |

| Generating Clock Signals Using the Clock Construct | 55   |
|----------------------------------------------------|------|
| Generating a Clock Signal with a Duty Cycle of 30% | 56   |
| Getting the Current Prototyping Time               | 57   |
| Synchronizing Data Transmission Using a Clock      | 58   |
| Synchronizing Data Transmission Between FSMs       | 59   |
| Clocked Magic-C Loops                              | 60   |
| Do-While / Repeat-Until Clocked Loop               | 60   |
| Clocked WHILE Loop                                 | 61   |
| C-Style Clocked FOR Loop                           | 62   |
| Interrupt                                          | 64   |
| Matched Filter Design                              | 64   |
| Overview                                           | 64   |
| Introduction                                       | 65   |
| Matched Filter Specification                       | 65   |
| System Partitioning                                | 66   |
| Specification of Matched Filter (Initial Version)  | 68   |
| Data Generator Specification                       | 68   |
| Filter Specification                               | 70   |
| Adding Delay and Time to the Model                 | 72   |
| Using Reset in a MAGIC-C Model                     | 74   |
| Handling Protocol Refinement in MAGIC-C            | 76   |
| Summary                                            | 80   |
| UAR Design                                         | 80   |
| UAR Design                                         | 81   |
| Using MAGIC-C                                      | 81   |
| Introduction                                       | 81   |
| Universal Asynchronous Receiver Specification      | 81   |
| Change in Specification: Noise Resistant Behavior  | 83   |
| Basic Test Bench Framework                         | 84   |
| Communication Protocol                             | 85   |
| User-Defined Data Type Across Model Interfaces     | 85   |
| Refinement Steps for the UAR Framework             | 86   |
| Inital version                                     | 87   |
| Version 2                                          | 92   |
| Version 3                                          | 95   |
| Version 4                                          | 99   |
| Final version                                      | .101 |
| Summary                                            | .107 |
| Glossary                                           | .109 |
| Index                                              | .111 |

## Virtio Innovator -Design Creation Tutorial

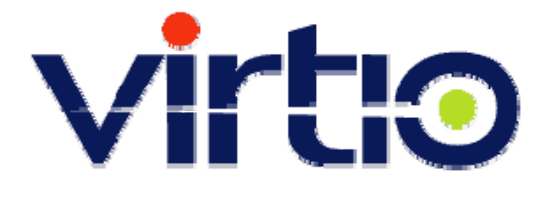

\*\*\*\*\*\*

# Virtio Innovator

**Design Creation Tutorial** 

ž

Copyright@ 1999-2001 Virtio Corp.

## **CONFIDENTIALITY NOTICE**

No part of this publication may be reproduced in whole or in part by any means (including photocopying or storage in an information storage/retrieval system) or transmitted in any form or by any means without prior written permission from Virtio Corporation.

Information in this document is subject to change without notice and does not present a commitment on the part of Virtio. The information contained herein is the propriety and confidential information of Virtio or its licensors, and is supplied subject to, and may be used only by Virtio's customer in accordance with, a written agreement between Virtio and its customer. Except as may be explicitly set forth in such agreement, Virtio does not make, and expressly disclaims, any representation or warranties of its completeness, accuracy or usefulness of the information contained in this document. Virtio does not warrant that use of such information will not infringe any third party rights, nor does Virtio assume any liability for damages or costs of any kind that may result form use of such information.

This document contains unpublished confidential information and is not to be disclosed or used except as authorized by written contract with Virtio. In the event of publication, the following notice is applicable:

## **RESTRICTED RIGHTS LEGEND**

Use, duplication, or disclosure by the Government is subject to restrictions set forth in subparagraph (c)(1)(ii) of the Rights in Technical Data and Computer Software clause at DFARS 252.227-7013.

© 1999-2001 Virtio Corporation. All rights reserved.

The entire notice above must be reproduced on all authorized copies.

## **Trademarks**

Virtio Innovator<sup>™</sup>, Integrator<sup>™</sup>, and Explorer<sup>™</sup> are trademarks or registered trademarks of Virtio Corporation. Windows<sup>®</sup> 95, 98, and NT 4.0 are registered trademarks of Microsoft. Microsoft Visual C++ is a product name of Microsoft. Adobe Acrobat<sup>®</sup> is a registered trademark of Adobe.

#### **Documentation Conventions**

Each of the documentation conventions used in this *Design Tutorial* is explained below and an example of provided.

 Bold, italicized text in navy blue specifies a name or label on an Innovator window dialog box that cannot be altered by the user. Examples include window names, toolbar names, toolbar button names, labels on dialog boxes (check boxes, textentry sections, etc.), pull-down menu entries, keyboard key names, etc. This text appears as follows:

#### Navigate Toolbar

• The courier font in navy blue indicates text that the user has or can enter. It would also include the names for a Process, Block, Symbol, etc., since this name was entered by a user at one time. It looks like:

-c -nologo -I . -I "\$(CPP\_DIR)" -I "\$(ENGINE)" -MTd -Zi

• Underlined text in blue indicates a hyperlink. Aligning the cursor over this hyperlink and single-clicking sends one to another page or web site. It's appearance is as follows:

Design Browser

## **History**

| Version<br>2.01 | Virtual Silicon 2.0 (Beta)<br>documentation  | 11/12/1999 |
|-----------------|----------------------------------------------|------------|
| Version<br>2.02 | Virtual Silicon 2.0 (Product) documentation  | 02/10/2000 |
| Version<br>2.03 | Virtio Integrator (Product)<br>documentation | 01/08/2001 |
| Version<br>2.04 | Virtio Integrator (Product)<br>documentation | 01/15/2001 |
| Version<br>2.05 | Virtio Integrator (Product)<br>documentation | 01/19/2001 |
| Version<br>2.06 | Virtio Integrator (Product)<br>documentation | 02/04/2001 |
| Version<br>2.07 | Virtio Innovator (Product)<br>documentation  | 04/30/2001 |

## Step-by-Step Example

Step-by-Step Example

> This chapter illustrates the many features of the Virtio Integrated Development Environments through an ongoing example design. By the end of this chapter, the user should be able to create, compile, and debug a Virtio prototype.

**Note**: The MAGIC-C code for all the examples in this tutorial is installed at the same time as the Virtio Innovator. The examples are available under <virtio\_innovator\_install\_path>\IDE\examples, where <virtio\_innovator\_install\_path> is the absolute path chosen during Virtio Innovator installation.

### Introduction

This chapter takes the reader through the creation of a running design example called tutorial. Along the way numerous features of the Virtio Innovator are illustrated. Since this is a process with many steps, it has been broken into individual pages as follows:

- 1. Starting a New Design Project
- 2. Adding Processes to the Design
- 3. Describing the Tester Process
- 4. Describing the DUT Process
- 5. Browsing Design Information
- 6. Setting the Environment for Compilation and Linking
- 7. Setting the Project Specific Environment
- 8. C++ Code Generation and Compilation
- 9. Debugging the Design
- 10. Tracing Signal Values
- 11. The Test Bench Concept
- 12. Creating a Test Bench
- 13. Running a Test Bench
- 14. Creating Symbols

A running design example called tutorial in this and the next chapter is continually modified to illustrate usage of different Virtio Innovator features.

The design tutorial is extremely simple since it has only the following two devices:

- 1. A <u>Design Under Test</u> (DUT)
- 2. Another device called Tester.

The devices perform a simple handshaking protocol five times. The Tester device initiates communication by sending a go message. The DUT device responds by sending a go\_more message. Tester halts the handshaking after the go message has been sent five times, having used an internal clock to count the number of times handshaking has occurred.

## **Starting a New Design Project**

To begin creating a new design:

1. From the *File* menu, select *New Project*.

2. Provide a design name (for example, tutorial) and a directory for the design (for example, c:\vs\_tutorial). If the directory does not exist, the editor creates the new directory. Use a valid C identifier name for the design.

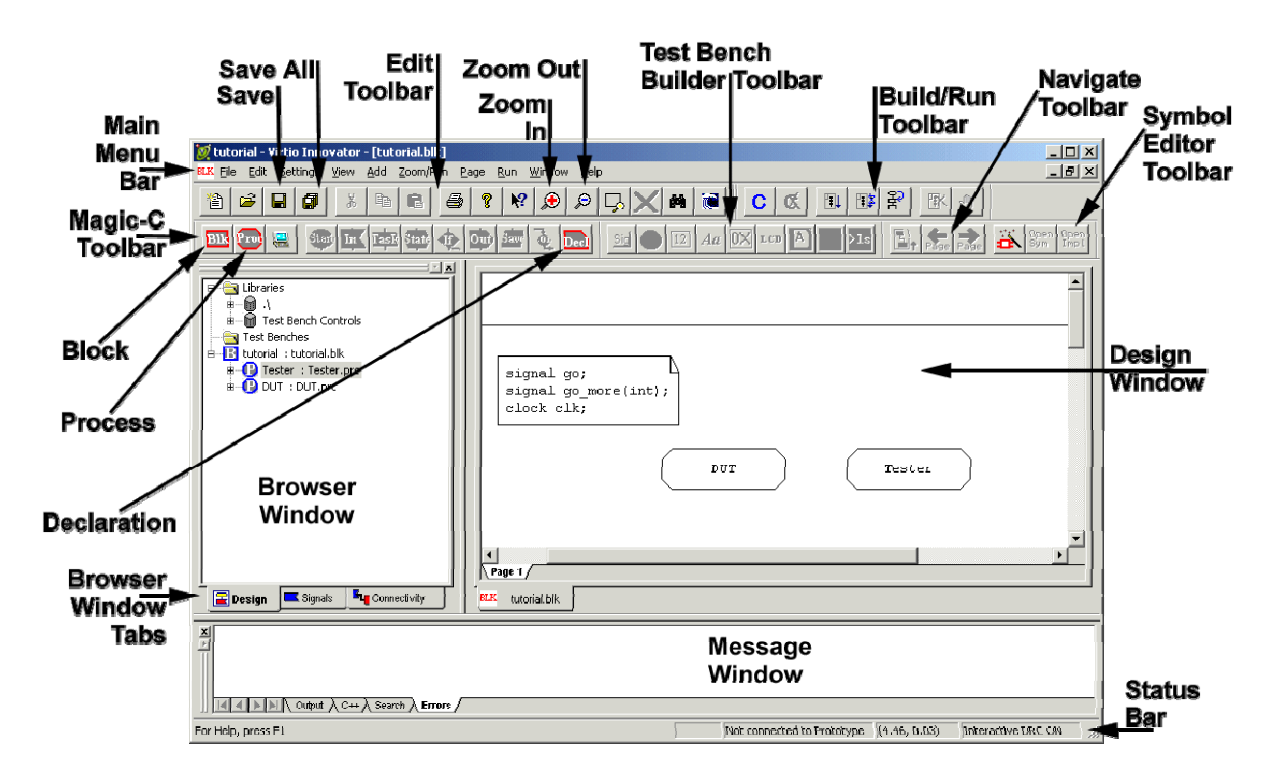

Figure 1: Layout of a Prototype in the Virtio Innovator

The design is created as a **Block**. This Block is added to the Design Window as the toplevel Block of the design. The first page of the tutorial.blk block opens in the Design Window.

## Adding Processes to the Design

Now we will add two processes, the first named DUT and the second named Tester, to the top-level Block as shown in Figure 1. To do so, follow the steps on this (to add the DUT Process) and the next (to add the Tester Process) pages:

1. Left-click once on the Process icon in the Magic-C Toolbar or click *Add* on the Main Menu Bar and select *Process*. The Magic-C Toolbar

is located at the top of

the Virtio Innovator screen. [If the Magic-C Toolbar is not visible, first click *View* from the Main Menu Bar then select *Magic-C Toolbar*.]

**Note**: While the top level Block is displayed in the Design Window, only the Block (I), Process (I) and Add CPU (I) icons are available on the MAGIC-C Toolbar since these reflect the only permitted actions. The rest of the icons on this toolbar are grayed-out. As we will soon see, these other icons become available when editing an implementation of a Process.

2. Select the desired location of the first Process and left-click to place it. An error message (Reference has no implementation.) will appear in the Message Window at the bottom of the Virtio Innovator screen (see Figure 1 on the previous page for Message Window location). Don't be concerned about this error message as it will disappear as soon as we define the contents of this new Process.

3. While the newly created process is still selected, type the name of the process inside the Process construct text window. Be sure to use a legal C variable name. For example, in the case of the DUT process, type in "DUT".

**Note:** To resize the Process construct drag any of the highlighted corners while the construct is selected.

4. To change the properties of text, select the text and right-click to display a dropdown menu.

5. Select *Properties* to display the Properties dialog box shown in Figure 2a. If necessary, change the text font using the *Font* button and/or the background color using the *Background Color* button.

| Properties                                | × |
|-------------------------------------------|---|
| Parameters Text                           |   |
| tester                                    |   |
|                                           |   |
|                                           |   |
|                                           |   |
|                                           |   |
| Eont Make this the default font.          |   |
| Background Color 📃 Transparent Background |   |
|                                           |   |
|                                           |   |
| OK Cancel <u>A</u> pply Help              |   |

Figure 2a: Changing Text Properties

6. Repeat steps 1 through 3 above to create the other Process named Tester.

7. Define two MAGIC-C signals called go and go\_more by placing the two C-language statements listed below in the Declaration construct (see Figure 2b) of the tutorial Block. Note that the go\_more signal carries an integer as a payload. [For additional details, see the *Magic-C Language Reference Manual*, Process and Declaration.]

```
signal go;
signal go_more(int);
```

8. Define a clock named clk by placing the statement clock clk; in the Declaration construct. Now the Declaration construct in the tutorial Block should look like the one depicted in Figure 2b below.

| signal go;           | ial go;           |
|----------------------|-------------------|
| signal go_more(int); | ial go_more(int); |
| clock clk;           | k clk;            |

#### Figure 2b: Contents of the Declaration Box In The Top Level Block Of The tutorial Design

**Note:** In every level of the hierarchy, the common MAGIC-C Variables and Signals for that scope are defined in a MAGIC-C Declaration construct. All MAGIC-C Signals employ broadcast semantics. In other words, every Process in the tutorial Block that has a Signal-In MAGIC-C construct for a given Signal automatically receives that Signal. The user does not need to send the signal explicitly to each Process.

9. Now that the processes are positioned in the tutorial Block, click the *Save File* 

| icon |  | on | the | Edit | Toolbar | to | save | the | design. | The I | Edit | Toolbar |  |
|------|--|----|-----|------|---------|----|------|-----|---------|-------|------|---------|--|
|------|--|----|-----|------|---------|----|------|-----|---------|-------|------|---------|--|

| 睝 | <b>2</b> | ٦ | Ř | Ê | ß | 9 | ę | ▶? | ۲ | ø | 5 | $\times$ | is located |
|---|----------|---|---|---|---|---|---|----|---|---|---|----------|------------|
|   |          |   |   |   |   |   |   |    |   |   |   | ·        |            |

at the top of the Virtio Innovator screen. [If the Edit Toolbar is not visible, first click *View* from the Main Menu Bar then select *Edit Toolbar*.]

## **Describing The Tester Process**

Describing each Process, an example of which is shown in Figure 3a, is the most labor intensive part of this design example. The Process is that level in the hierarchy where actual work is being done by the prototype when it runs. Each process contains a Finite State Machine (FSM) or some portion thereof.

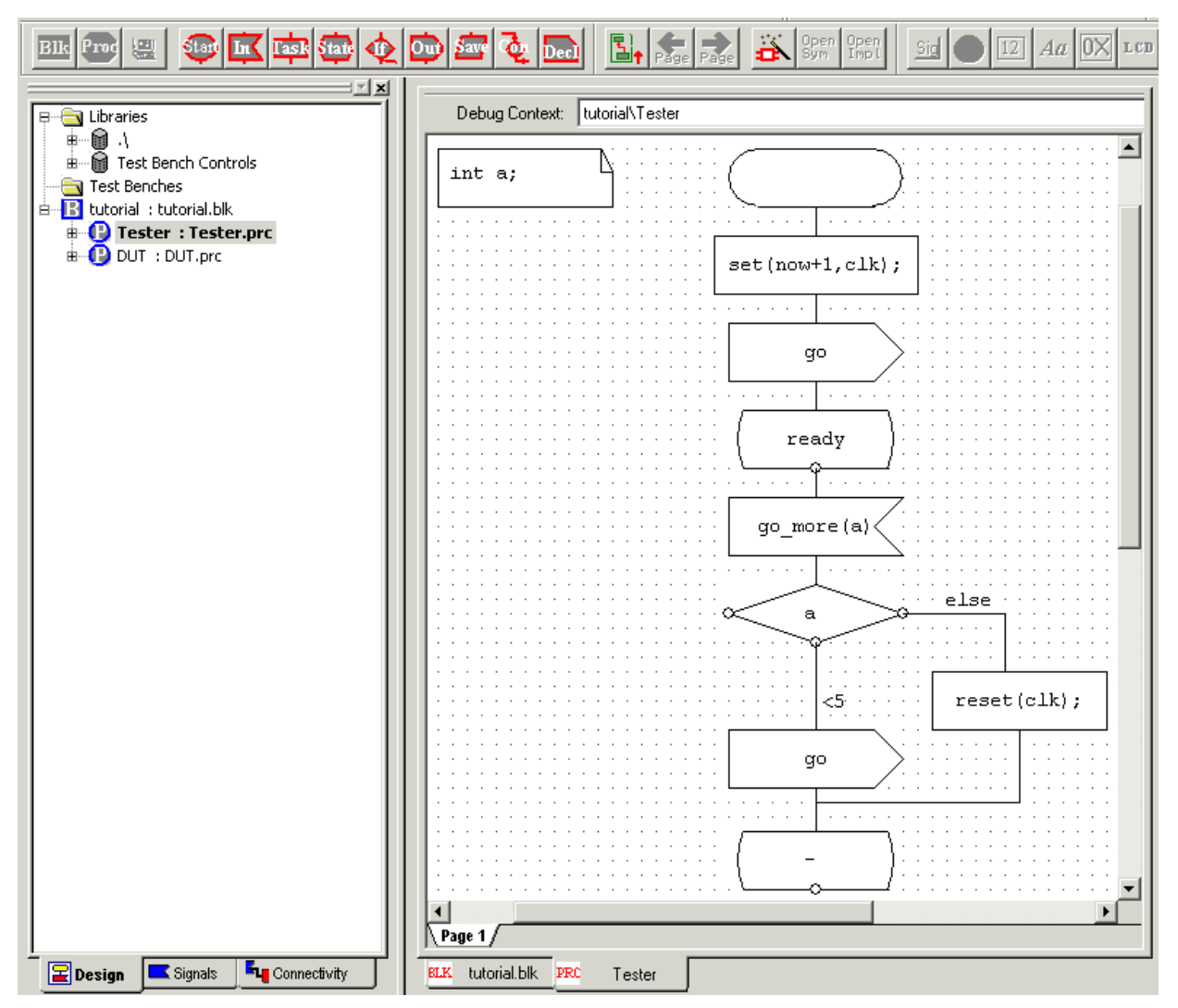

Figure 3a: Describing Process Tester

To describe the Tester Process, proceed as follows:

- 1. Double-click on the Tester Process to open the implementation of that Process and move one level down in the design hierarchy. A dialog box will appear asking if you wish to create a new file.
- 2. Click on the **YES** button or press the keyboard **Enter** button to create the new Process. The **Tester** Process implementation opens in the Design Window and is ready for editing.
- 3. The MAGIC-C Start construct is displayed and should be selected. The Start construct designates the first state of the Finite State Machine. If the Start MAGIC-C construct is not selected, select it by locating the cursor over it (note that the cursor becomes a crosshair) and left-clicking. [Be careful to select the Start construct (its outline will turn red) and not the text box within it (the text box turns yellow when selected and a text cursor is placed inside it).] In Figure 3b only the text box in a Task construct is selected while in Figure 3c the entire State construct named ready is selected.

- 4. Left-click on the *Add Task* icon on the Magic-C Toolbar located near the top of the screen. The Task construct is automatically connected to the tail of the Start construct. Although you should not do so now, in general the steps for adding a new MAGIC-C construct are:
  - a. Deselect any selected MAGIC-C constructs.

b. Left-click the icon of the desired construct, move the cursor over the Design Window and left-click again to place the construct at a convenient location.

c. To make a connection between two constructs, select the first construct, and then left-click on the connection-point at the center bottom of that same construct.

d. Move the cursor anywhere within the second construct and left-click.

**Note:** There are clearly defined rules regarding which Magic-C constructs can connect to which other constructs. As a result, some direct construct-to-construct connections are not permitted and cannot be made by the user. This topic is beyond the scope of this tutorial, however for specifics of these rules see the *Magic-C Language Reference Manual*.

5. Note that the inner box of the Task construct is yellow. The yellow color denotes a selected text box. Any legal C code can be placed here, including any MAGIC-C keywords, data types, or pre-defined functions. For the example depicted in Figure 3a, the clock signal (clk) will now be set to have a period of 1 prototyping unit. To do so enter the following text in this Task construct:

set(now + 1, clk);

Figure 3b depicts the Task construct with a highlighted text box.

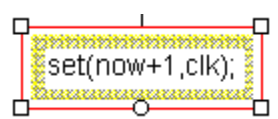

Figure 3b: Selected Text Box in Task Construct of Project Tester

**Note:** As you proceed through the instructions on this page, error messages will appear in the Message Window at the bottom of the Virtio Innovator screen. In most cases the offending text or construct can be highlighted by double-clicking on the error message in the Message Window. However for now do not be concerned about error messages. Once the tutorial design is completed by the end of the next page all of these messages will be gone because all error conditions will have been removed.

6. Select the Task box by locating the cursor over it (the cursor becomes a crosshair) and left-clicking.

7. Left-Click on the *Signal-Out* icon on the Magic-C Toolbar. A Signal-Out construct will automatically be placed below and connected to the Task construct. Note that the text box inside the Signal-Out construct is selected (its border is yellow).

8. Type go in the text box of the Signal-Out construct.

**Note**: Typing go in the Signal-Out construct broadcasts this signal to all Processes. In order for other Processes to receive broadcast signals the following two additional conditions must be met: 1) The same signal must be declared at a higher level of the design hierarchy (thereby providing the signal to Processes lower in the hierarchy; this step was done previously when go was defined in the tutorial Block); 2) The same signal must be received with a Signal-In construct. This rule always applies when using Magic-C syntax, which employs broadcast semantics for signals. See the *MAGIC-C Language Reference Manual* for further details.

9. While the MAGIC-C Signal-Out box is selected, left-click on the *Add State* icon to add a State construct that is connected to the Signal-Out construct. Name this state ready and select the ready State construct. The content of the Design Window of your Tester process should match that shown in Figure 3c.

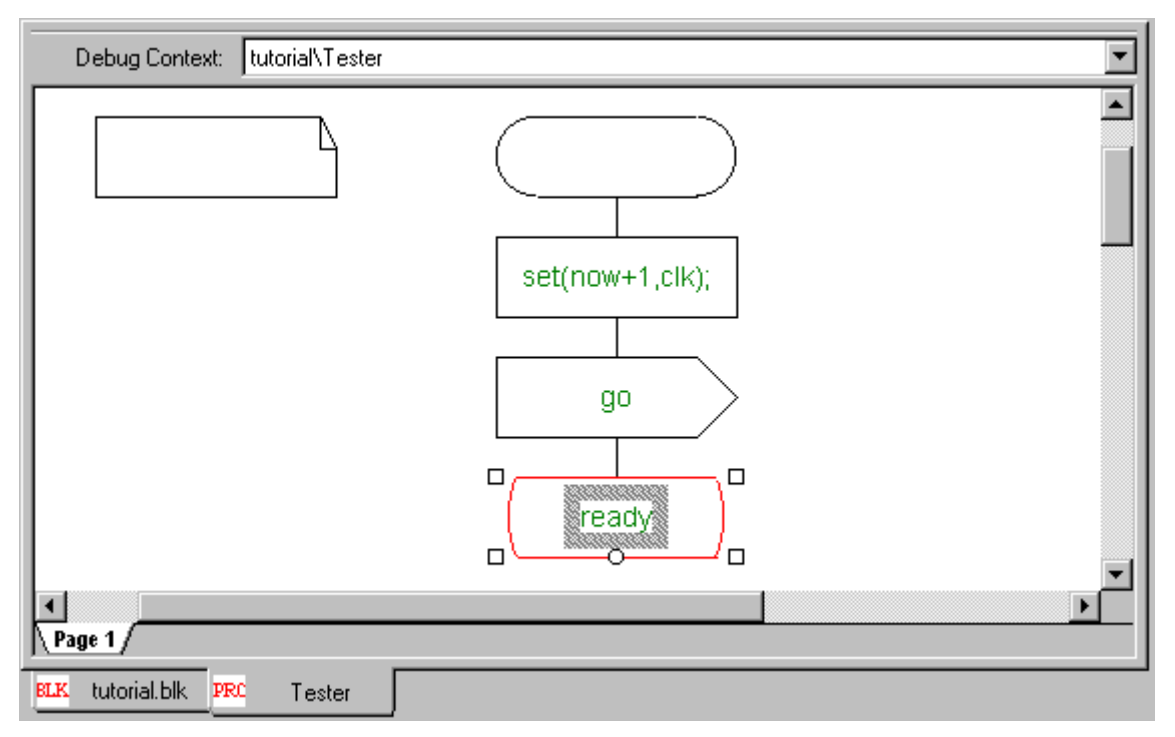

Figure 3c: Partially Completed Process Tester

10. Click the **Signal-In** icon on the Magic-C Toolbar to add the signal input called go\_more(a). By doing this, we allow the Tester Process, when it in the ready state, to receive the go\_more signal and depart the ready state. Tester then executes the code located after the Signal-In construct.

**Note**: The go\_more signal has an argument called a. The variable a takes the value of the payload that comes with the signal go\_more. The variable a is local to the Tester Process.

**Note**: The construct connected to the bottom of a State construct MUST always be a Signal-In construct according to the semantics of MAGIC-C. As such, state transitions in MAGIC-C are always guarded by the receipt of a signal. To state the same concept differently, MAGIC-C Finite State Machines advance upon receipt of signal(s).

11. Declare variable a in the Declaration construct by typing int  $a_i$  as shown in Figure 3d.

12. Select the Signal-In construct and left-click the **Decision** icon on the MAGIC-C Toolbar. A Decision construct will automatically appear, be connected to the Signal-In construct and have a text cursor placed inside it. [Note that the text box is highlighted in yellow.]

13. Type a on the keyboard to place this character inside the Decision construct and thereby test the value of payload a received with signal go\_more.

14. Click the Signal-Out icon on the Magic-C Toolbar. A Signal-Out construct will automatically appear, be connected to the Decision construct and have a text cursor placed inside it. [Note that the text box is highlighted in yellow.]

15. Type go on the keyboard to place these characters inside the Signal-Out construct and thereby broadcast signal go.

16. Left click on the line connecting the Decision construct to the Signal-Out construct. A text box will be highlighted in gray next to the connecting line (which is sometimes called an 'arc'). Place the cursor over the gray text box until it turns to a pencil and left-click (to highlight the box in yellow and place a text cursor). Then type the characters <5, which has the effect of sending signal go only if a < 5. Figure 3d depicts how the Process Tester should now appear.

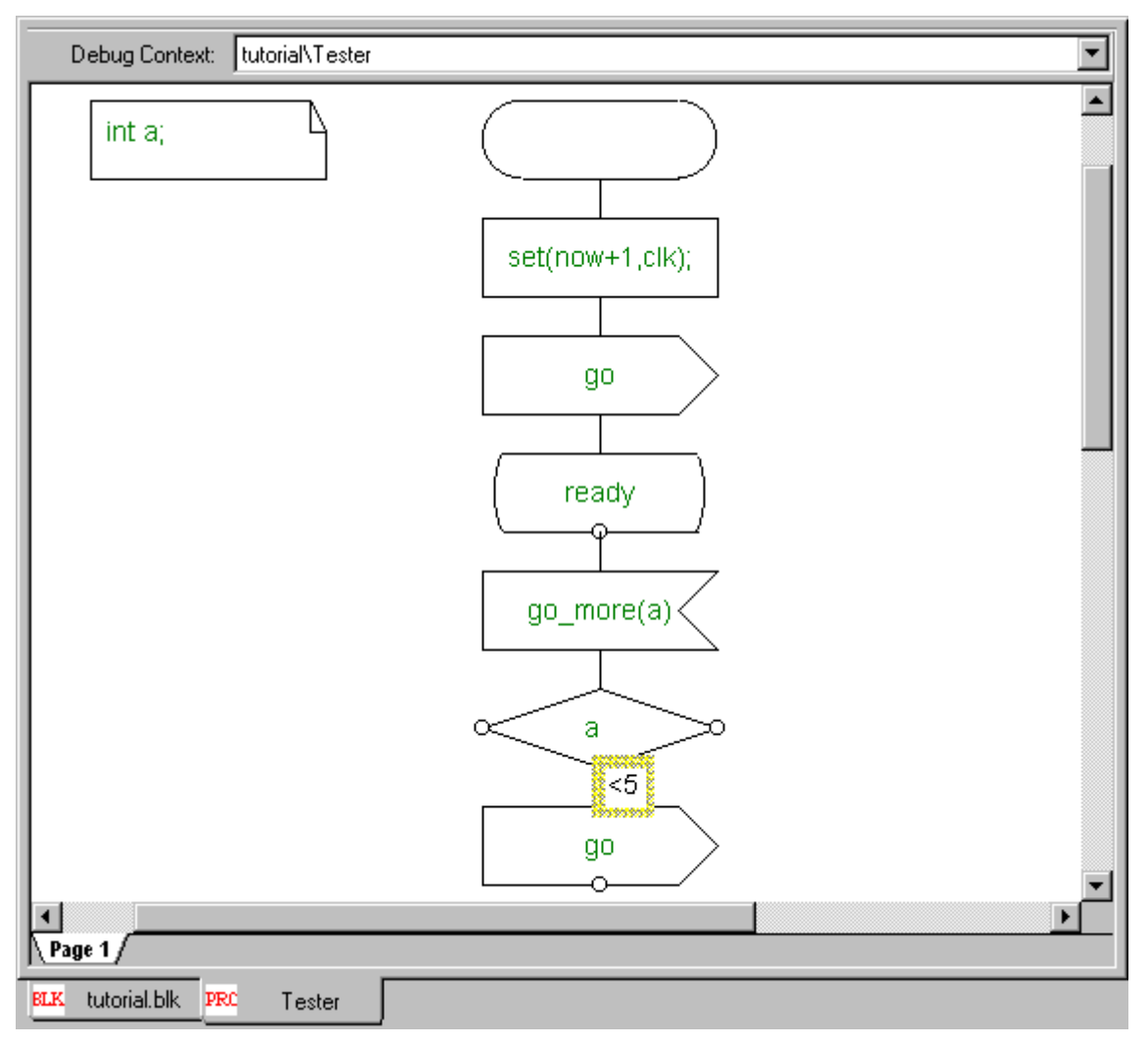

Figure 3d: Partially Completed Process Tester

**Note**: Steps 13 through 16 above introduced a key concept that we will briefly explain. The Decision construct added in step 13 acts like a C-language Case statement. The condition under test is the caption inside the Decision constuct (which is the value of signal payload a in this case; conditions must always be a legal C expression). The possible values for a Decision construct are (legal C expressions) in text boxes associated with each of the lines connecting the left, right and bottom corners of the construct to the rest of the design. In step 18 we displayed one of these connecting line text boxes and added a value to it.

17. Now connect a State construct to the Signal-Out construct by selecting the Signalout construct (its outline will be highlighted in red as shown in Figure 3c) and clicking the

State icon on the Magic-C Toolbar. Type a dash ("-") inside the new State construct. The dash means "*return to the previous state*", which in this case means the <u>ready</u> state. An alternative to using the dash is to call the newly created state "<u>ready</u>", thereby automatically referring to the previously defined <u>ready</u> state of this FSM.

**Note**: This rule holds throughout all MAGIC-C specifications and its use in place of loops to return to a previously defined state removes visual clutter from the prototype. To refer to a previously defined state, simply reuse the same name inside a subsequent state.

18. Now we will connect another path from the Decision construct for conditions other than a < 5. To do so, deselect any constructs that are selected (click outside all of them).

Then Add a Task construct by left-clicking on the icon on the Magic-C Toolbar. Place it to the right of the go Signal-Out construct. Type reset(clk); inside the new Task construct. Whenever this block is executed, it will reset the clock named clk, causing it to stop running.

19. Now connect the Decision construct with the Task construct containing the reset(clk); text. Do this by selecting the Decision construct, left-clicking on the right corner of the Decision construct (the cursor changes to a pencil when placed over the corner) and then left-clicking inside the Task construct. A line or 'arc' now connects these two constructs.

20. Type else in the text box corresponding to the new arc to handle all cases not explicitly covered by the Decision construct. The lower part of Process Tester should now look like Figure 3e.

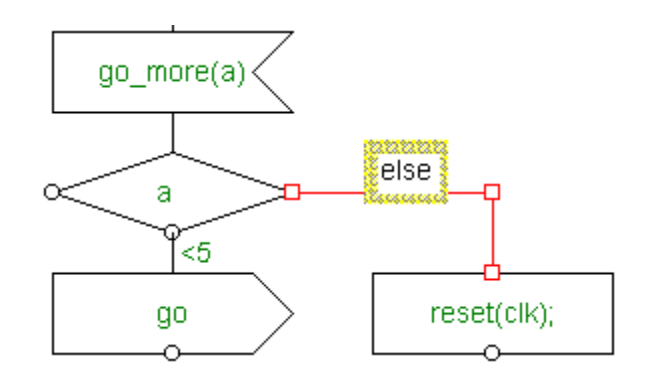

Figure 3e: Lower Portion of Partially Completed Process Tester

21. Now connect the Task construct which resets the clock with the State construct containing a dash. To do so move the cursor over the bottom of the Task construct until the cursor changes to a pencil, left-click, and move the cursor over the dash State construct. Left-click inside the dash State to complete the connection. [It may be necessary to move the connecting line to make it look like Figure 3a. To do so, left-click to select the line (it turns red), move the cursor over the line (the cursor changes to a short line with two arrowheads) then click and hold the left mouse button while dragging to move the line. To move an individual vertex, align the cursor over it (the cursor changes to a crosshair icon with the text Point next to it), click and hold the left mouse button then drag.]

**Note**: Connections are always made between MAGIC-C constructs, even if some connections appear to connect to an existing link. The connection between the Task construct and the dash State construct is an example of this.

22. Now check that your design agrees with that shown in Figure 3a. In addition, there should be no error messages in the Message Window. If there are error messages, review the steps above to make sure you have made all connections properly, been precise about using the specified characters or text strings inside constructs and have not added any extra constructs.

The Tester Process is now complete. Save it by pressing the *Save-file* icon and the Edit Toolbar.

**Note**: The semantics of MAGIC-C dictate the types of construct to which each Magic-C polygon (construct) can directly connect. For example a Task construct can connect directly to a Signal-Out polygon placed immediately below the Task construct. However a Task construct cannot connect directly to a Signal-In polygon in a Magic-C Finite State Machine. Enforcement of these semantic rules by the Virtio Innovator can be seen when one selects an already placed Magic-C construct and then clicks an icon on the Magic-C toolbar to place another construct. In such a case, the second construct will automatically be connected to the first if only if such a connection is permitted by the semantics of Magic-C.

Now go on to the next page to create the DUT Process.

## **Describing the DUT Process**

As mentioned previously, the DUT Process depicted in Figure 4 synchronizes its output (the go\_more signal) with the incoming clock represented by the go signal. Now let's go ahead and create it as follows:

1. Assuming that the Tester Process is still shown in the Design Window, return to the parent (the top level Block in this case) by left-clicking the *Open Parent* 

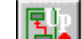

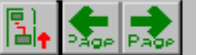

icon on the Navigate Toolbar. The Navigate Toolbar is located at the top of the Virtio Innovator screen. [If the Navigate Toolbar is not visible, first click *View* from the Main Menu Bar then select *Navigate Toolbar*.]

- 2. Double-click on the DUT Process construct to open it as a Process view (one level down in the hierarchy) in the Design Window.
- 3. Select **YES** when asked to create a new Process. The DUT Process page opens in the Design Window and is ready for editing.
- 4. The MAGIC-C Start construct is displayed and should already be selected. If it is not selected, select it by clicking on it.
- 5. Left-click on the *Add Task* icon on the Magic-C Toolbar. The Task construct is automatically connected to the tail of the Start construct.
- 6. Place the following text in the text box of the Task construct: x=0;

tat

7. Left-click the *Add State* icon on the Magic-C Toolbar to add a State construct and automatically connect it to the Task construct. Name this State construct idle.

8. Left-Click on the *Signal-In* icon on the Magic-C Toolbar.

9. Type go in the text box. This will receive the go signal sent by the Tester Process.

10. While the MAGIC-C Signal-In box is selected, left-click on the *Add State* icon on the Magic-C Toolbar to add a State construct.

11. Name this state wait\_for\_clk then select the entire State construct by left-clicking on it.

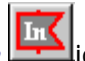

12. Click on the *Signal-In* icon on the Magic-C Toolbar to add a Signal-In construct. Then enter clk in the text box of this new construct. By doing so you are allowing the DUT Process, while in the wait\_for\_clk state, to receive the clk signal from the Tester Process.

13. Left-click the *Signal-Out* icon on the MAGIC-C Toolbar to add a new Signal-Out construct.

14. Now we will generate the signal called  $go_more(x)$  which will be received by the Tester Process. To do so select the text box inside the Signal-Out construct and enter the text  $go_more(x)$ .

**Note**: As explained above, the  $go_more$  signal has an argument called x. The variable x is the payload accompanies the signal  $go_more$ . The variable x is local to the DUT Process. However when this signal is received in the Tester Process the payload will be assigned to variable x that is local to Tester.

15. Declare x in the Declaration construct of the DUT Process by typing int x; in the text box of this construct.

16. Select the Signal-Out construct and left-click the **Task** icon on the MAGIC-C Toolbar.

17. Type x+=1 inside the Task construct to increment variable x.

18. Now connect a State construct to the Task construct by selecting the Task construct

and clicking the State icon in the Magic-C Toolbar. Then type idle as the name inside the newly created State construct. This name, since it is identical to the name of another, previously defined construct, refers to that previously defined construct. The result is that the FSM enters the previously defined state (which in Figure 4 is immediately above the go Signal-In construct. This approach can be used in place of loops to return to a previously defined state, thereby removing visual clutter from the prototype.

19. To save all the open documents click *File* on the Main Menu Bar and select *Save* 

*All* or simply left-click the *Save-all* icon on the Edit Toolbar. Once again no errors should be listed in the Message Window if the Process was created correctly.

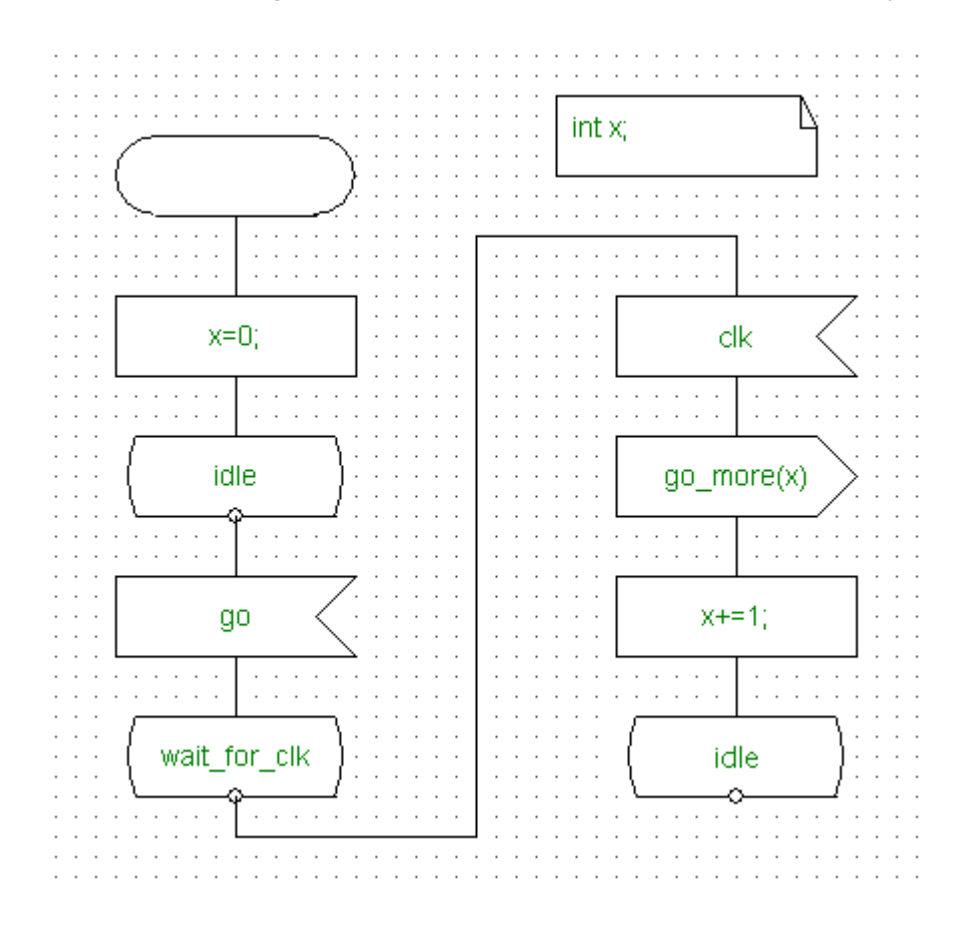

Figure 4: The FSM behavior of the DUT Process

## **Browsing Design Information**

The Virtio Innovator provides three browsers that are used to gather information about a prototype. One of these at a time can be displayed in the Browser Window. If this Window is not visible, click *View* on the Main Menu Bar and select *Browser Window*. These are:

- Design Browser
- Signal Browser
- <u>Connectivity Browser</u>

Each of these browsers is explained below.

#### **Design Browser**

To gather information about the design Blocks, Processes and States, use the Design Browser Window. To display it, click on the Electron Design tab beneath the Browser Window to the left of the Design Window.

The Design Browser shows the hierarchy of a prototype and the states within every Process. As shown in Figure 5a, a Block (for example tutorial) is depicted using a Block icon. A Process (for example DUT) is shown with a Process is listed with next to a State icon. To display the implementation of any item listed in the Design Browser, double-click on any icon and the resulting object will be highlighted in the Design Window. To expand and collapse the prototype hierarchy depicted in the Design Browser, use + and – icons respectively.

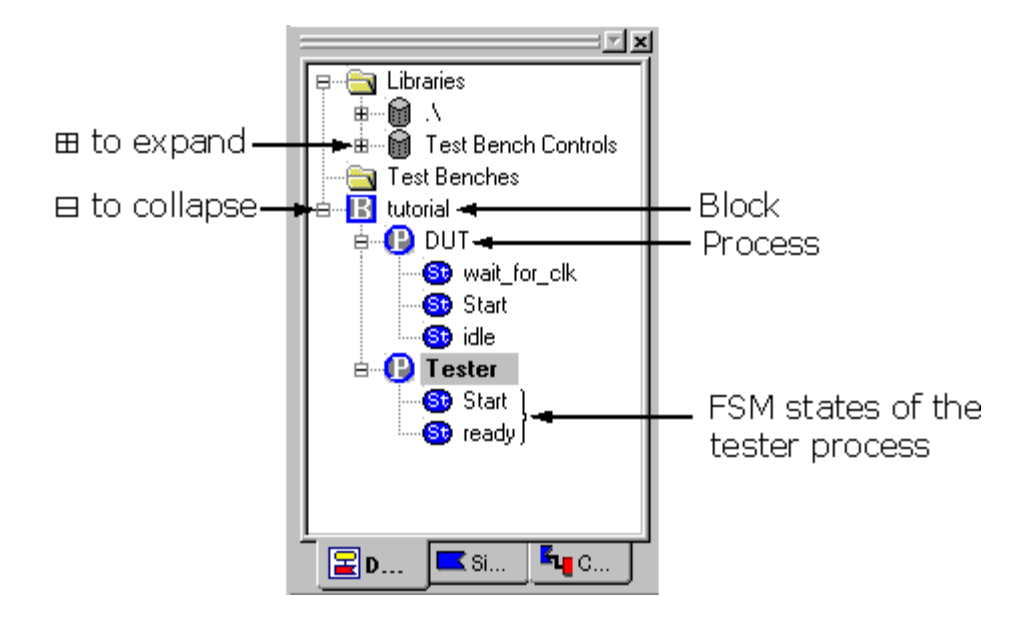

Figure 5a: Using The Design Browser

#### Signal Browser

To view MAGIC-C signals in the design, click the Signals tab at the base of the Browser Window. The Signal Browser window opens, as depicted in Figure 5b.

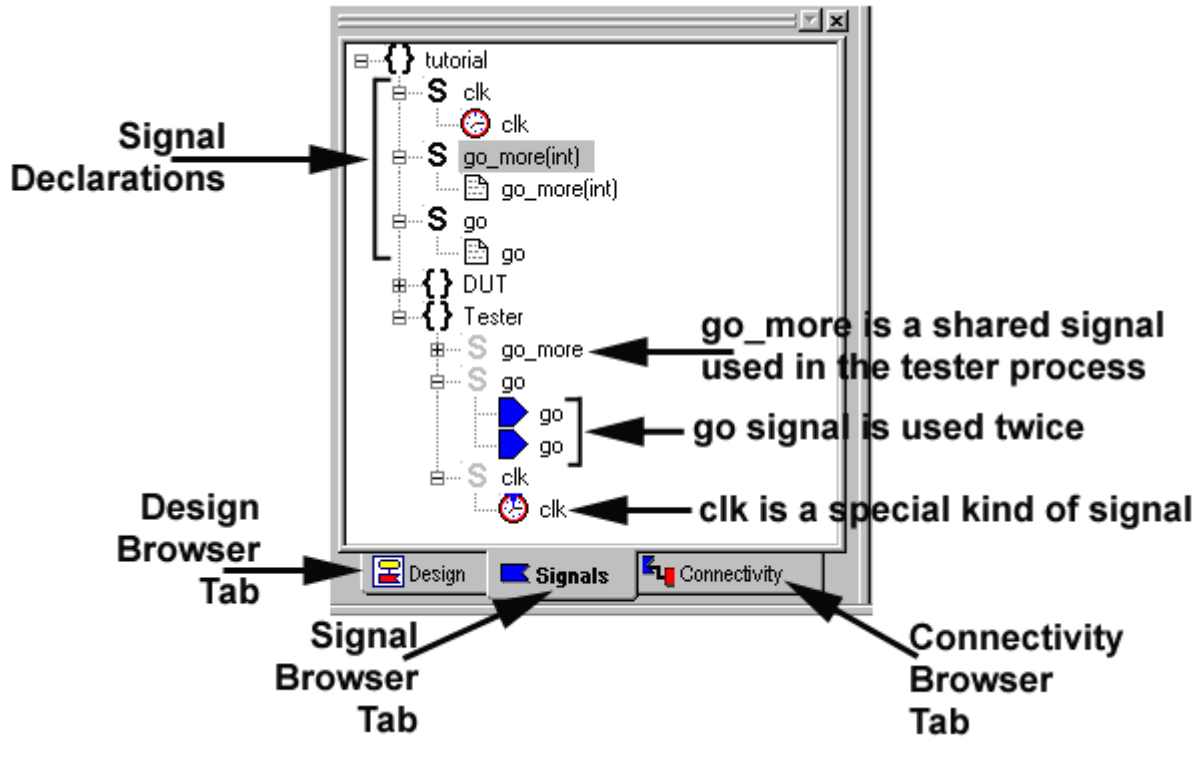

Figure 5b: The Signal Browser

The Signal browser shows where each signal has been declared in a prototype, thereby indicating the *scope* of a signal in the design hierarchy. It also shows where each signal has been used or consumed in a design. For example, in the tutorial design, clk is a special signal, marked by the MAGIC-C Clock <sup>(2)</sup> icon that has been used in the Tester process. Signal go has been broadcast twice via the MAGIC-C Signal-Out construct, as indicated by the **D** icon. To highlight in the Design Window the use of any signal, double-click on an icon in the Signal Browser.

#### **Connectivity Browser**

Detailed connectivity information about a signal can be requested in the <u>Signal Browser</u>. The results of such a request are provided in the Connectivity Browser.

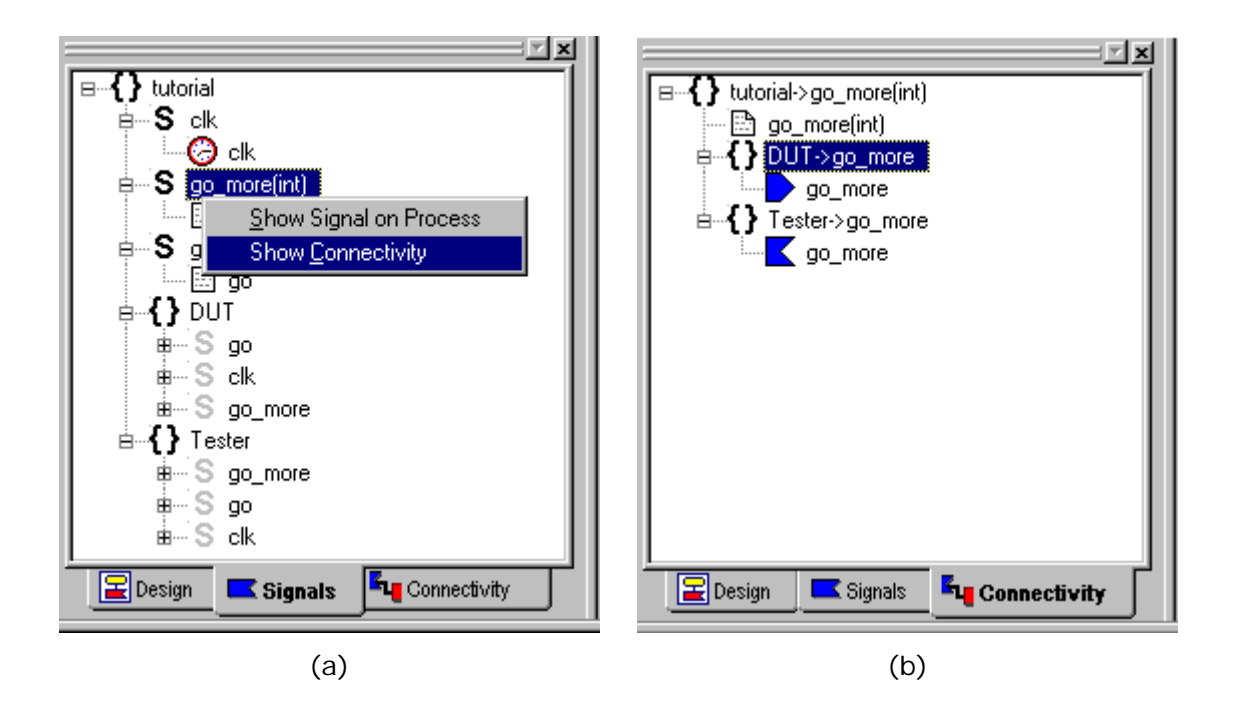

#### Figure 5: (c) Request Information About the go\_more Signal; (d) Connectivity Browser Provides Query Results

For example, to find connectivity information for the go\_more signal:

1. Right-click on the go\_more declaration in the <u>Signal Browser</u> to display a pulldown menu.

2. Select *Show Connectivity* as shown in Figure 5(c).

3. The Connectivity Browser is displayed as depicted in Figure 5(d) and shows the following:

A. **Signal scope**: The scope of the go\_more signal. It is visible in the tutorial, DUT and Tester modules.

B. Signal naming: The local name of the signal in a scope (-><local\_name>). In this example, the signal is known as go\_more in all scopes.

C. **Signal direction**: The direction of a signal. Observe that  $go_more$  is broadcast from the DUT process (as indicated by the  $\triangleright$  icon) and consumed in the Tester process (note the **i** icon).

**Note**: When using Symbols a signal might be known by different names inside a Symbol. See the *Virtio Innovator User's Manual* for further details.

## Setting the Environment for Compilation and Linking

To instruct the Virtio Innovator to use the Microsoft Visual C++ Compiler:

- If Visual C++ is already installed, the Innovator reads its location and that of associated directories directly from the Windows<sup>®</sup> registry when the Innovator is first installed. If Visual C++ is not installed, install it now.
- 2. Verify that you have Service Pack 3 or later for Visual C++. To do so it may be necessary to check the version number of individual files as explained on the System Requirements page (in the Overview & Installation chapter) of the *Virtio Innovator User's Manual*.
- 3. In the Virtio Innovator, click *Settings* on the Main Menu Bar and choose *Directories*. The dialog box depicted in Figure 6 will appear.

| Global C++ Setti | ngs                                                                                                    | × |
|------------------|----------------------------------------------------------------------------------------------------|---|
| Directories      |                                                                                                    |   |
| Tł               | nses are application settings for all projects and all configurations.<br>Show <u>D</u> irectories Include Files |   |
| Include Files    | 🛅 🗙 🗲 🗲                                                                                                    |   |
|                  |                                                                                                    |   |
| <u>E</u> ngine   | d:\virtio_innovator_bld74\IDE\engine_dll                                                                         |   |
|                  | OK Cancel Help                                                                                                   |   |

Figure 6: The Global C++ Settings Dialog Box

4. Verify that correct directories for Visual C++ Include Files, Library Files and Executable Files have been specified. To do so:

a. Click the icon to the right of the *Show Directories:* text to display a pull-down menu of directories. Select the Include Files directory.

b. Check the path(s) specified in the *Include Files* box. To edit the path double-click on it and manually enter a new path or click the browse button in to the far right of the selection rectangle. One or more new

paths can also be entered by clicking the New (Insert) icon

c. Repeat steps 3a and 3b above for each of the other two directories (Library Files and Executable Files).

**Note:** The paths to the Include Files, Library Files and Executable Files directories are taken from the Windows registry when the Virtio Innovator is first installed. This assumes that Visual C++ was loaded onto your machine prior to installing the Virtio Innovator.

5. Verify the path to the Virtio Innovator by checking the text to the right of the *Engine* text. This should point to the

<virtio\_innovator\_install\_path>\IDE\engine\_dll where

<virtio\_innovator\_install\_path> is the absolute path chosen during Virtio Innovator
installation.

**Note:** Do not change the engine directory unless the location of the prototyping engine is changed after installation of the Virtio Innovator. Upon installation of the Virtio Innovator, the location of the engine files is saved in the registry. When the Virtio Innovator is invoked for the first time, it reads the location of the engine from the registry. The next time the Innovator is opened it "remembers" the last location of the engine files.

## **Setting the Project Specific Environment**

To set the environment for a specific design:

1. Click *Settings* on the Main Menu Bar and choose *Project Settings*. The dialog box depicted in Figure 7 will appear.

| Project Settings                         | ×                  |
|------------------------------------------|--------------------|
| C++ Code Gen C++ Compilati               | ion Output Logging |
| Project<br>E:\Virtio\sample_designs\tut[ | _tst_DUT.          |
| C++ Code generation se                   | ettings            |
| Object files directory:                  | ObjDbg             |
| C++ <u>files</u> directory:              | cpp                |
|                                          |                    |
| Advanced                                 |                    |
| Additional build-rules                   |                    |
| Additonal object files:                  |                    |
|                                          |                    |
|                                          | OK Cancel Help     |

Figure 7: The Project Settings C++ Code Generation Dialog Box

2. Click on the *C++ Code Gen* tab.

3. Verify that the *Configuration* is set to *Debug* and that C + + *Code Generation Settings* has *Object files* set to ObjDbg and C + + *files* set to cpp.

4. Click on the *C++ Compilation* tab and, when prompted about creation of ObjDbg and cpp directories, click on *Yes*.

5. Verify that the *Configuration* is set to *Debug*, and check that the Compiler arguments on the C + + Compilation page are set to:

-c -nologo -I . -I "\$(CPP\_DIR)" -I "\$(ENGINE)" -MTd -Zi

6. Click on the *Output* tab and verify that the *Command Interpreter*, *Trace State Changes* and *Use Smart Engine* options are all checked. Also make sure that the *Configuration* is set to *Debug*.

6. Click on the *Output* tab and verify that the *Configuration* is set to *Debug*.

7. Click *OK*.

## **C++ Code Generation and Compilation**

Now that the prototype is complete, it will need to be compiled and linked in order to generate an executable file. To generate such a file, click the click the build/Run

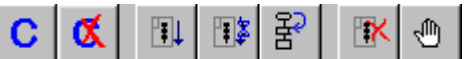

Toolbar. The Build/Run Toolbar **Wild With Collar** is located at the top of the Virtio Innovator screen. [If the Build/Run Toolbar is not visible, first click **View** from the Main Menu Bar then select **Build Toolbar**.]

While the prototype is being compiled, the Message Window below the Design Window displays the progress of compilation and linking. If errors occur during code generation and compilation they are sent to this Window. In most cases, double-clicking on a message in the Message Window will display the offending statement of the prototype in the Design Window.

**Note:** If the Message Window is not visible below the Design Window, click *View* on the Main Menu Bar and select *Message Window* if it does not have a check mark next to it.

## **Debugging the Design**

After the design has been successfully compiled it is debugged. When doing so one can:

- Single Step a prototyping session.
- Set Breakpoints to debug a prototype.

Each of these topics is covered below.

#### Single Stepping During a Prototyping Session

The simplest mode of debugging is single-stepping. Let's first consider how to single-step a prototyping sesison and how to stop one. Then we'll go on to a live example using the design created earlier.

After compilation one can single-step a prototyping session by:

- Clicking the *Single-Step* icon on the Build/Run Toolbar.
- Pressing *F10* on the keyboard.

#### or

• Clicking *Run* on the Main Menu Bar and selecting *Debug Step* from the pull-down menu that appears.

After the first single-step operation, a Prototype Cockpit window will open. The Prototype Cockpit window will contain any Test Bench(es) that were defined as well as a message pane. Also, when the prototyping session is single-stepped in any one of these ways, the session will advance a single Magic-C construct. Continuing to click the *Single-Step* icon (or press *F10*) advances the prototyping session.

To terminate a running prototyping session:

- Click the *Abort Prototyping Session* icon on the Build/Run Toolbar.
   *or*
- Pressing *Shift-F5* on the keyboard.

or

 Clicking *Run* on the Main Menu Bar and selecting *Debug Stop* from the pull-down menu that appears.

Now let's walk through single-stepping the prototype created on earlier pages of this tutorial. To do so:

- A. Display the main Block by clicking on the tab at the bottom of the Design Window labeled tutorial.blk. The Tester and DUT Processes will appear in the Design Window along with a single Declaration construct.
- B. Click the *Single-Step* icon on the Build/Run Toolbar once. The DUT Process implementation will appear in the Design Window. The Prototype Cockpit window opens but is immediately minimized. The Waveform Viewer window is not displayed by default. The settings for these latter two windows are not a problem since we will not need them now.
- C. Click the *Single-Step* icon on the Build/Run Toolbar two more times for a total of three times. Note that the idle state of the DUT Process has been reached. This is the case because the DUT Process was added to the tutorial Block first.

**Note**: The next MAGIC-C construct to be scheduled for execution is shown by the icon on the design. The current state of a Finite State Machine is pointed to by the state icon.

- D. Click the *Single-Step* icon on the Build/Run Toolbar one more (the fourth) time. The prototype returns to the Start state of the Tester Process because the DUT Process is waiting for the go signal which must be generated by Tester.
- E. Continue clicking the *Single-Step* icon on the Build/Run Toolbar. On the fifth single-step the period of the clock, clk, is set to 1 time unit. On the sixth single-step the go signal is broadcast for the first time. And on the seventh single-step the ready state of the DUT Process is reached.
- F. Click the *Abort Prototyping Session* icon on the Build/Run Toolbar to terminate the session.

#### Setting Breakpoints in a Prototype

To investigate specific portions of a design it is useful to set breakpoints. In the current design, for example, the two Processes Tester and DUT perform two-way handshaking.

As mentioned earlier, Process Tester initiates communication by sending the signal go and Process DUT responds by sending the signal go\_more. To see this functionality:

- Increase the viewing area of the Design Window by closing the Browser Window as follows: Click *View* on the Main Menu Bar and select *Browser Window*. To increase the viewing area further, close the Message Window by clicking *View* on the Main Menu Bar and selecting *Message Window*.
- Display the two Processes Tester and DUT adjacent to one another in the Design Window by clicking *Window* on the Main Menu Bar and selecting *Tile Vertically*. The Tester Process, DUT Process and tutorial Block should all appear in the Design Window.
- 3. Since it is not currently needed, close the tutorial Block by clicking the lower of the two close window icons in the upper right corner of the Virtio Innovator screen. The upper of these two icons closes the Virtio Innovator application.
- 4. Rearrange the two remaining panes in the Design Window by resizing them so that together they occupy the full screen.
- 5. Because the DUT Process awaits the go signal before communicating, put a breakpoint in the Signal-In construct containing go. To do so make the DUT Process the in-focus window, right-click on the Signal-In construct containing go and select *Toggle Breakpoint on this context* from the pull-down menu menu that appears. This is depicted in Figure 8.

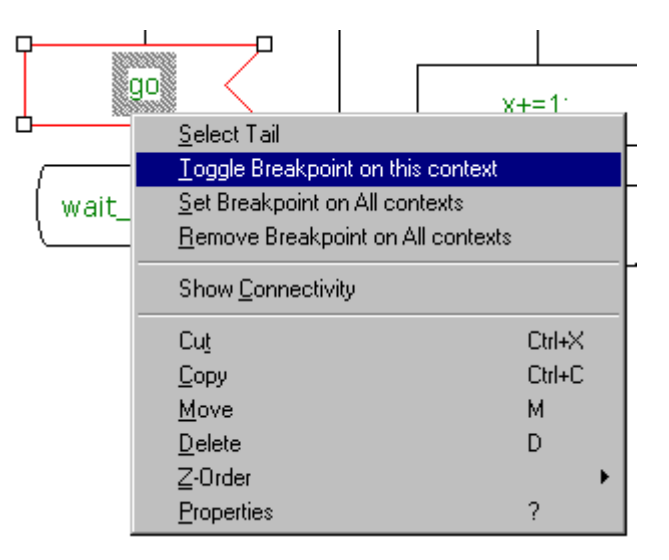

Figure 8: Setting A Breakpoint

6. Similarly, set a breakpoint on the Signal-In construct containing go\_more(a) in the Tester Process. The Design Window containing both Processes now looks like the one in Figure 9.

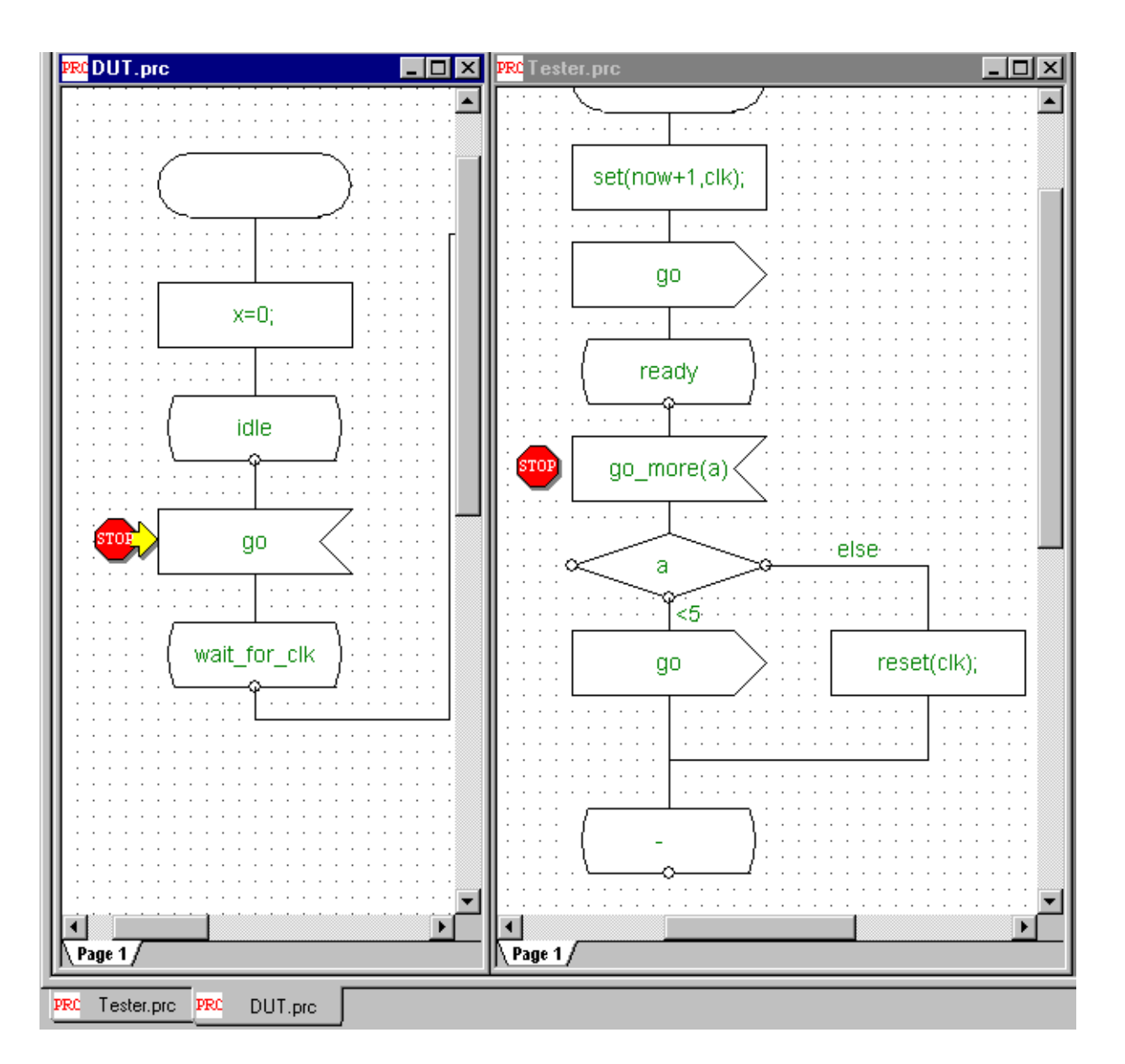

Figure 9: The Location of Breakpoints

7. Start execution by clicking the *Go* icon on the Build/Run Toolbar or by pressing *F5* on the keyboard.

8. Minimize the Waveform Viewer and Prototype Cockpit windows. We will not need them.

9. Note that execution has stopped in the DUT Process on receipt of signal go in the

Signal-In construct. This point is marked by the **Stop** icon . This go signal was transmitted at initialization by the Tester Process just after the Start state.

10. Click the **Go** icon again to continue execution. Note that execution stops in the Tester Process on receipt of signal go\_more. The DUT Process transmitted this signal just after it had received a go signal.

11. Click the **Go** icon repeatedly to transfer control of the prototyping session to each Process in turn, thereby obeying the handshake mechanism. Note that this signal exchange continues for six repetitions. After that point **Tester** stops sending the go signal, thus terminating two-way communication.

12. To terminate the prototyping session, click the *Abort Prototyping Session* 

icon on the Build/Run Toolbar.

- 13. If the Waveform Viewer window is open or minimized, close it by displaying it then clicking the icon in the upper right corner.
- 14. Remove any breakpoints by repeating step 5 above for each of the two breakpoints.

**Note**: Breakpoints can be set both **before** running and while running a prototyping session. For the latter case a breakpoint can be toggled whenever the session is not running. Also, single-stepping operations can be mixed with breakpoints for better debugging granularity. The combination of these tools ensures easy and dynamically-variable investigation of any prototype section.

## **Tracing Signal Values**

There are several ways to inspect the values of MAGIC-C signals, variables and state transitions. These techniques include the following:

- Using MAGIC-C functions like vs\_printf to trace design activity.
- Tracing FSM state changes in the Message Window.

• Using advanced Test Bench controls (this will be covered on the "Creating a Test Bench" and "Running a Test Bench" pages) to control and observe a prototyping session.

• Tracing of signal and variable value changes interactively while a session is running.

• Post-processing of signal and variable values from a prototyping session run.

To illustrate how to monitor signal values, the tutorial design is reused, as shown in Figure 9 below. In this prototype there are three signals: go, go\_more, and a special clock called clk. On the next two pages of this tutorial the Waveform viewer will be used during a prototyping session (on the "Using the Waveform Viewer During a Prototyping Session" page) and after the session has terminated (on the "Using the Waveform Viewer for Post-Processing Analysis" page).

#### Printed Documentation

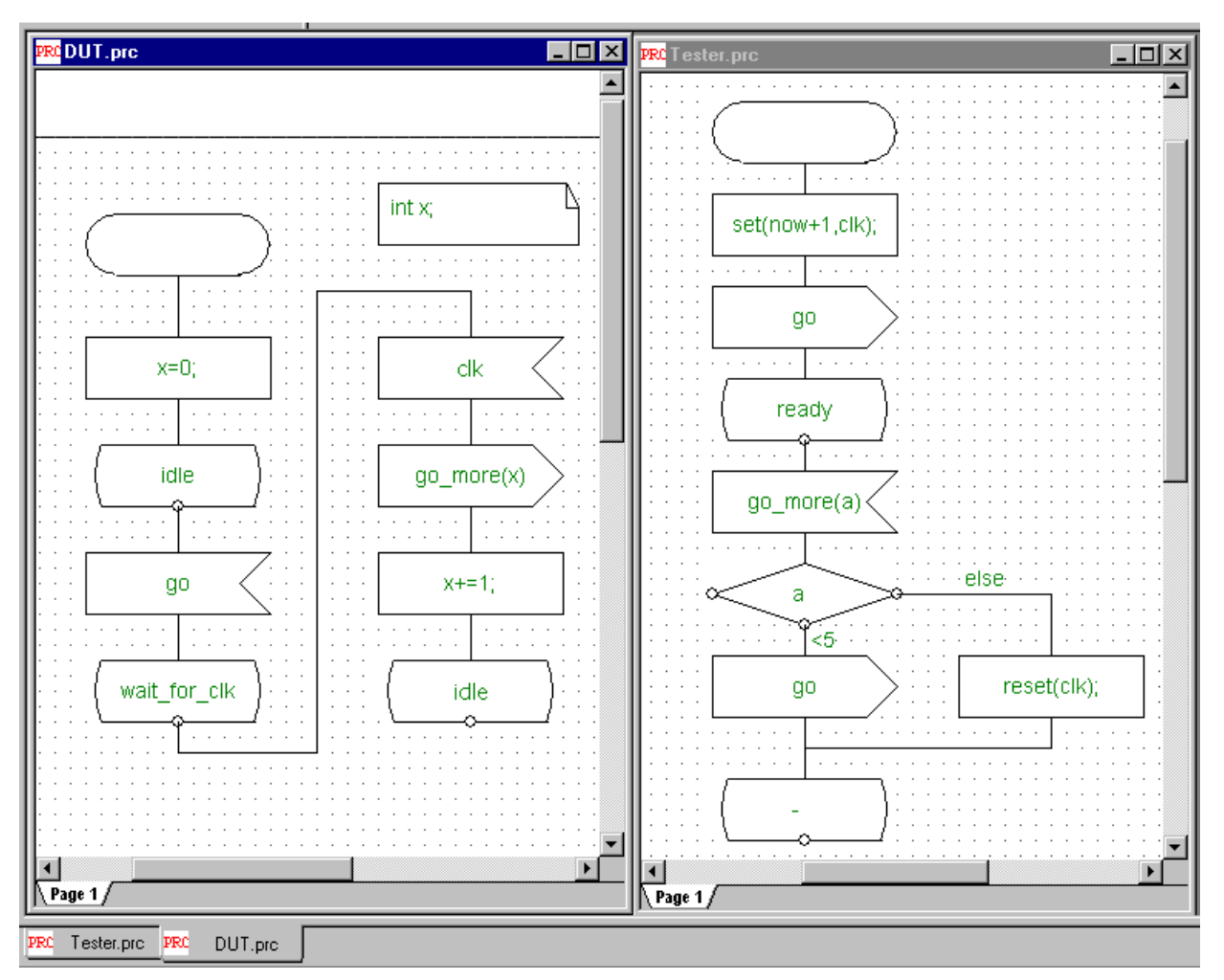

Figure 9: Behavior of the Tutorial Example

## Using the Waveform Viewer During a Prototyping Session

To view signal value changes in the Waveform Viewer:

- 1. Click *Settings* on the Main Menu Bar and select *Project Settings*.
- 2. Click the *Logging* tab. The dialog box depicted in Figure 10 will appear.

| Project Settings                                                                                                    | × |
|----------------------------------------------------------------------------------------------------|---|
| C++ Code Gen C++ Compilation Output Logging                                                                                                    |   |
| Project<br>E:Wirtio\sample_designs\tutl_tst_DUT<br>(This is the configuration that will be built)                                                                                                    |   |
| Changes to this page require a rebuild of your system<br>On Screen Logging<br>Enable Signal Tracing to Message <u>W</u> indow                                                                                                    |   |
| File and Waveform Viewer Logging         Image: Enable Logging to File or Waveform Viewer         Image: Image: Ima |   |
| Send Trace <u>O</u> utput to:<br>C <u>A</u> SCII formatted file<br>C <u>V</u> CD formatted file(for waveform viewer)<br>C <u>W</u> aveform viewer                                                                                                    |   |
| OK Cancel Help                                                                                                    |   |

Figure 10: The Project Settings Logging Tab Dialog Box

3. Verify that the *Configuration* is set to *Debug*.

4. Activate the *Enable Logging to File or Waveform Viewer* option by adding a checkmark in the box.

- 5. For the *Send Trace Output to* option, select the *Waveform Viewer* radio button.
- 6. Click *OK*.

7. Recompile the design by clicking the *Compile* icon on the Build/Run Toolbar.

8. Replace the two breakpoints that were set then removed earlier. See <u>Setting</u> <u>Breakpoints</u> to do so.

9. To start tracing signals, launch the prototyping session by:

Clicking the *Go Until* icon on the Build/Run Toolbar.

#### or

Clicking Run on the Main Menu Bar and selecting Debug Go Until.

8. When a pop-up window opens, type 1 in the text box to indicate that the session should run for 1 time unit. The Waveform Viewer will open and its content will be as depicted in Figure 11a.

**Note:** If the Prototype Cockpit window (with a Messages sub-window inside it) opens in front of the Waveform Viewer, simply minimize the Prototype Cockpit window.

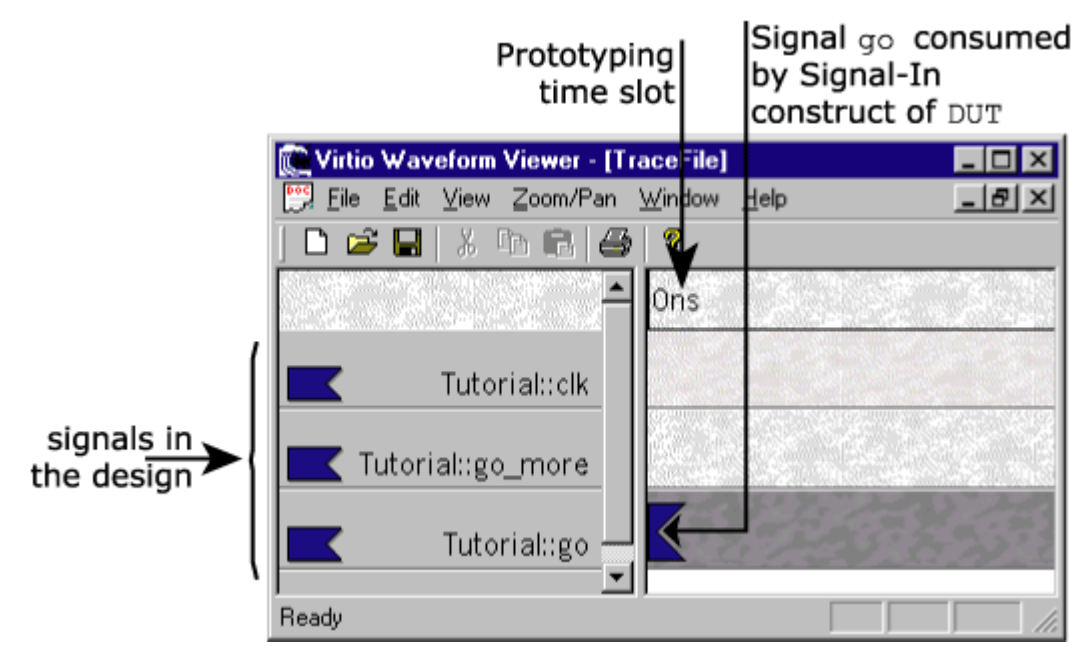

Figure 11a: The Virtio Waveform Viewer

In Figure 11a, the left pane of the Waveform Viewer window lists signals that are currently being traced. On the top row of the right pane, the current prototyping session time is displayed. For example, in Figure 11a the session has stopped at zero time units. All signal activity is recorded in the right pane.

**Note:** By default, all signals are traced. Signals that needn't be traced can be specified by clicking *Settings* on the Main Menu Bar and choosing *Signal Logging*. This is described in the *Virtio Innovator User's Manual*.

The **Signal-In** Licon in the right pane of the Waveform Viewer represents a signal which has been received by a Process. For example Figure 11a shows signal go was received by the DUT Signal-In construct during the zero time units interval. It can be inferred from a knowledge of the design that signal go was transmitted at initialization by the Tester Process just after its Start state. The DUT process received it for the first time just after its idle state. To check this assertion, use debugging techniques like single-stepping. (see Debugging the Design).

8. Continue the prototyping session by clicking the *Go Until* icon and entering 1 in the dialog box to tell the session to advance 1 time unit. Then make the Waveform Viewer the in-focus window. The Waveform Viewer content will be as depicted in Figure 11b, in which clock signal clk is triggered once indicating that another time slot has started (clock signals are special because they mark prototyping session time and advance a Finite State Machine during a prototyping session). Also visible in Figure 11b is the DUT process having transmitted the signal go\_more and this signal having been received by the Signal-In construct in Process Tester. As noted above, the signal activity for go\_more is displayed in the Waveform Viewer by a Signal-In icon corresponding to the Tutorial::go\_more signal.

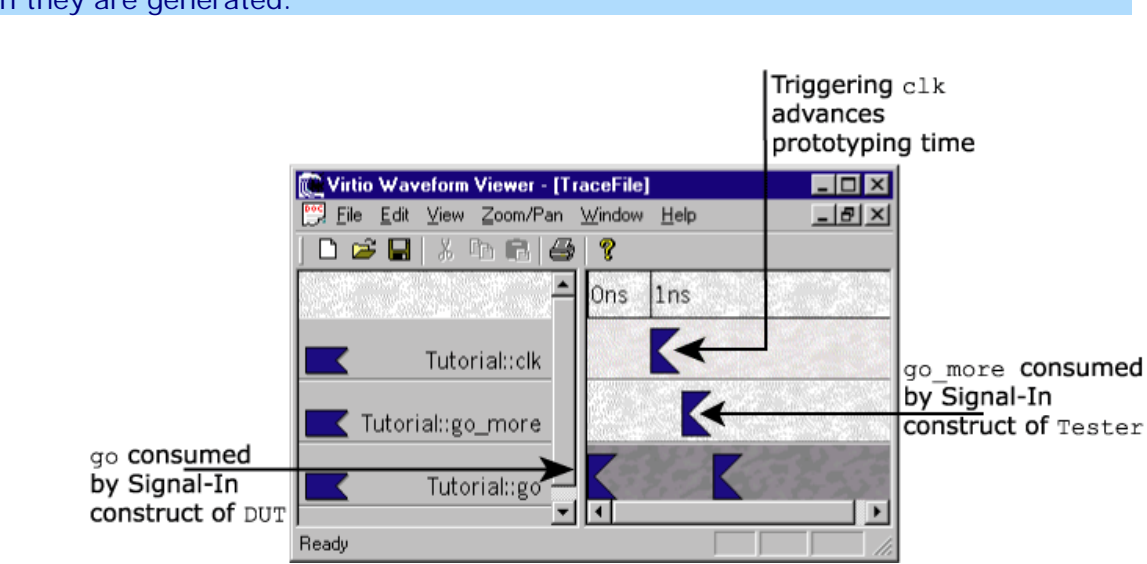

**Note:** Signals are always shown in the Waveform Viewer when they are consumed, not when they are generated.

Figure 11b: Signal Values After Time Zero

10. Stop the prototyping session by clicking the *Abort Prototyping Session* 

icon on the Build/Run Toolbar. The Prototype Cockpit window will close automatically.

11. Stop the Waveform Viewer by:

Clicking *File* on the **Waveform Viewer** Main Menu Bar and selecting *Exit*.

or

Clicking the *Close* clicking the *Close* clicking the *Close* clicking the *Close* clicking the *Close* clicking the Vaveform Viewer window.

## Using the Waveform Viewer for Post-processing Analysis

The Waveform Viewer can also be used for post-processing analysis after the prototyping session has terminated. This feature might be useful, for example, to store results of a particularly long run and analyze them later with the Waveform Viewer. Set up this tracing mode as follows:

- A. Click Settings on the Main Menu Bar and select Project Settings.
- B. Click on the *Logging* tab and check activate *Enable Logging to File or Waveform Viewer* by adding a checkmark in the box.
- C. Set *Trace* in the *File and Waveform Viewer Logging* section to tutorial.vcd.
- D. For the Send Trace Output to: option, click the VCD formatted file (for waveform viewer) radio button (VCD = Value Change Dump).
- E. Click on OK.

F. Recompile the prototype by clicking on the *Compile* icon on the Build/Run Toolbar.

The setting changes made above tell the Virtio Innovator to output prototyping session results in a VCD text file called tutorial.vcd. After the prototyping session is over the Waveform Viewer can be used to analyze the content of the VCD file. The procedure below is an example of how this is done.

- 1. Verify that both breakpoints have been removed by checking both the Tester Process and the DUT Process implementations. If not, remove them.
- Start the prototyping session by clicking on the *Go Until* icon or by clicking *Run* on the Main Menu Bar and selecting *Debug Go Until*. When a pop-up window opens, type 10 in the text box to indicate that the session should be run for 10 time units (there is no activity after 6 time units.)
- 3. Abort the prototyping session, then invoke the Waveform Viewer by clicking the *Waveform Viewer* icon on the Edit Toolbar.
- Load the VCD file tutorial.vcd by clicking *File* on the Main Menu Bar of the Waveform Viewer and selecting *Open*. The Waveform Viewer displays the prototyping session results as shown in Figure 12.

| 💓 Virtio Waveform Viewer                       | - [tutorial.      | vcd]           |     |          |     |     | _ 🗆 × |
|------------------------------------------------|-------------------|----------------|-----|----------|-----|-----|-------|
| <u> F</u> ile <u>E</u> dit ⊻iew <u>Z</u> oom/F | °an <u>W</u> indo | w <u>H</u> elp |     |          |     |     | _ 8 × |
| D 🚅 🖬   X 🖻 🖻                                  | 3                 |                |     |          |     |     |       |
|                                                | ▲ Ons             | lns            | 2ns | Зns      | 4ns | 5ns | 6ns   |
| Tutorial::clk                                  | _                 | K              | K   | Κ        | K   | K   | K     |
| Tutorial::go_more                              |                   | K              | K   | <u> </u> | K   | K   | K     |
| Tutorial::go                                   |                   |                |     |          |     |     |       |
| ļ                                              |                   |                |     |          |     |     | •     |
| Ready                                          |                   |                |     |          |     |     |       |

5. Save and close the prototype.

Figure 12: Viewing a VCD File

## The Test Bench Concept

As discussed in the <u>Tracing Signal Values</u> section, the Process Tester injects go and clock signals into the DUT process. While this approach may be sufficient for simple designs, a more comprehensive manner of prototyping and exercising a device interface is needed. For example the following features are highly desirable:

• **Interactive Signal Injection and Debugging:** Especially in the early stages of a design, it is useful to inject signals interactively and determine their

effects by monitoring portions of the design. The interface providing this capability should also permit monitoring and modification of prototype variables.

• **Modeling a System User Interface:** Often completed designs support a user interface for human interaction. One example is a wireless phone with buttons for dialing, an LCD panel, and an LED array. A graphical interface permitting addition and control of input/output devices (such as an LCD and buttons) would be ideal for providing this capability. This "Test Bench" could then be used to manipulate the virtual prototype in the same way that the target system will eventually be manipulated by a user.

Both of these features are provided by a Virtio Innovator Test Bench. A Test Bench acts as a graphical user interface while a prototyping session is running. It is created by adding Test Bench "controls" such as Signal Buttons, LEDs, LCDs, a keyboard, etc. in the Test Bench Builder provided as part of the Virtio Innovator. As an example of its use, the tutorial design described early will be used to illustrate creation of a Test Bench.

**Note**: For more information about Test Bench controls refer to the *Virtio Innovator User's Manual.* 

Recall that in the design, Process Tester (see Figure 3a) broadcasts a go signal to initiate and continue communication with Process DUT (See Figure 4). As a first step, transmission of the go signal in the Tester process is replaced with a test bench control that injects this signal into the prototype.

The value of local integer variable a in the Tester Process will also be monitored using the same Test Bench. Note that the payload of the go\_more signal updates this variable. The value of a indicates the total number of handshakes that have occurred between the two Processes.

## Modify the Prototype for Use with a Test Bench

To remove broadcasting of the go signal by Process Tester:

- 1. Verify that the prototype has been saved and closed before starting this procedure.
- 2. Using Windows Explorer, create a new directory, for example, c:\tutorial\_tb, outside the directory containing the tutorial design. This new directory will be used to create a version of the tutorial prototype with a Test Bench.
- 3. Copy the following files from the tutorial design directory into the new directory (for example, c:\tutorial\_tb) created in the previous step: DUT.prc, Tester.prc, tutorial.blk and tutorial.vsp. Note that it is not necessary to copy any sub-directories.
- 4. Using Windows Explorer, locate the new directory (for example, c:\tutorial\_tb) and double-click on tutorial.vsp, the tutorial project file. The Virtio Innovator opens with the new copy of the tutorial project loaded.

- 5. Use the Signal Browser, as shown in Figure 13, to identify where in the Tester process signal go is broadcast. (For more information on the Signal Browser, review the <u>Signal Browser</u> section or refer to the *Virtio Innovator User's Manual.*) The intent is to remove the broadcasting of signal go from the Tester process.
- 6. To remove every broadcast of signal go from the Tester process, double-click on the icon marked with **(1)** in Figure 13 to highlight the Signal-Out construct. It appears after the Start state in the Design Window.

7. Click the **Delete** icon on the Edit Toolbar to delete the Signal-Out construct.

Note: There are four ways to remove and discard a MAGIC-C construct once it has

been selected: 1) Press the **Delete** icon on the Edit Toolbar; 2) Press the **Delete** key on the keyboard; 3) Use the keyboard shortcut **Ctrl-D**; 4) Right click on the selected construct to display a pull-down menu and select **Delete**. There are three ways to cut a construct and place it on the Windows clipboard after selecting it: 1) Right-click and choose **Cut** from the pull-down menu; 2) Use the keyboard shortcut **Ctrl-X**; 3) Click **Edit** on the Main Menu Bar and select **Cut**. For more information, refer to the *Virtio Innovator User's Manual*.

8. Connect the Task construct (containing the statement set(now+1, clk);) and the ready State construct by first left clicking on the bubble at the bottom of the Task construct and then left-clicking at the top of the ready State construct.

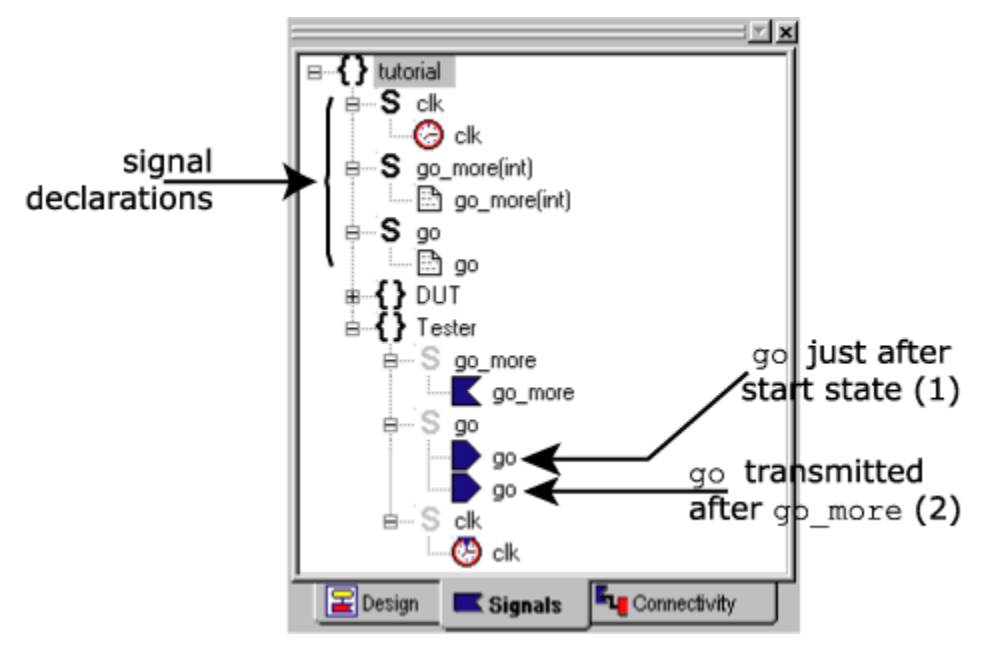

Figure 13: Remove The "go" Signal From The Tester Process

9. Remove the second broadcast of signal go (the icon marked by **(2)** in Figure 13) in the same manner as described above.
10. Connect the MAGIC-C Decision construct and the (-) State construct by doubleclicking as explained above. Then type the condition < 5 in the textbox corresponding to the connection.

11. In the Declaration box of the Tester process, replace the C keyword int with VS\_int. By declaring variable a as type VS\_int as shown in Figure 14, it is marked as an integer variable that can be monitored by a Test Bench. For more details on Virtio Innovator data types (such as VS\_float and VS\_bool), refer to the Virtio Innovator User's Manual.

12. Click on any position outside the Declaration box to deselect it. As a result of these changes, the implementation of Process Tester has now been modified to that depicted in Figure 14. It will no longer send the go signal and integer variable a can now be monitored from a Test Bench. Note that the DUT process remains unchanged.

- 13. Save the design.
- 14. Compile the modified prototype by clicking the Licon on the Build/Run Toolbar.

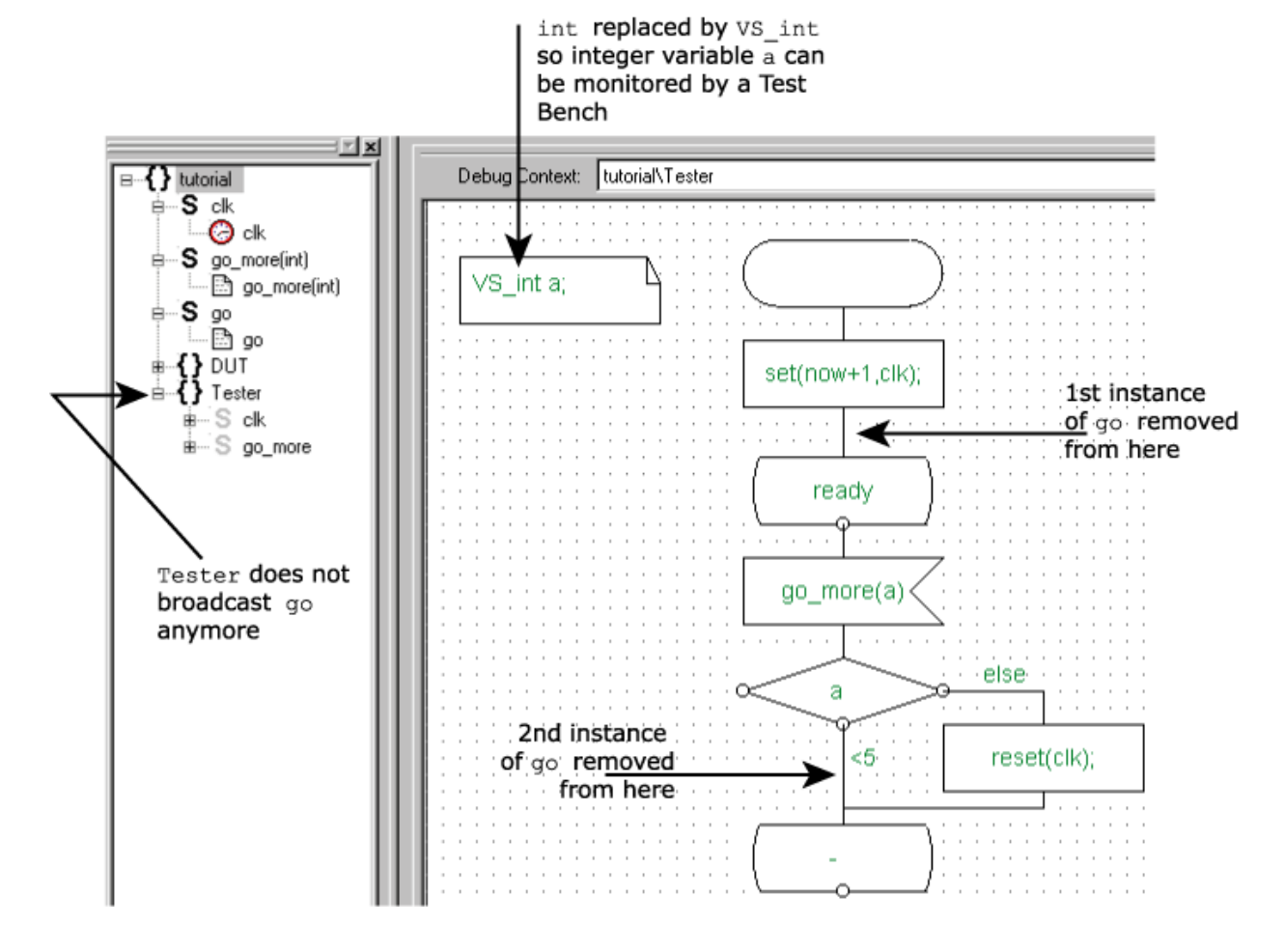

Figure 14: Implementation Of Process Tester For Use With A Test Bench

# **Creating a Test Bench**

In this section, a Test Bench is created to replace the functionality of the Process Tester. The Test Bench will contain a Signal Button that sends signal go to the DUT process and a Register to view the current value of variable a. To create the Test Bench:

- 1. Open the Design Browser by clicking on the  $\blacksquare$  tab at the base of the Browser Window. [If the Browser Window is not visible, first click View from the Main Menu Bar then select **Browser Window**.]
- 2. Right-click on the *Test Benches* caption in the Design Browser and select *Add* Project Test Bench from the pull-down menu as shown on the left half of Figure 15.
- 3. The dialog box shown in the right half of Figure 15 will appear. Name the Test Bench by typing the text mytb in the form as shown. Leave the *HTML Test bench* check box blank.

| 🕫 🤤 Libraries                                    | Add Test Bench                                                                                                    |
|--------------------------------------------------|----------------------------------------------------------------------------------------------------|
|                                                  | Type a test bench file name (without extension), or select an existing test be                                                                             |
| Add Project Test Ben                             | Test Bench Name: mytb                                                                                                    |
| Add Local Test Bench<br>Stready<br>DUT : DUT.prc | HTML Test bench<br>HTML test benches must be written with a separate HTML editor.<br>Non-HTML test benches are made with the integrated test-bench editor. |
| Start                                            | <u> </u>                                                                                                    |

Figure 15: Create A New Test Bench

Click OK. A blank Design Window (the right pane) is displayed. It is here that the 4. controls forming the Test Bench will be added. The steps below will lead you through adding a Signal Button Test Bench control labeled send go that sends the go signal.

Aa OX LCD 12 Sig ls Locate the Test Bench Builder Toolbar at the top of the Virtio Innovator screen. If it is not visible, first click View from the Main

Menu Bar then select Test Bench Builder Toolbar.

Add a Signal Button to the Test Bench in one of the following ways: 6.

Sig Click the Signal Button

icon on the Test Bench Builder Toolbar.

or

Click Add on the Main Menu Bar and select Signal Button.

or

Expand the Test Bench Controls library block in the Design Browser and doubleclick on the Signal Button entry.

5.

Note that the mouse cursor converts to an *Add* icon.

7. Click anywhere in the Design Window to place the button. This opens the *Button Property Page* depicted in Figure 16a.

| Pr | operties      |                            | × |
|----|---------------|----------------------------|---|
|    | Button Signal | Bitmap Navigate Font       |   |
|    | , - ,         |                            |   |
|    |               |                            |   |
|    |               |                            |   |
|    | Caption:      | send_go                    |   |
|    |               |                            |   |
|    |               |                            |   |
|    |               |                            |   |
|    |               |                            |   |
|    |               |                            |   |
|    |               |                            |   |
|    |               |                            |   |
|    |               |                            |   |
|    |               | UK Cancel <u>Apply</u> Hel | 2 |

Figure 16a: Adding A Signal Button Test Bench Control

8. Type send\_go in the *Caption:* box as shown in Figure 16a.

9. Click the *Signal* tab of the Button Property Page. The Signal Property Page depicted in Figure 16b will appear (without the drop down menu in the center containing three lines with the text Tutorial::go, Tutorial::go\_more and Tutorial::clk).

| Properties                                                         | × |
|--------------------------------------------------------------------|---|
| Button Signal Bitmap Navigate Font                                 |   |
| Circul                                                             | L |
| Signal Signal. (The signal will be sent before the action is done) | L |
| Signal Name:                                                       | L |
|                                                                    | L |
| Tutorial::go                                                       | L |
|                                                                    | L |
| Action                                                             | L |
| An action may be done whether or not a signal is sent.             | L |
| None                                                               | L |
|                                                                    |   |
| OK Cancel Apply Help                                               |   |

Figure 16b: Selecting A Signal To Inject Into The Protoype

10. Check the *Send Signal* check box to indicate that a signal is to be injected into the prototyping engine.

11. To select a specific signal to be injected, open the drop-down menu to the right of the *Signal Name:* box by clicking on the icon at the right edge of this box. This menu, which is shown in the center of Figure 16b, lists all signals in the prototype that can be injected during a prototyping session. This menu should list Tutorial::go, Tutorial::go more and Tutorial::clk.

12. Select the Tutorial::go signal from the menu.

13. Verify that *Payload Size* is set to *None* since signal go does not have an associated payload. [This option is covered by the pull-down menu in Figure 16b.]

14. An action, such as Run, Single-Step, Pause, etc. can be associated with clicking of the send\_go button. In this case set the *Action* to *Run*. This will cause the prototyping engine to commence or resume execution when the send\_go button is pressed while a prototyping session is running.

15. A bitmap can be superimposed on the button using the *Bitmap* tab, another Test Bench can be run using the *Navigate* tab and a custom font can be selected using the *Font* tab. For now, however, it is not necessary to use these other features so click *OK*. A button with the caption send\_go appears in the Design Window. The location of this button can be changed by dragging it to the desired position.

Now we will add a Register Test Bench control so the value of integer variable a in the Tester process can be viewed as it changes. Recall that variable a is a count of how many times the go\_more signal has been broadcast from the DUT process, and it can assume the values 0, 1, 2, etc. It represents how many times handshaking has occurred.

16. Click on the Register Control icon on the Test Bench Builder Toolbar shown in Figure 17. The mouse cursor converts to an Add icon.

17. Click anywhere on the Design Window to place the Register. This opens the Register Property Page. The Test Bench mytb now looks as shown in Figure 17.

18. Click the *Register* tab on the Register Property Page and click the *Signed* box in the *Display as:* section.

19. From the drop-down menu next to the *Send signal and/or do action* caption (click it to see this drop-down menu), select *Never* to reflect that this Register will not be used for signal injection.

20. Click on the *Variable* tab (these tabs are located near the top of the Property Page) to display the Variable Property Page.

21. Check the *Connected to variable named:* box to indicate that this register monitors the value of a prototype variable.

22. Select TutorialTester::a as the variable to be monitored from the drop-down menu in the *Variables* section.

23. Click *OK*. Note that a Register with an initial value of 0 appears in the Design Window. Its location can be changed by dragging it to the desired position.

Save the Test Bench file mytb.tb by clicking on the *Save* licon.

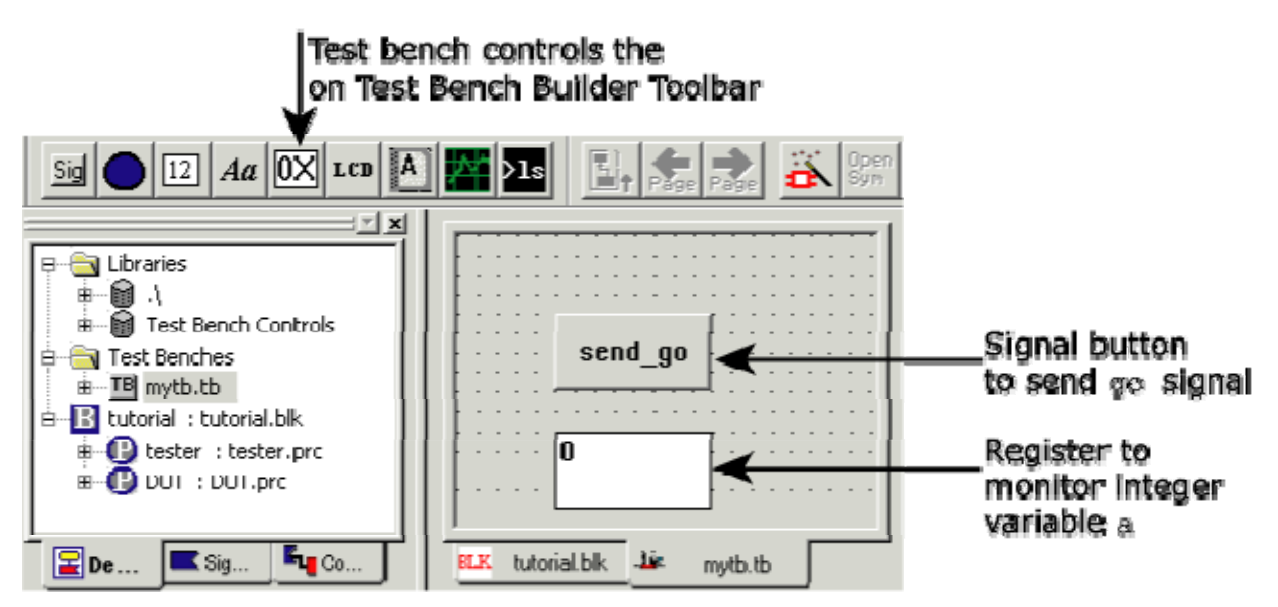

Figure 17: Test Bench Builder Toolbar (Top Left) And The Controls in Test Bench mytb

## **Running a Test Bench**

No special actions are required to run a Test Bench. Whenever a prototype containing Test Benches is run, a window appears containing the Test Bench controls for that prototype.

In this section, the Test Bench mytb (created in the Section <u>Creating a Test Bench</u>) is used to control prototyping of the DUT process by injecting signals. The effect of the signal injection is also monitored by watching the value of variable Tutorial::a.

To launch Test Bench mytb:

- 1. Insert a breakpoint in the ready state of the Tester process as described in <u>Setting Breakpoints</u>.
- 2. Start the prototyping session by pressing *F5* on the keyboard or by clicking the *Go*

icon. The Prototype Cockpit will be displayed when the prototyping session first launches, although the session is suspended when it reaches the ready state of the Tester process due to the inserted breakpoint. The Test Bench mytb depicted in Figure 18 will open inside the Prototype Cockpit window.

**Note:** The Test Bench depicted in Figure 18 may be covered by a Messages pane (which is not the same as the Message Window at the base of the Virtio Innovator screen) when the prototyping session begins. If so, move the Messages pane (the Prototyping Cockpit window may need to be expanded first) and the Test Bench will be behind it in its own pane. Then resize the Test Bench pane to look like that shown in Figure 18. Be sure to keep the Messages pane visible as Test Bench errors will appear here.

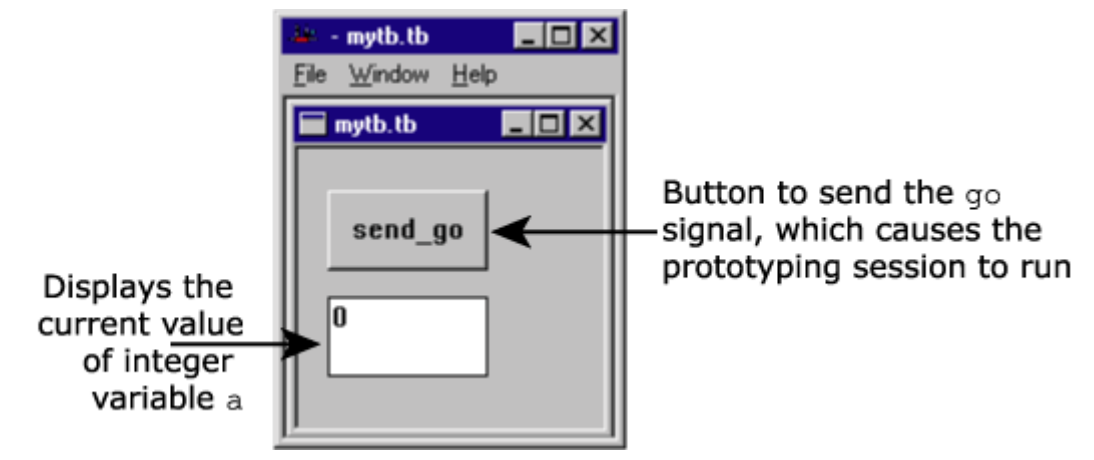

Figure 18: Test Bench mytb

3. Click on the **send\_go** button in Test Bench mytb.

4. Click on the *Single-step* icon. Since the prototyping session has stopped in the Tester process at the breakpoint (in the ready State construct immediately before the go\_more Signal-In construct), one can infer that the go\_more signal is about to be consumed. This implies that a go signal was indeed sent when the **send\_go** button was clicked since the DUT process broadcasts go\_more only after it receives the go signal.

5. Click on the **send\_go** button again and then single-step to the Signal-In construct in the **Tester** process. Since the prototyping session reaches this construct, one can conclude that the go\_more signal was received again. Note that now the Register control in the Test Bench changes from 0 to 1. Recall that integer variable a in the **Tester** process is updated by the payload of the go\_more signal, so having its value change from 0 to 1 indicates that handshaking occurred for the second time.

6. Repeat step 5 again to verify that the prototype works as intended.

7. Terminate the prototyping session by clicking the *Abort Prototyping Session* 

Licon on the Build/Run Toolbar.

# **Symbols**

In the tutorial prototype created above note that the DUT process relies on shared global signals (go, go\_more, clk) to operate correctly. This design approach suffers from the following disadvantages:

• Incorrect Operation Due to Conflicting Global Signal Names: If the DUT Process described above is used as a component in another prototype, any signals in Processes other than DUT must have unique names. Otherwise all signals sharing the same name will be activated simultaneously. This can result in incorrect operation in cases where, for example, a common signal name such as clk is reused in an urelated block of logic. In addition, the Virtio Innovator might not be able to detect such name conflicts.

• **Difficulty Reusing Logic Blocks:** After creating a generic prototype of a device or subassembly, it is often helpful to make further use of a design or some portion thereof. However conflicting signal names can severely limit a designer's ability to do so easily.

• **Inability to Readily Customize Reused Logic Blocks:** It is frequently desirable to customize at runtime a generic logic block based on the value of a specific parameter. One obvious example might be the matching of device clock frequency to a particular manufacturer's specification. Shared signal and variable names mean that the implementation of a prototype must be changed with each reuse in order implement design-specific customization.

To avoid such problems Virtio has defined in MAGIC-C a graphical construct, the **Symbol**, that encapsulates design information and permits easy customization thereof. Communication between MAGIC-C Symbols occurs through their *pins* only. As a result conflicts between global and/or shared signals or variables are no longer an issue.

By using MAGIC-C Symbols and by defining parameters for them, self-contained, reusable and customizable components can easily be created. Such components can then be stored in a MAGIC-C **Symbol Library** for later use. Refer to the *Virtio Innovator User's Manual* for more information on Symbols, parameters and Symbol libraries.

The next two pages, named "Creating Magic-C Symbols" and "Using Magic-C Symbols" respectively, discuss converting existing Process implementations (for Tester and DUT in

our case) to Symbols then adding and connecting those Symbols to the top level Block (tutorial.blk for this tutorial).

# **Creating Magic-C Symbols**

On this page the tutorial design is modified to use MAGIC-C Symbols. Note that there are three shared signals: go, go\_more and clk in the Declaration box of the tutorial implementation. Therefore, three Symbol pins are required on both the Tester and the DUT Processes to continue using the same handshaking approach. Start by creating a Symbol for the Tester Process as follows:

1. Disable the interactive Design Rule Checker (DRC) by clicking *Settings* on the Main Menu Bar and selecting *Error Checking Off*. This is done because the interactive DRC generates errors during design entry and is not relevant during this example.

2. Edit the Declaration box of the tutorial Block by deleting declarations for signals go and go\_more, and for clock clk. Shared signals are not used with Symbols.

 Edit the Tester Process by adding the following to its Declaration box: clock clk;

4. This effectively makes the clk a local signal inside the Tester Process.

5. To transmit the clk outside the Symbol boundary, a Symbol pin is required. We will call this pin eclock and will transmit it every time that clk is triggered. To make eclock a Symbol pin, first add the following declaration to the Tester Process:

extern\_signal eclock;

6. Next, add the constructs shown in Figure 19 to the Tester Process. Note that these do not connect to any of the other constructs created previously. The effect of adding these constructs is to activate Symbol pin eclock and drive it across the Symbol boundary whenever local clock signal clk is triggered. This signal is then consumed by any other Processes that take eclock as an input.

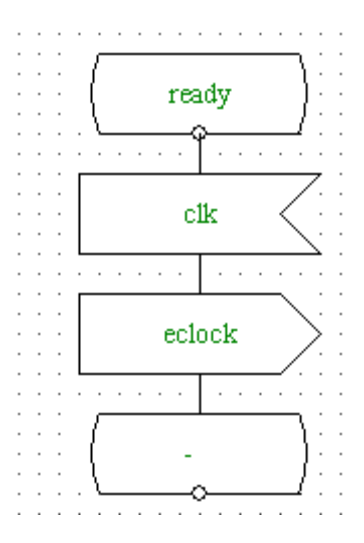

#### Figure 19: eclock Symbol Pin Driven by Local Clock clk

7. Now add the following two declarations to the Tester Process to declare that go and go\_more are two Symbol pins of the Tester Process:

extern\_signal go; extern\_signal go\_more(int);

8. Create a Symbol for the Tester Process, and verify editing of that Process as follows:

a. Launch the New Symbol Wizard by clicking *Edit* on the Main Menu Bar and choosing

*New symbol Wizard* or by simply clicking on the *icon on the Symbol Editor* 

Toolbar. The Symbol Editor Toolbar <sup>Sym Impl</sup> is located at the top of the Virtio Innovator screen. [If the Symbol Editor Toolbar is not visible, first click *View* from the Main Menu Bar then select *Navigate Toolbar*.]

b. Check the *Make a New Symbol for the Current Document* box to make the new Symbol from the currrent Process, then select *Next*.

c. Verify that the **Symbol Name** field reads Tester, indicating that a new Symbol is being created for the Tester Process (.prc). The Symbol will be stored as a file named Tester.sym in the current directory.

d. Verify that the *Symbol Location (Library Director)* shows ".\" as the current directory for creating the new Symbol for Tester.

e. Click on the *Next* button to open the Symbol Pins dialog box depicted in Figure 20 (the pull-down dialog box will not be shown when the dialog box first appears; it must be opened).

f. In Symbol Pins dialog box, type a *Pin Name* value of go and use the drop-down menu for Location to select a value of Right. [Display the pull-down menu using the icon.] Then click on the *Add* button to create the new pin.

g. Similarly, add go\_more and eclock as two other Symbol pins, in that order. Set the value of the *Location* field as Right for both the pins. Figure 20 depicts the Symbol Pins dialog box as the third of the three pins is being added.

| Symbol Pins                                       |                                                                                    | ×         |
|---------------------------------------------------|------------------------------------------------------------------------------------|-----------|
| Pin Name<br>eclock<br>Add<br>Pin<br>go<br>go_more | Location<br>Right<br>Left<br>Top<br>Replac<br>Bottom<br>Location<br>Right<br>Right | Add Space |
|                                                   | < <u>B</u> ack <u>N</u> ext > Can                                                  | cel Help  |

Figure 20: Symbol Pins Dialog Box For The Tester Process

h. Click on the *Next* button to open the *Finish Symbol* dialog box. Note that the *Back* button can be used to modify any information previously entered for the Symbol.

i. Click on *Finish* to create the Symbol. The Design Window now shows the Symbol schematic or outline as depicted in Figure 21. Expanding the *Libraries* icon in the Design Browser (beneath the 0  $\stackrel{1}{\longrightarrow}$  icon) shows that the new Symbol has been added to the current directory.

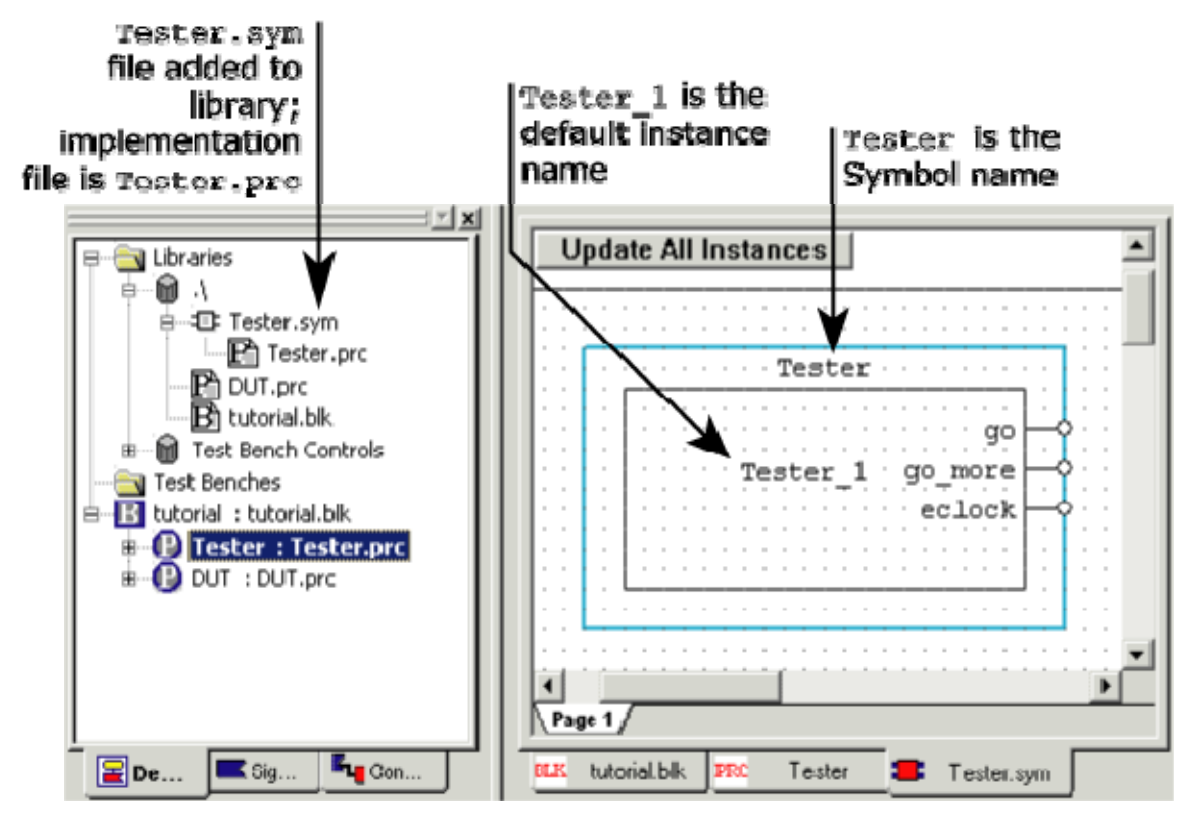

Figure 21: New Symbol For The Tester Process

9. Now edit and create a Symbol for the DUT Process as follows:

a. Load the DUT Process in the Design Window by double-clicking on the DUT Process (1) icon in the Design Browser.

b. Add the following to the DUT Process Declaration box:

```
extern_signal go;
extern_signal go_more(int);
extern_signal clk;
```

c. Create a Symbol for the DUT Process using the New Symbol Wizard as described in steps 8a through 8i above. Note that the Symbol pins should be created in the following order: go, go\_more, clk. They should appear on the left side of the Symbol (to do this, set the *Location* property value to Left on the Symbol Pins dialog box). In the Design Browser, DUT.sym appears as a component in the current directory.

## Modifying a Symbol or Its Implementation After Creation

Once a Symbol has been created, either its implementation (the Tester or DUT Process in the example immediately above) or its graphical representation (depicted in the right pane of Figure 21) can be edited. It is also easy to move between editing the implementation (the contents of a Process or Block that appears in the Design Window) and the graphical representation (shown in the Design Window while in Symbol Edit Mode) or vice versa.

To open for viewing or editing a Symbol implementation (Process or Block) while editing a Symbol (.sym), right-click on the Design Window to display a pull-down menu and choose

Impl button on **Open Implementation**. Alternatively, click the **Open Implementation** the Symbol Editor Toolbar.

To open a Symbol's graphical representation (for the purpose of adding or editing pins, changing names, adding a parameter, etc.) in Symbol Edit Mode while displaying its implementation (Process or Block), right-click on the Design Window to display a pulldown menu and choose **Open Symbol**. One can also simply press the **Open Symbol** button on the Symbol Editor Toolbar.

# **Using Magic-C Symbols**

Now we will use the Symbols for Tester and DUT created earlier to implement our tutorial design. To do so we must instantiate the two newly created Symbols in the prototype. To do so:

- 1. Load the tutorial Block in the Design Window.
- 2. Select the Tester Process in the tutorial design by clicking once on the associated Process construct in the Design Window. Now delete it in any one of the following three ways:
- By pressing the **Delete** key on the keyboard. a.
- By clicking the **L**icon on the Edit Toolbar. b.
- By right-clicking on the Process to display a pull-down menu and selecting **Delete**. C.
  - 3. Repeat step 2 above for the DUT Process in the tutorial design.
  - 4. If it is not already visible, open the Design Browser (click *View* on the Main Menu Bar and select **Browser Window** then click the 崖 icon at the bottom of the Browser Window). Then expand the *Libraries* section at the top of the Design Browser by clicking on any expand icons ( $\pm$ ) beneath the 🔄 Libraries and 📓  $\Lambda$ icons. The Library section of the Design Browser will now look like Figure 22a.

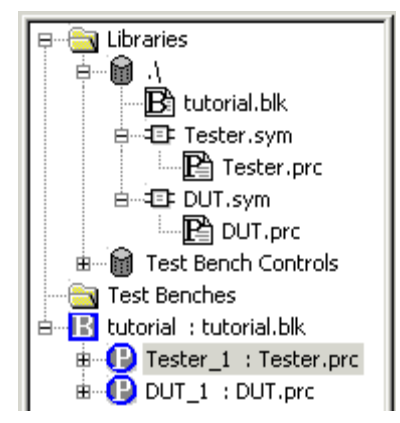

Figure 22a: Design Browser With Library Section Fully Expanded

5. Right-click on Tester.sym and select *Add Instance* from the pull-down menu that appears.

6. Move the cursor to the location in the Design Window for placing an instance of the Tester Symbol and left-click. Note that the instance name is modified when it is placed (for example, Tester\_1). This name can later be changed by right-clicking on the instance name (having a D icon next to it) below the tutorial top level Block in the Design Browser and selecting *Change Instance Name* from the pull-down menu that appears.

7. Repeat steps 5 and 6 to place an instance of DUT.sym. Note that an instance of the DUT Process appears next to the ① icon in the Design Browser.

8. Connect the pins of each Symbol as follows:

a. To connect the go Symbol pins for both Processes, left-click on the go Symbol pin of the Tester\_1 instance (note that the cursor has changed to a pencil).

b. Move the cursor over the go Symbol pin of the DUT\_1 instance and left-click to connect.

c. Label the wire connecting both pins by typing a name (for example, g) in text the box corresponding to the wire. Declare the wire name in a Declaration construct in the tutorial Block as:

signal g;

e. Similarly, connect the go\_more pins of the two Symbols by a wire named gm.

f. Now connect the eclock pin of Tester\_1 and the clk pin of DUT\_1 with a wire named c. The following additional declarations are required in the Declaration construct of the tutorial Block:

```
signal gm(int);
```

signal c;

**Note:** It is optional to name the wires connecting Symbol pins. The Virtio Innovator uses a temporary wire name for unnamed wires. However, to trace signal values using the Waveform Viewer, it is recommended that wires be named for easier tracing and debugging.

The Symbol version of the tutorial design appears in Figure 22b. The design can be compiled and the signal values traced as described on earlier pages of this tutorial to verify that the design behaves in a fashion identical to the non-Symbol version.

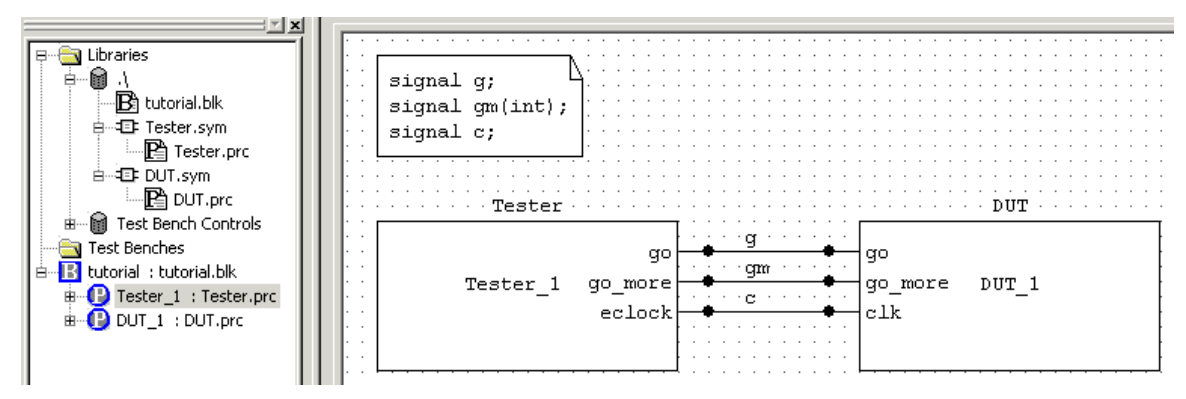

Figure 22b: Tutorial Design Using Symbols

9. Now that the Symbol version of tutorial is completed, recompile the prototype and verify that there are no errors. Then run it to confirm operation, placing breakpoints and/or modifying elements such as the Test Bench if necessary.

## **Opening a Symbol or Its Implementation**

Once a Symbol has been created and instantiated, either its implementation (the Tester or DUT Process for example) or its outline (its graphical representation) can be edited. The methods for accessing each of these are explained below. However let's first define the three key terms used to refer to Symbol elements in a prototype.

#### Symbol Implementation

A Symbol implementation is the underlying Process or Block description that describes the behavior of a Symbol. Figure 23 depicts the Symbol implementation for Symbol instance Tester\_1.

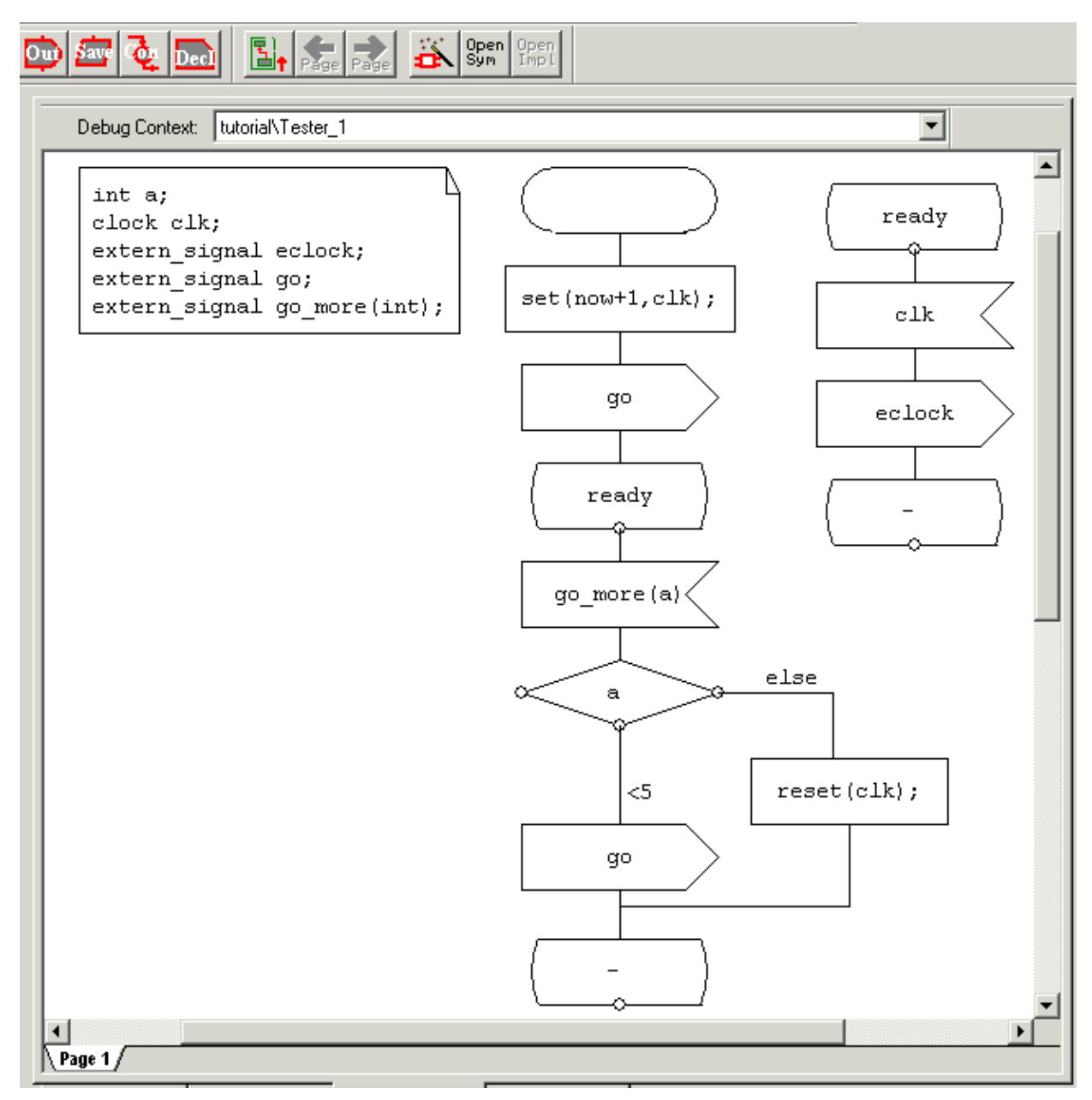

Figure 23: Symbol Implemenation for Process Tester

#### **Symbol Instance**

A Symbol instance represents one placement of a Symbol implementation. It contains the pins and their names. Figure 24 depicts the Symbol instances for Tester\_1 and DUT\_1.

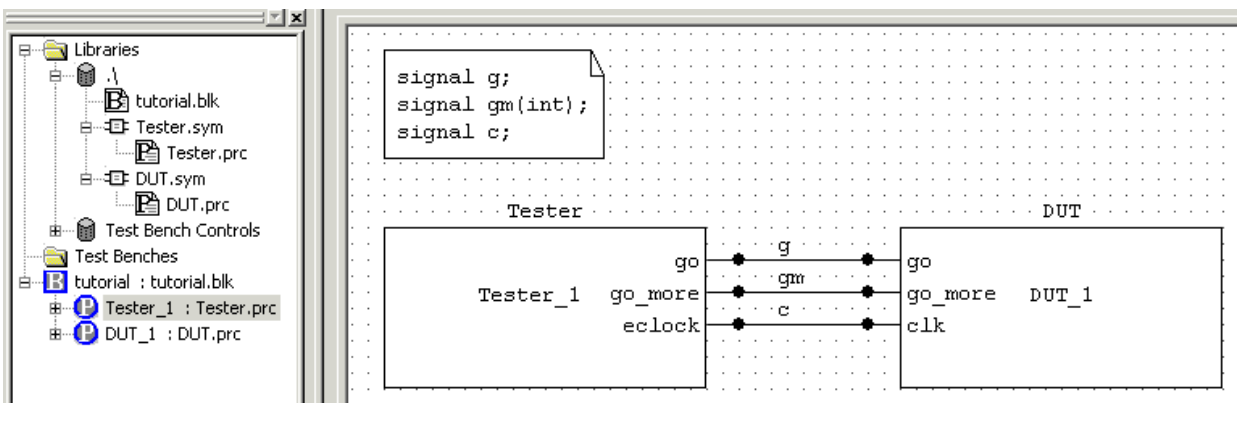

Figure 24: Symbol Instances Tester\_1 and DUT\_1

#### **Symbol Outline**

A Symbol outline is the rectangular graphical representation that specifies the layout for a Symbol instance. It contains the pins and their names, as well as the name of the underlying Block or Process. Figure 25 depicts the Symbol outline for Tester\_1 in Symbol Edit Mode. In this mode, it is possible to edit pin names, add new pins, etc.

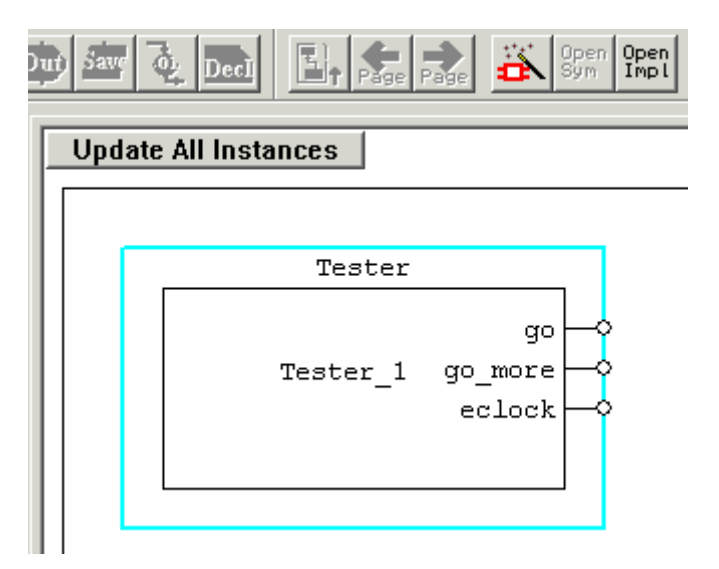

Figure 25: Symbol Implemenation for Process Tester

#### **Opening a Symbol Implementation While Viewing a Symbol Instance**

To display in the Design Window a Symbol implementation (Process or Block) while a Symbol instance is visible:

• Right-click on the Symbol instance in the Design Window to display a pull-down menu and choose **Open Implementation**.

#### OR

• Double-click on the Symbol instance.

#### **Opening a Symbol Implementation While Viewing a Symbol Outline**

To access a Symbol implementation (Process or Block) from a Symbol outline:

Right-click in the Design Window to display a pull-down menu and choose **Open** Implementation.

OR

Click on the Licon on the Symbol Editor Toolbar.

#### **Opening a Symbol Outline While Viewing a Symbol Implementation**

To access a Symbol outlilne while a Symbol implementation is visible in the Design Window:

• Right-click in the Design Window to display a pull-down menu and choose **Open** Symbol.

OR

- Click on the Symbol Editor Toolbar.

#### **Opening a Symbol Outline While Viewing a Symbol Instance**

To open for viewing or editing a Symbol (in Symbol Edit Mode) while viewing an instance of the same Symbol, right-click on the Symbol instance in the Design Window to display a pull-down menu and choose Open Symbol.

**Code Examples** 

**MAGIC-C Code Examples** 

> This section contains some MAGIC-C code examples that describe approaches to common tasks. These examples are expected to help users master the idioms of MAGIC-C.

## Introduction

The examples of code provided in this chapter illustrate the following:

- <u>Creating process concurrency</u>
- Reset: Bringing an FSM to an initial state
- Starting and stopping a process
- <u>Timers</u>
- Generating clock signals using the clock construct
- <u>Generating a clock signal with a duty cycle of 30%</u>
- Getting the current prototyping time
- Synchronizing data transmission using a clock
- Synchronizing data transmission between FSMs
- <u>Clocked MAGIC-C Loops</u>
- Interrupts

### **Creating Process Concurrency**

In MAGIC-C, concurrency is achieved by separating a design into several processes (FSMs). Figure 1 shows an example with four concurrent processes.

- Do not abuse the addition of Processes as this reduces the execution speed of a prototyping session.
- Use multiple Processes only where there are operations that are performed in parallel in the real system.
- Use C function calls inside of Task blocks for operations that are considered atomic within the context of the design.

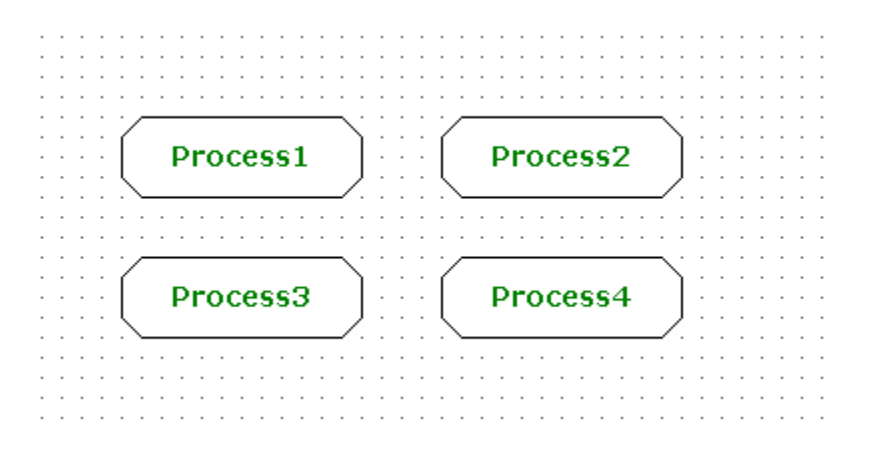

#### Figure 1: Creating Process Concurrency

# **Reset: Bringing an FSM to an Initial State**

This is a very useful way to restart all the processes (FSMs) in the system. MAGIC-C uses broadcast of signals to listeners that are within the scope of the sent signal. Therefore, a single reset signal defined at the top level (system level) can be used to bring all the processes in a design to their initial state.

The "\*" in a State construct means "every state in this process." In the example shown in Figure 2, the current state of the process does not matter. All processes return to their initial states upon receiving the reset signal.

Every process requires a Start construct <sup>22</sup> to point to its first state. All the initialization

code of a process should be put in a Task construct between the Start and the first State construct. The initialization code is executed when the prototyping session starts (at prototyping time zero) and and after every reset signal. As a result of this initialization, all the processes reach a known state state.

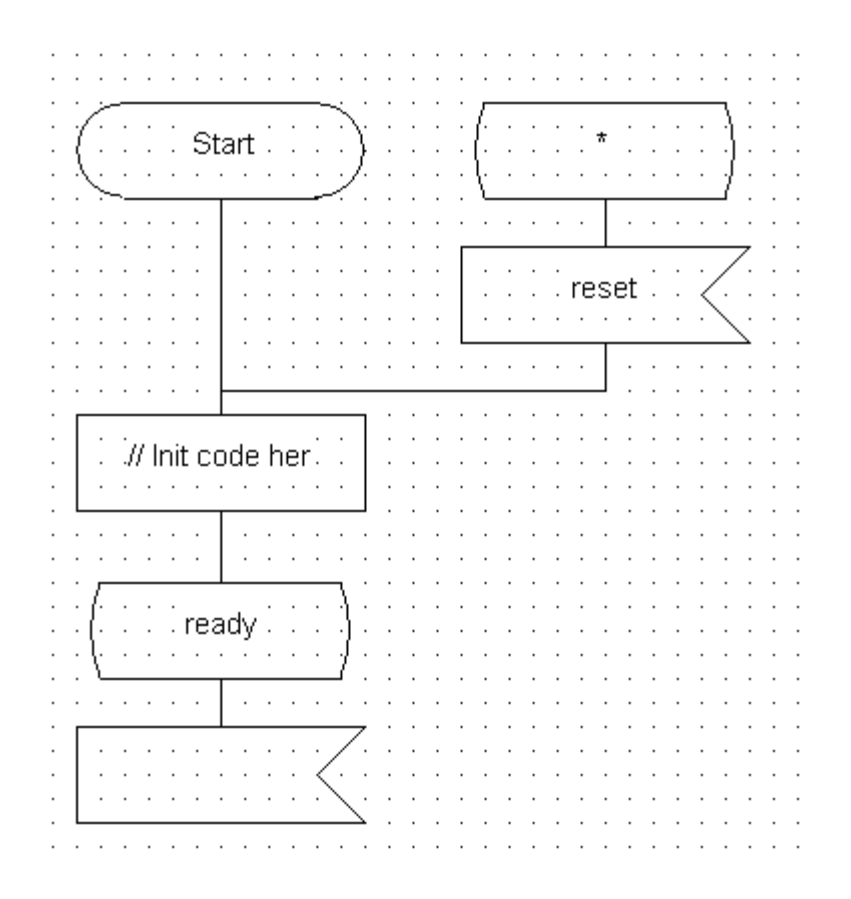

Figure 2: Bringing An FSM To A Known Initial State With A Reset Signal

# **Starting and Stopping a Process**

MAGIC-C does not support run-time creation and destruction of processes (FSMs). To achieve similar results, processes can be started and stopped by using explicit signals.

In the example shown in Figure 3, the signal start\_process is used to activate the process, and the stop\_process signal is used to halt the process. Whenever the process receives a stop\_process signal, regardless of the state it is in, it changes to the process\_halted state. To resume operation, the process must receive a start\_process signal.

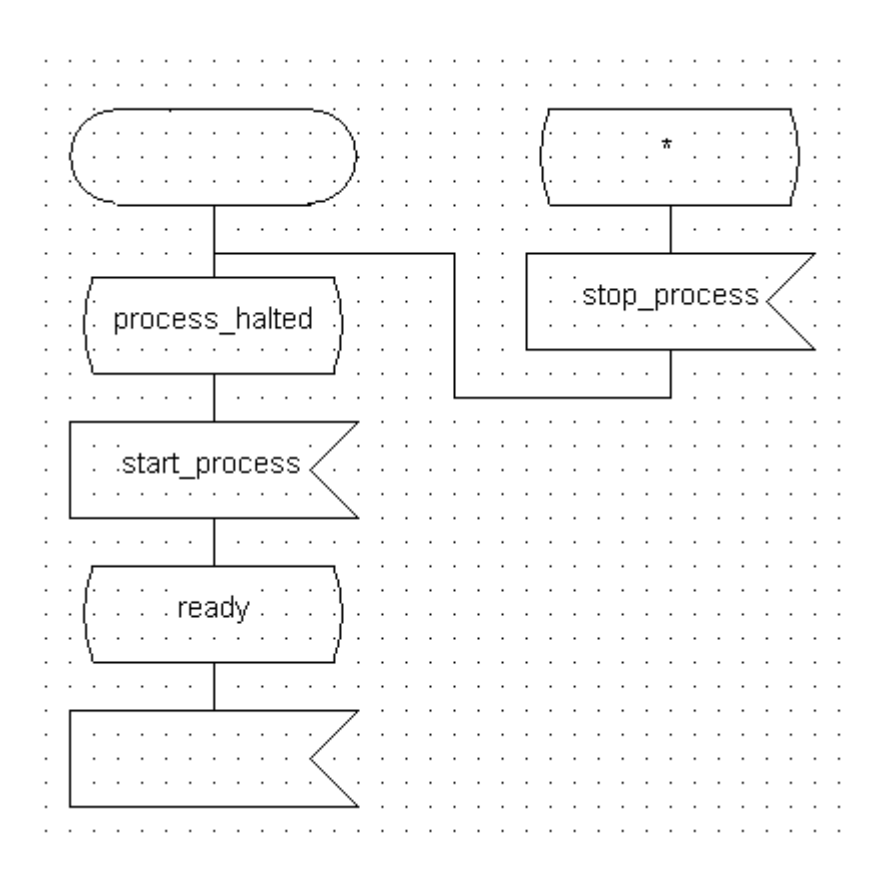

Figure 3: Starting And Stopping A Process

### **Timers**

Timers are signals that are scheduled for broadcast at some future time. Before a timer

can be used, it must be declared in the Declaration box  $\underline{Pecl}$  using the *timer* keyword. After a timer is declared, it can be scheduled for broadcast at a given prototyping time by calling the set() function. In the example shown in Figure 4, the timer t is set to expire

in two prototyping time units. To receive the timer message, a Signal-In construct is used with the name of the timer. Timers can also be stopped before they expire by using the reset() function.

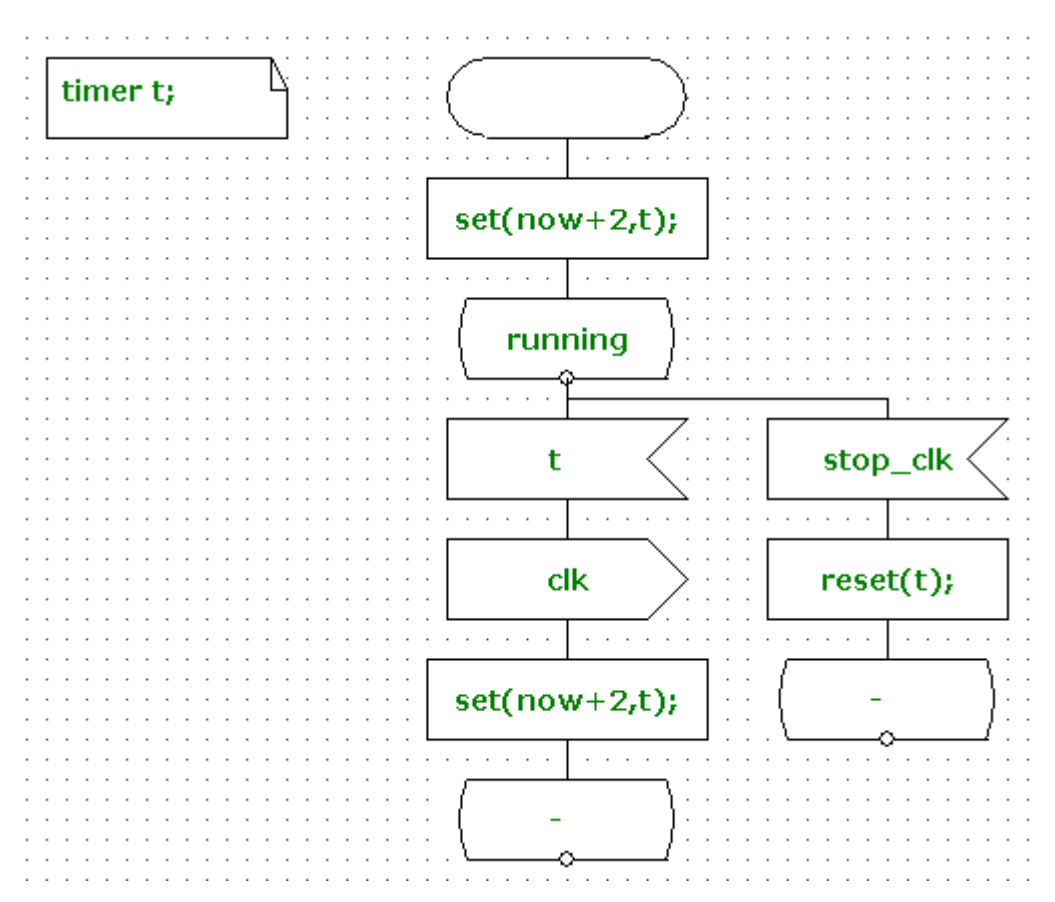

A timer example generating a periodic signal clk is given in Figure 4.

Figure 4 MAGIC-C Timers

# **Generating Clock Signals Using the Clock Construct**

MAGIC-C supports generation of clock signals. A clock signal is a timer signal that is set *automatically* after being expired. On the left in Figure 5 is the declaration of the clock at the system level. The right side of the figure shows the setting and stopping of clock signals.

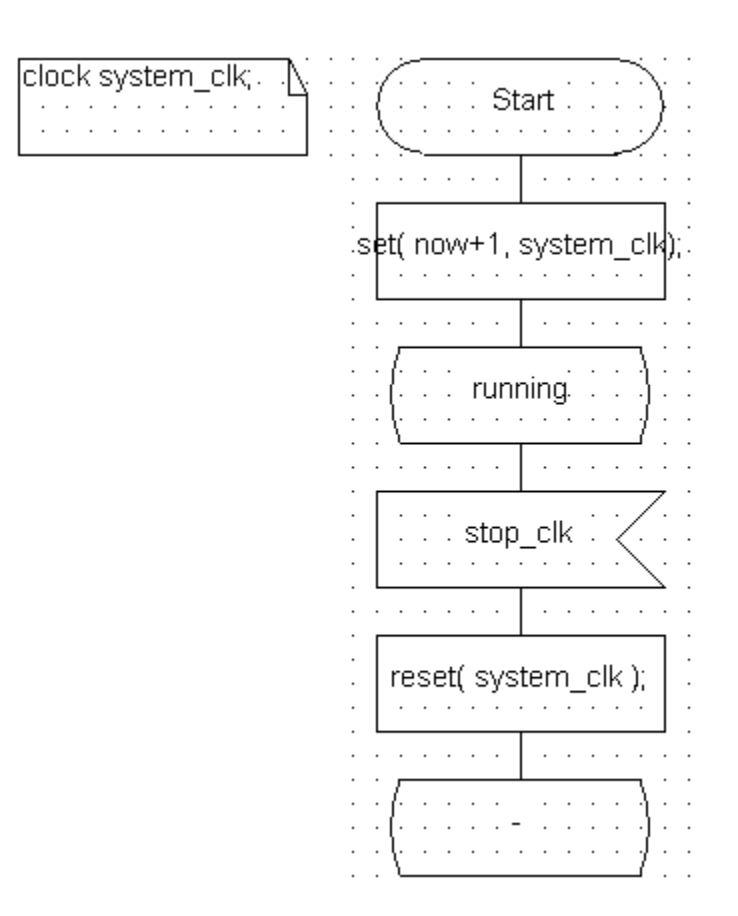

#### Figure 5: Generating Clock Signals Using Clock

### Generating a Clock Signal with a Duty Cycle of 30%

When a clock with a duty cycle other than 50% is needed, it is possible to use timers set to a different expiration time. In the previous example (see Figure 5), stopping the free running clock required the use of a stop\_clk signal to disable system\_clk. The stop\_clk signal is input from the clk\_high\_state to always stop the clock at the high state. However, the FSMs have no control on when the stop\_clk arrives. To make sure that the stop\_clk signal is not lost, this example uses the save construct after the clk\_low\_state (Figure 6). If stop\_clk arrives when the process is in the clk\_low\_state, it is held until the next state to be processed.

A MAGIC-C state requires at least one transition to be a valid state. This example creates an artificial transition from state idle to state idle upon receipt of stop\_clk.

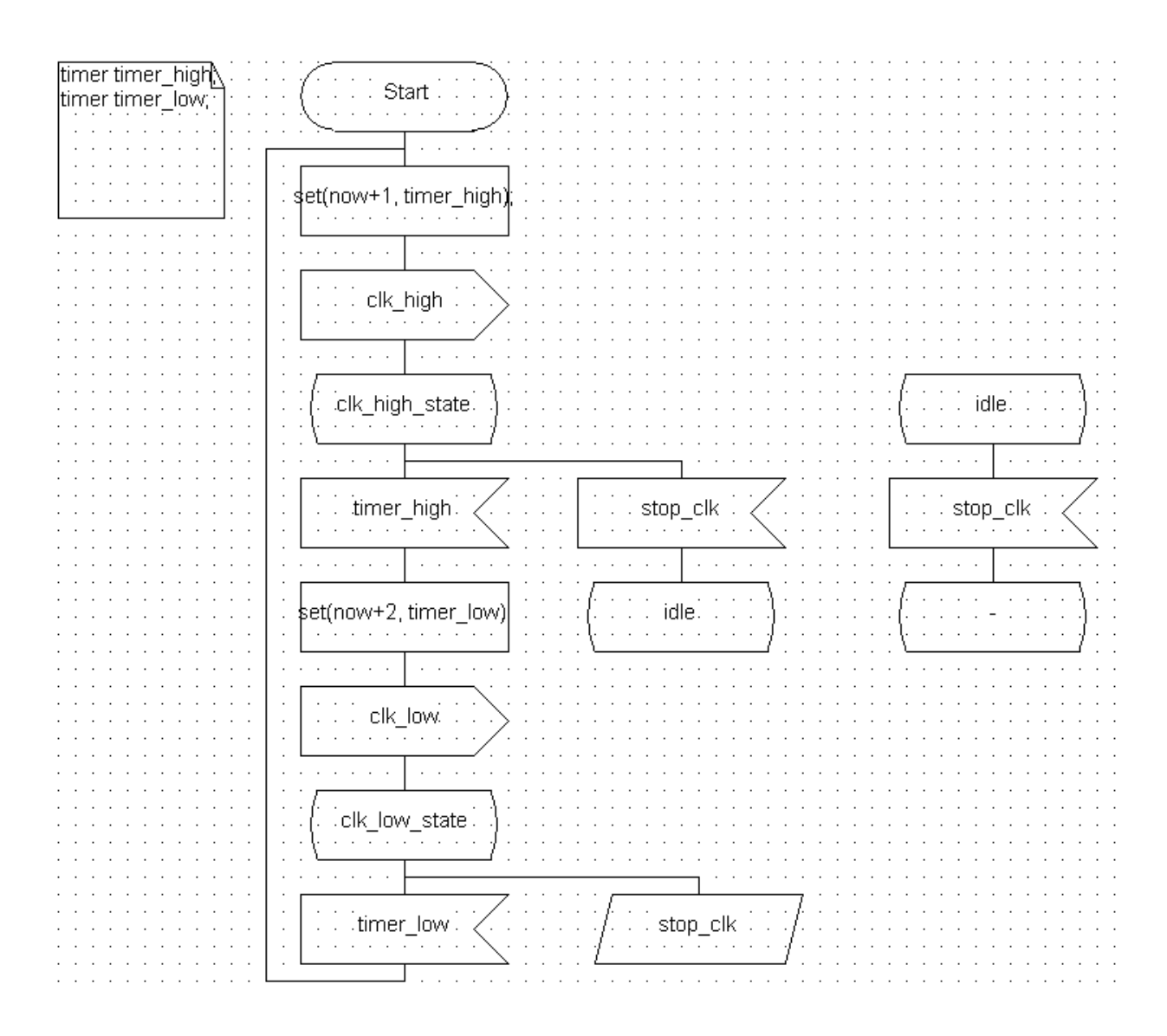

### Figure 6: Generating a Clock Signal With A Duty Cycle Of 30%

### **Getting the Current Prototyping Time**

The earlier examples involved timers and clocks, both of which cause the prototyping time to advance. In the Virtio Innovator, the current prototyping time can be accessed via the *now* keyword. The keyword *now* is represented as a 64-bit integer. Therefore, when accessed in the printf function, 164d is used as the type modifier for the \_\_int64 variable.

In the example shown in Figure 7, the arrival time of each of the clock signals is printed. When the prototyping time reaches 20, a  $stop_clk$  signal is sent to the clock generators.

|                                 |                         | Start \                                        |                                       |                                       |                   |
|---------------------------------|-------------------------|------------------------------------------------|---------------------------------------|---------------------------------------|-------------------|
|                                 |                         |                                                |                                       |                                       |                   |
|                                 |                         |                                                |                                       |                                       |                   |
|                                 |                         |                                                |                                       |                                       |                   |
|                                 |                         |                                                |                                       |                                       |                   |
|                                 |                         | (                                              |                                       |                                       |                   |
|                                 |                         | ( running )                                    |                                       |                                       |                   |
|                                 |                         |                                                |                                       |                                       |                   |
|                                 |                         | · · · \/ · · ·                                 |                                       |                                       |                   |
|                                 |                         |                                                |                                       |                                       |                   |
|                                 |                         |                                                |                                       |                                       |                   |
|                                 |                         |                                                |                                       |                                       |                   |
| · · · · · · ·                   | ·                       | · · ·                                          | ·                                     |                                       |                   |
| time                            |                         |                                                | high                                  |                                       |                   |
|                                 | 5_UK. (   Sys           | uenii_uk <   uk                                |                                       | · · UK_IUM· · < · ·                   |                   |
|                                 |                         |                                                |                                       |                                       |                   |
| · · · · · · · -                 | ·                       | ,                                              | T                                     |                                       |                   |
|                                 |                         |                                                |                                       |                                       |                   |
|                                 |                         |                                                |                                       |                                       |                   |
| printf("Timer clk at t          | me: %164d\h", now );    | printf("clk high at ti                         | ime: %164d\n!". now                   | );                                    |                   |
|                                 |                         |                                                |                                       |                                       |                   |
| L                               | <b></b>                 | .                                              | ·                                     |                                       |                   |
|                                 |                         |                                                |                                       |                                       |                   |
|                                 |                         |                                                |                                       |                                       |                   |
|                                 | · · · · · · ·           |                                                | · · · · · · ·                         |                                       |                   |
|                                 |                         | A 40 M A 10 / 10 / 10 M A 10 M A 10 M A 10 M A | · · · · · · · · · · · · · · · · · · · |                                       | · · · · · · · · · |
|                                 | printī("System cik a    | it time: %i64q\n", now j;                      | · · · printi("cik_ic                  | iw at time: %i64d\n                   | r, now j; .       |
|                                 |                         |                                                |                                       |                                       |                   |
|                                 |                         |                                                |                                       |                                       | · · · · ·         |
|                                 | · · · · · · ·   · · · · | · · · · · · · · · · · · · · · · · · ·          |                                       |                                       |                   |
| · · · · · · · · · · · · · · · · |                         | · · · · · · · · · · · · · · · · · · ·          |                                       |                                       |                   |
|                                 |                         | · · · · · · · · · · · · · · · · · · ·          |                                       | · · · · · · · · · · · · · ·           |                   |
|                                 |                         | · · · · · · · ] · · · · · · · · · · · ·        |                                       | · · · · · · · · · · · · · · · · · · · |                   |
|                                 |                         |                                                |                                       | · · · · · · · · · · · · · · · · · · · |                   |
|                                 |                         |                                                |                                       |                                       |                   |
|                                 |                         |                                                |                                       |                                       |                   |
|                                 |                         |                                                |                                       |                                       |                   |
|                                 |                         |                                                |                                       |                                       |                   |
|                                 |                         |                                                |                                       |                                       |                   |
|                                 |                         |                                                |                                       |                                       |                   |
|                                 |                         | ==20                                           |                                       |                                       |                   |
|                                 |                         | now ==20                                       |                                       |                                       |                   |
|                                 |                         | now ==20                                       |                                       |                                       |                   |
|                                 |                         | now ==20                                       |                                       |                                       |                   |
|                                 |                         | now ==20                                       |                                       |                                       |                   |
|                                 |                         | now ==20                                       | ston clk                              |                                       |                   |
|                                 |                         | now ==20                                       | stop_clk                              |                                       |                   |
|                                 |                         | now ==20                                       | stop_clk                              |                                       |                   |
|                                 |                         | now ==20                                       | stop_clk                              |                                       |                   |
|                                 |                         | now ==20                                       | stop_clk                              |                                       |                   |
|                                 |                         | now ==20                                       | stop_clk                              |                                       |                   |
|                                 |                         | now ==20                                       | stop_clk                              |                                       |                   |
|                                 |                         | now ==20                                       |                                       |                                       |                   |
|                                 |                         | else                                           | stop_clk                              |                                       |                   |

# Figure 7: Getting The Current Prototyping Time

# Synchronizing Data Transmission Using a Clock

It is often necessary to synchronize the sending of signals with a system clock. The example in Figure 8 synchronizes sending of the output\_results signal with the clk.

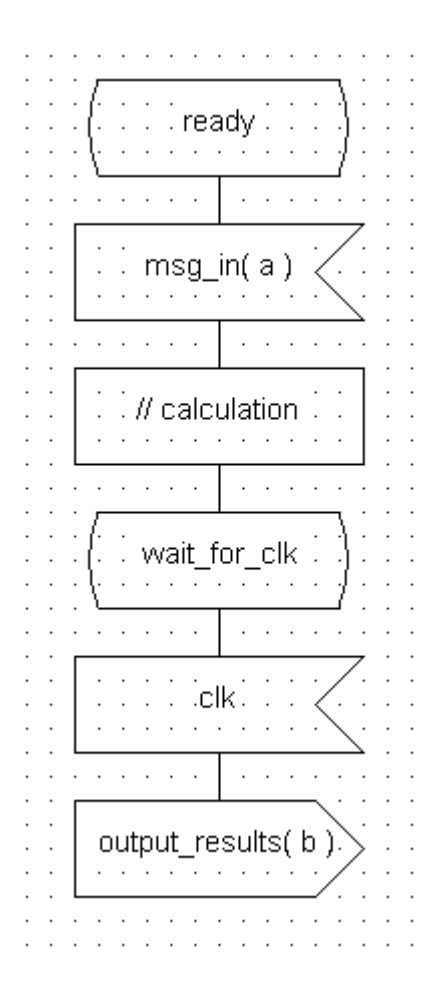

Figure 8: Synchronizing Transmission Of Data

# Synchronizing Data Transmission Between FSMs

When exchanging data between two devices, some form of handshaking protocol is usually required. Figure 9 depicts logic that requests a piece of data from some other model in the prototype. Here, the FSM sends a signal carrying the address of the data. The device then enters a wait\_for\_data state to wait for the transmission of this data.

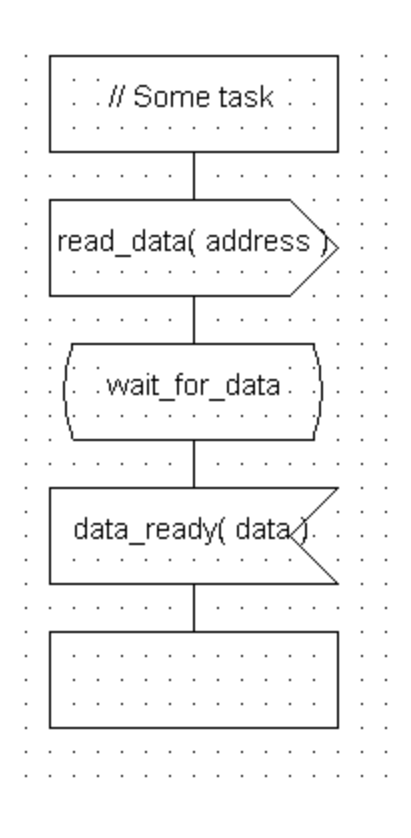

Figure 9: Synchronizing FSMs

## **Clocked Magic-C Loops**

A basic loop structure where the enclosed statements, if any, are executed at each clock-cycle, is referred to as a 'clocked loop'.

This section describes how to create standard clocked loops in MAGIC-C of the following kinds:

- 1. Do-While / Repeat-Until Clocked Loop
- 2. Clocked WHILE Loop
- 3. C-Style Clocked FOR Loop

### **Do-While / Repeat-Until Clocked Loop**

A clocked **do-while** loop (or **repeat-until** loop in some languages) is shown below:

```
<statement1>; // not part of do-while loop
do {
<statement2>;
} while <cond>;
```

where <statement2> is assumed to be executed at each user-defined clock, say clk. The corresponding MAGIC-C code fragment to describe a clocked do-while loop is shown in Figure 10.

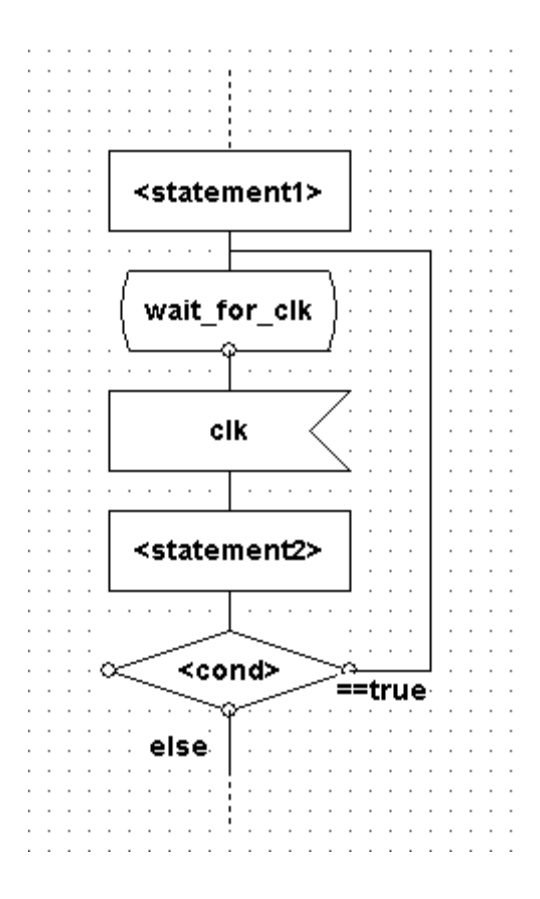

Figure 10 - A clocked DO-WHILE Loop.

## **Clocked WHILE Loop**

Consider the following clocked While loop:

```
<statementl>; // not part of while loop
while ( <cond> ) {
<statement2>;
};
```

where <statement2> is to be executed at each user-defined clock, say clk. It can be described in MAGIC-C as shown in Figure 11.

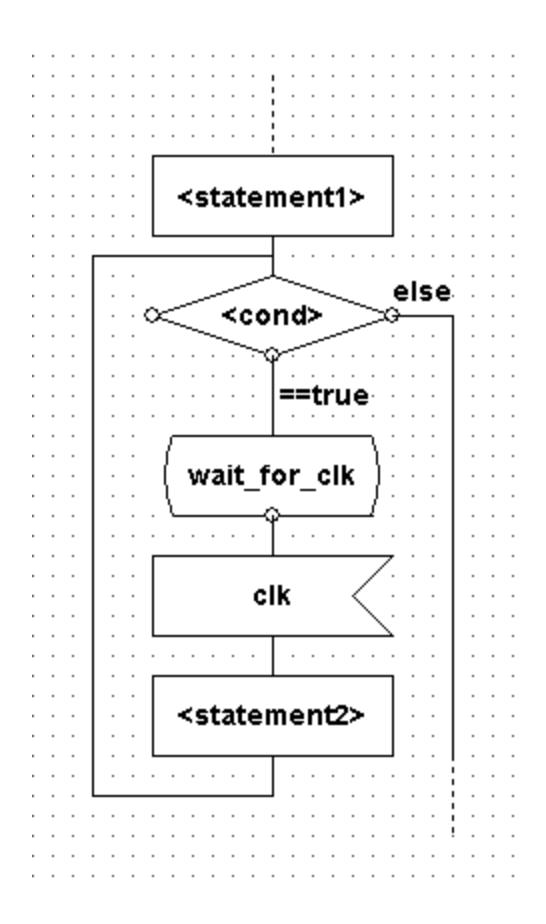

Figure 11 - A clocked WHILE loop.

# **C-Style Clocked FOR Loop**

Consider the following C-style For loop:

```
<statementl>; // not part of for loop
for ( <init_statement>; <cond>; <end_statement> )
{
<statement2>;
};
```

Using C semantics, we can convert this to an equivalent While loop:

```
<statementl>; // not part of for loop
<init_statement>;
while (<cond> )
```

```
{
  <statement2>;
  <end_statement>;
};
```

Now, using the clocked **While** loop representation introduced in the previous section, an equivalent MAGIC-C code fragment can be written as shown in Figure 12.

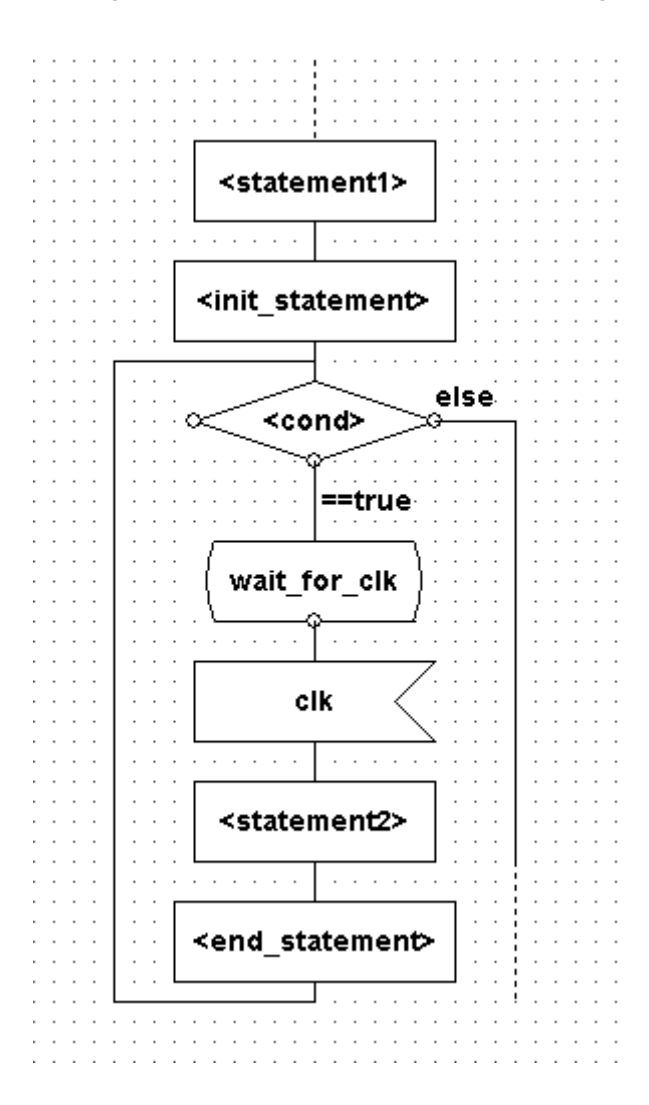

Figure 12 - A converted clocked FOR loop.

**Note**: It is trivial to write un-clocked DO-WHILE / REPEAT-UNTIL, WHILE and C-style FOR loops in MAGIC-C. In corresponding MAGIC-C code fragments shown above, remove all MAGIC-C State and Signal-In constructs. The resulting code executes the basic loop structure without any associated (clock) delay. An unclocked loop can be captured by: (1) a Task construct and nesting this in a MAGIC-C Decision loop, or (2) by a (ANSI)-C loop inside a Task construct. Both are

semantically equivalent, and have the same prototyping session performance. However, the former case allows the Virtio debugger to single step through every loop instance. In the latter case, the Task construct is executed in a single step, and no breakpoint can be set on a loop instance.

### Interrupt

The behavior of an interrupt can be modeled in MAGIC-C by making use of two State constructs, one containing a star (i.e. '\*') and one containing a dash (i.e. '-'), as depicted in Figure 13. The star State assures that the interrupt is sensitive in all States of the left hand MAGIC-C graph (the right hand graph represent the interrupt servicing). The interrupt servicing behavior is captured in the Task construct in between the two States. The dash State causes the execution to be resumed in the State in which the Process was at the moment the interrupt Signal occurred.

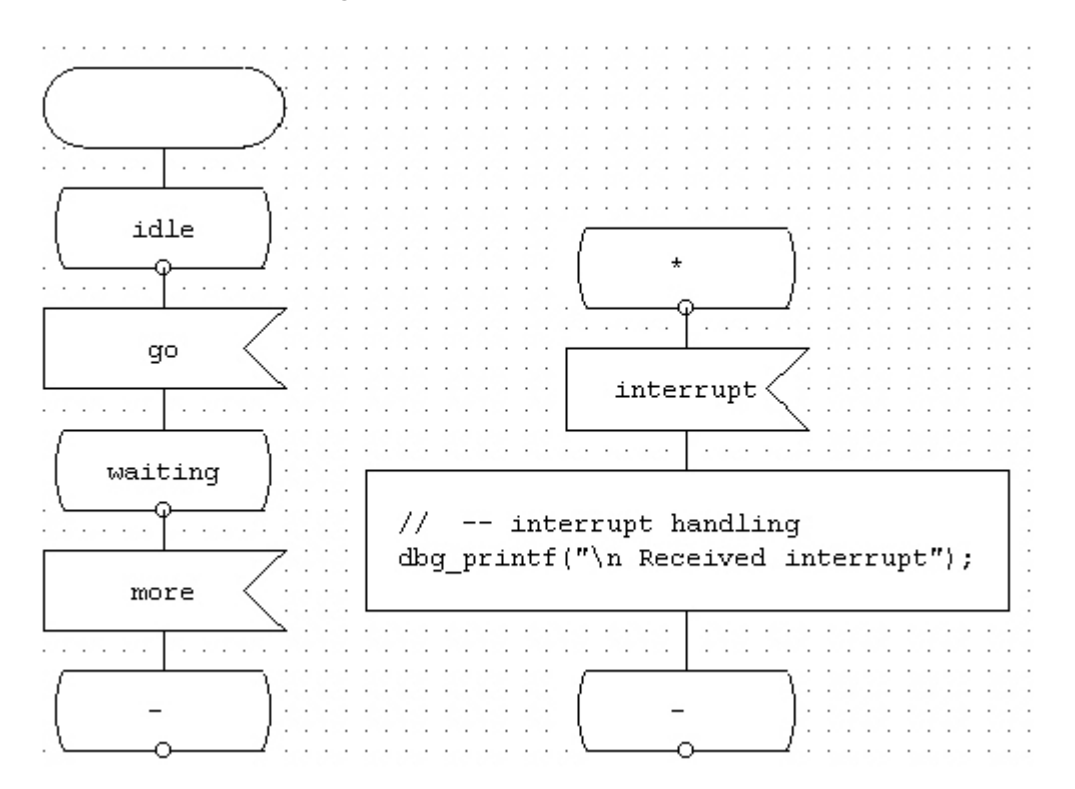

Figure 13: Modeling An Interrupt In MAGIC-C

**Matched Filter Design** 

### **Overview**

In this chapter, we start with the specification of a simple matched filter. Then, using the Virtio Innovator, a MAGIC-C description of the matched filter will be constructed. The design will then be refined to some degree. An in-depth understanding of the process involved in using MAGIC-C in a functional design will be reached by the end of this chapter.

### Introduction

The following topics are covered in this chapter:

- Matched filter specification
- System partition
- Specification of matched filter (initial version)
- Adding delay and time in the model
- Using reset in a MAGIC-C model
- Handling protocol refinement in MAGIC-C
- Summary

### **Matched Filter Specification**

Matched filters are commonly found in signal processing applications. For example, in simple radar, a matched filter can be used to filter out some of the noise in the returned signal. It can also pick out the peaks from the reflected signal. Implementation of a matched filter is application specific. The C code that represents a specific implementation of a matched filter is as follows:

```
void matched_filter (int din_prev, int din_now, int *acc_img, int
*acc_real)
{
    // Depending on the phase the filter is in, we need
    // to change the polarity of some input data.
    static int phase=0;
    int data_prev, data_now;
    static int tap[31]; // taps of the filter
    // coefficients of the filter
    int coef[16] = {-11, -94, -130, -75, 57, 189, 219, 89,
    -161, -389, -409, -98, 528, 1288, 1909, 2149};
    int i;
```

```
// initialized all taps to have zero value
for(i=0; i<31; i++)</pre>
tap[i] = 0;
if (phase==0) {
data prev = -din prev;
data_now = din_now;
phase = 1;
}
else {
data_prev = din_prev;
data_now = -din_now;
phase = 0;
}
// shift the taps
for(i = 30; i >= 2; i--)
tap[i] = tap[i-2];
tap[0] = data now;
tap[1] = data prev;
*acc real = tap[15]*coef[15];
*acc_img = (tap[14]+tap[16])*coef[14];
for(i=0;i<=13;i+=2) {</pre>
*acc_img += coef[i]*(tap[i]+tap[30-i]);
*acc real += coef[i+1]*(tap[i+1]+tap[29-i]);
}
} /* end of matched filter */
```

The matched filter takes in two input data and generates results in the form of a complex number. This type of system specification is commonly used in modern digital design. It captures the essential operations performed by the system using concise "C" programming constructs. In fact, many new IEEE standards use this form of representation to supplement the verbose description.

Note that even though the C description of the matched filter contains the essential operations of the filter, it requires additional analysis to test, and subsequently implement, the system in hardware.

In the following sections, the main steps of a top-down design in MAGIC-C are described.

## **System Partitioning**

System partitioning is the process of defining the internal structure of the design. It involves understanding all operations performed by the design and dividing the design into smaller functional blocks. This division of a large program into smaller modules (or objects) is analogous to designing software. Similar to using interfaces for modules interaction in software, functional blocks in hardware communicate using signals passing. In general, a well-partitioned system fulfills the following requirements:

- Strong cohesion within a module: This means that all the functions performed by a module are closely related.
- Loose coupling between modules: This means that the dependencies between different modules are minimized.

While it is difficult to concretely measure these metrics, it is important that architects strive for these goals. In the previous, since an understanding of the matched filter is limited, it is sufficient to model it as one big MAGIC-C block, called Filter. This block is refined as the implementation proceeds.

Another aspect of system partition is the interface with respect to other systems. In the previous example, the interface is fairly straightforward. The matched filter receives two integers from the outside and returns the processed information in the form of a complex number. Based on this observation, it is obvious that another system needs to be modeled that will generate data to the matched filter if the intent is to test the final model. This additional system is called Data\_generator.

With the this information, the first cut system description of the matched filter can be entered in MAGIC-C. Figure 1 shows the first version of the matched filter system.

| • | signal<br>signal      | din<br>get_ | (ii<br>_n | nt,<br>ex | , ii<br>t_ | nt<br>d | );<br>at | a; | Δ |   |   |   |   |   |   |   |   |   |   |   |   |   |   |   |   |
|---|-----------------------|-------------|-----------|-----------|------------|---------|----------|----|---|---|---|---|---|---|---|---|---|---|---|---|---|---|---|---|---|
| - |                       |             |           |           |            |         |          | ÷  |   | Ì | : | : | : | : | : | : | : | : | : | : | : | : | : | : | : |
| - |                       |             | :         | :         | :          | ÷       | :        | ÷  | ÷ | ÷ | : | : | : | : | : | : | : | : | : | : | : | : | : | ÷ | : |
| - |                       | • •         |           |           |            | ·       | ·        | ·  | · | · |   | · |   |   |   |   |   |   |   |   |   |   |   |   |   |
|   |                       |             |           | :         |            |         |          |    |   |   |   |   |   |   |   |   |   |   |   |   |   |   |   |   |   |
| - | Data_generator Filter |             |           |           |            |         |          |    |   |   |   |   | ) |   |   |   |   |   |   |   |   |   |   |   |   |

Figure 1 Match Filter System

In addition to declaring two communicating processes, Data\_generator and Filter, we also declare some communicating signals between the two blocks are also declared. Note that signals in MAGIC-C are really messages sent from one finite state machine (FSM) to other FSMs. A MAGIC-C signal by itself does not contain any information other than an event occurrence. Additional information can be associated with a signal as shown in the previous example. Specifically, the signal din is declared to carry a payload of two

integers. Making an analogy to datapath/control design, signals are like the control part of the design, while the payloads are like part of the datapath.

In the C specification of the filter, there is an implicit synchronization between Data\_generator (that exercises matched\_filter) and Filter (by the nature of sequential processing in C). Such synchronization has to be explicitly instrumented in the MAGIC-C framework since all FSMs in the design run in parallel. In this example, a simple protocol is followed: When Data\_generator has data to be sent to the filter, it sends the signal din, together with its payloads to notify the filter. The matched filter then proceeds to process the data. At the same time, Data\_generator waits for the operations to complete. When the matched filter is finished with its job, it sends a get\_next\_data signal to notify Data\_generator that it is ready to accept new data.

# **Specification of Matched Filter (Initial Version)**

Even though an understanding of the matched filter is still limited at this point, with the "C" code specification, the system partition and the communication protocol in the previous section are enough information to complete the first draft of the design.

The system which will be designed here will consist of the following two parts:

- 1. Data\_generator Specification
- 2. Filter Specification

Both are treated below in detail.

### **Data Generator Specification**

To proceed, assume the following test scheme is used:

• Data\_generator iterates 5 times. Each time, it sends two input data to the matched filter. The input data following the sequence of 0, 1, 2 ... 9. After the iterations, both Data\_generator and matched filter are idle.

The process level description of the Data\_generator is shown in Figure 2. For semantics of MAGIC-C constructs, refer to the MAGIC-C Language Reference Manual.

The process begins with the start state. Naming of the start state is optional since it only indicates where to begin when the prototyping session starts. Following the start state, the user can perform any initialization work as desired. In this case, we initialize the variable i to 0.

The process then enters into a state called idle. The State and Signal-In MAGIC-C constructs appear together throughout most of the design. To transition into a state, the FSM (process) has to wait for a signal specified by the user. When state and Signal-In are used together, it can be interpreted as followed:

1. The next state of the precedes is the state specified.

2. The process waits for the signal specified.

3. When the signal arrives, the current state of the process is assigned to the value of the next state determined in #1 above.

In the example, the Data\_generator process enters the state idle upon receiving the signal get\_next\_data. Note that the state transition does not happen until the get\_next\_data signal arrives.

The first thing after entering the idle state the process first checks to examine the value of i using the Decision MAGIC-C construct. If it is less than 10, it sends out the signal dim (with its payload of i and i+1). Note that **true** is a keyword in MAGIC-C. If i is greater than or equal to 10, the process simply reverse to the original state. This means that after it sends out dim five times, it ignores any invitation for sending additional data.

The Task box after the Decision construct can contain any legal C constructs. In this case, we increment i by 2.

When the Data\_generator is finished with the iteration, it reverts to the original state and waits for the next get\_next\_data signal. This is how to accomplish the synchronization described previously. The "-" label in the state is an abbreviation for the current state.

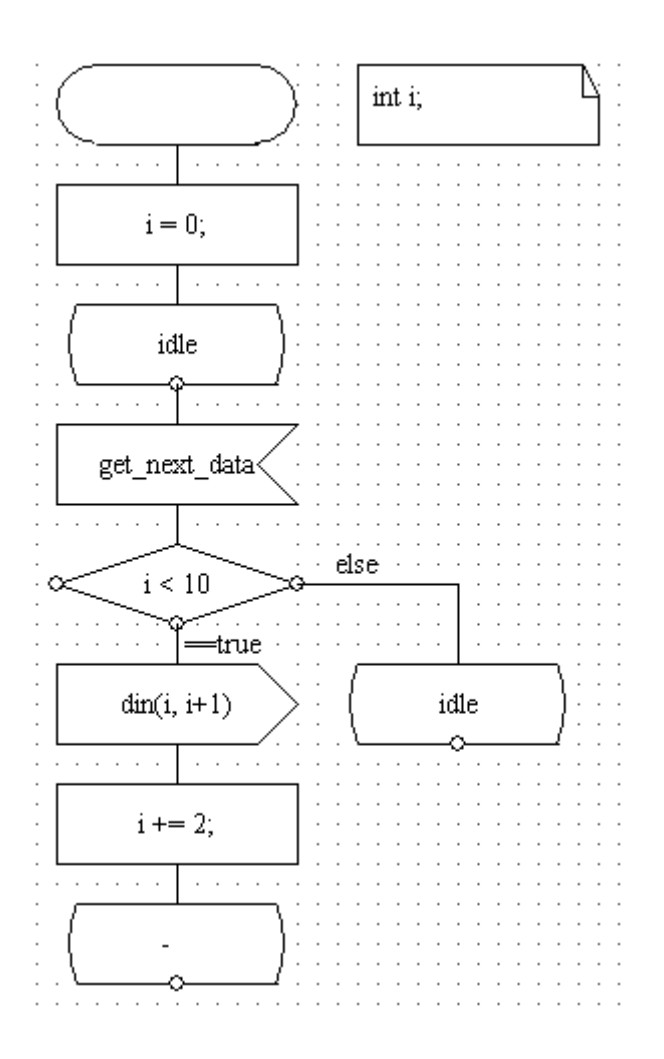

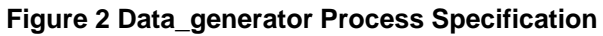

## **Filter Specification**

The specification of the Filter process is shown in Figure 3. As seen from the diagram. Most of the C code in the original specification is used directly in the design. This illustrates the attractiveness of the system. It provides an easy way to map a high-level concept into a framework in which fast prototyping and gradual refinement can occur. As the design complexity increases, it is important to obtain relatively accurate and quick results at the initial design phase. By providing a simple path that bridges the gap between high-level algorithmic concepts and a reasonable prototyping model, the opportunity for performing architectural exploration is greatly enhanced.
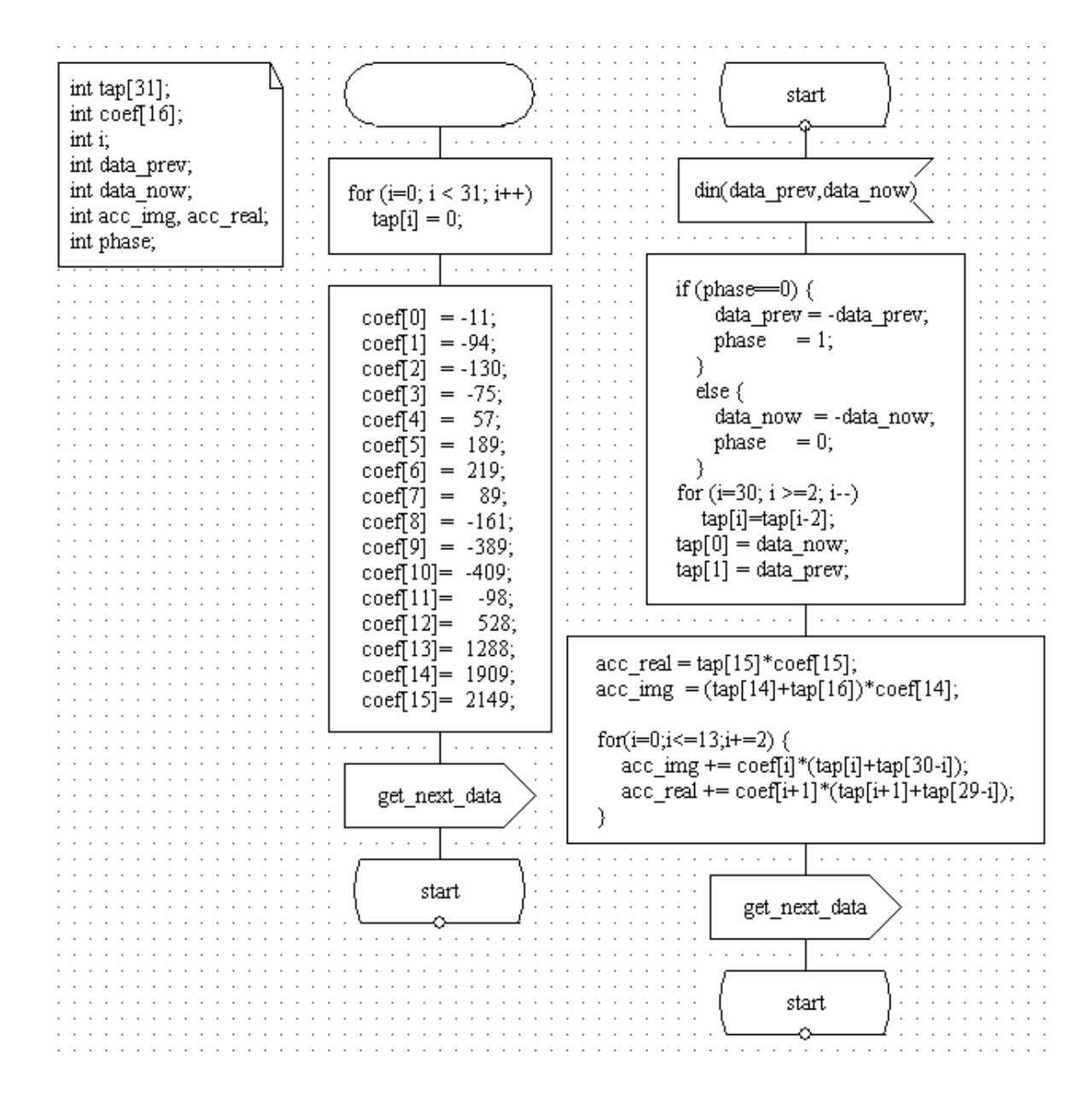

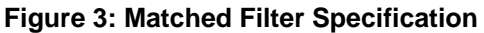

In general, architectural exploration intends to answer the following questions:

- 1. Does the proposed algorithm work?
- 2. If the algorithm is correct, how well does it work in terms of resource usage and the operating speed?

MAGIC-C answer the first question by providing a fast prototyping environment. Once the model is constructed, the user can verify the model by generating an executable file of the prototype that can run within the system.

To answer the second question, the user performs manual analysis on the model to determine the amount of resources it consumes and the latency of the system. Many

classic architectural-level *synthesis and optimization techniques* are applicable. See *Synthesis and Optimization of Digital Circuits*, by Giovanni De Micheli.

It is important to understand the transparency of signals in MAGIC-C in order to construct a correct model. Essentially, any signal declared in a block is visible in all blocks and processes under it, unless the signal has been encapsulated inside a symbol.

In the example, due to its simplicity, global signals are used to illustrate communication between the processes. For larger designs, signals should be encapsulated inside symbols.

The model constructed so far is an *untimed* model. Like most tools for prototyping logic, combinational operation assumes zero delay for completion. Hence, from the system prototyping point of view, all five iterations of testing happen at the same time. While this model is useful for logic verification, the design needs to be refined further if it is to be implemented in hardware.

### Adding Delay and Time to the Model

The timing details are one of the most important attributes of a system under design.

In this section, modeling some of the timing requirements refines the design. To do this, the following micro-architecture specifications are added to the design:

- 1. The data sent from Data\_generator to matched\_filter is synchronized with respect to the clock edge
- 2. The latency of the matched\_filter cannot exceed 16 clock cycles

To support the clocking used in the system, we will use the clock data type in MAGIC-C. A clock signal can be scheduled to trigger periodically. It is achieved by using the **set()** built-in function in MAGIC-C. The Data\_generator triggers the clock.

Since Data\_generator now performs two distinct functions: sending data to matched\_filter and generating a clock signal, it is desirable to partition it into smaller blocks.

The final structure of Data\_generator is shown in Figure 4. It is made to be a block (instead of a process) which contains two parallel processes: clock\_gen and send\_data. The clock\_gen process generates the clock signal, clk\_high. The send\_data is responsible for sending the data to the matched\_filter with proper attention to the clock. Their structures are shown in Figure 5.

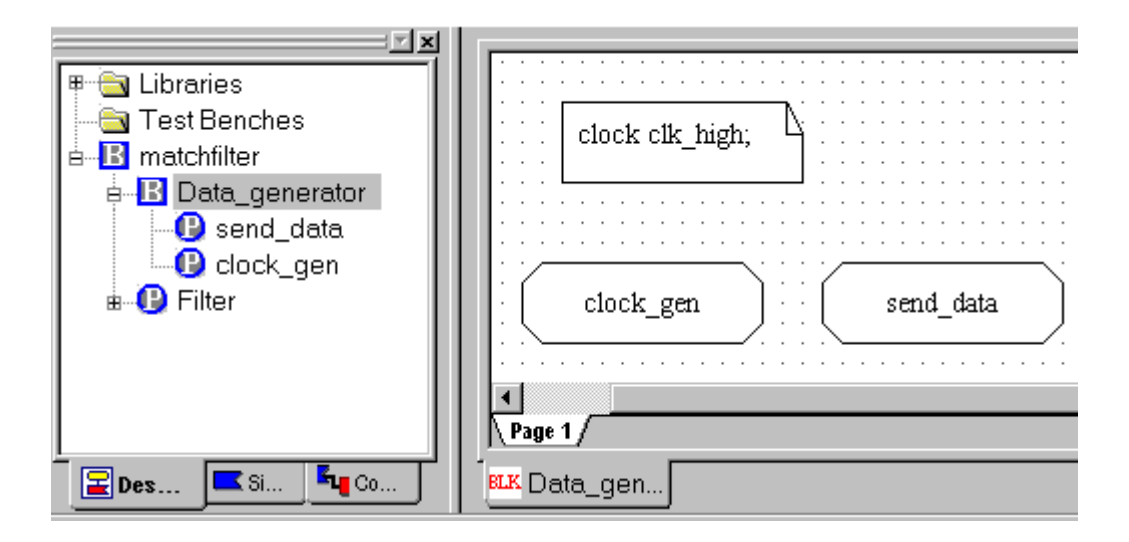

Figure 4: New Data\_generator Block

In the clk\_gen process shown in Figure 5, a timer t is used to allow a transition into a real state. The **set** command in the Task block indicates that t is triggered 1 prototyping time unit after current time (**now**). When the clk\_high is set, it is triggered every 2 time units.

**Note**: The difference between a timer and a clock is that timer is only triggered once. However clock is triggered continuously once it is set (unless it is being reset). See the *Virtio Innovator User's Manual* for more information.

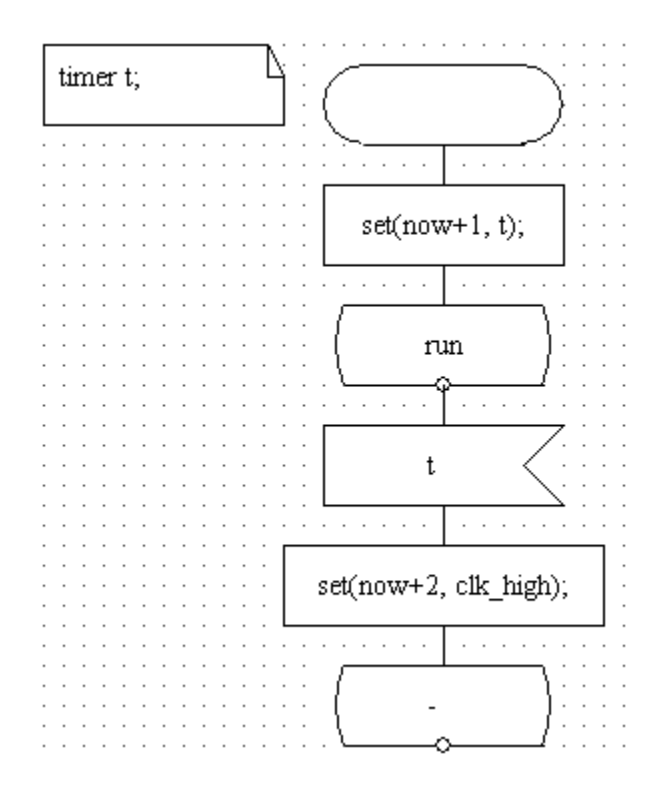

### Figure 5 Description of clk\_gen Process

The send\_data process shown in (Figure 6) is very similar to the original Data\_generator shown in Figure 2 except that it waits for the clk\_high signal before sending the data out (din). By doing so, data is only sent to matched\_filter at the clock edge.

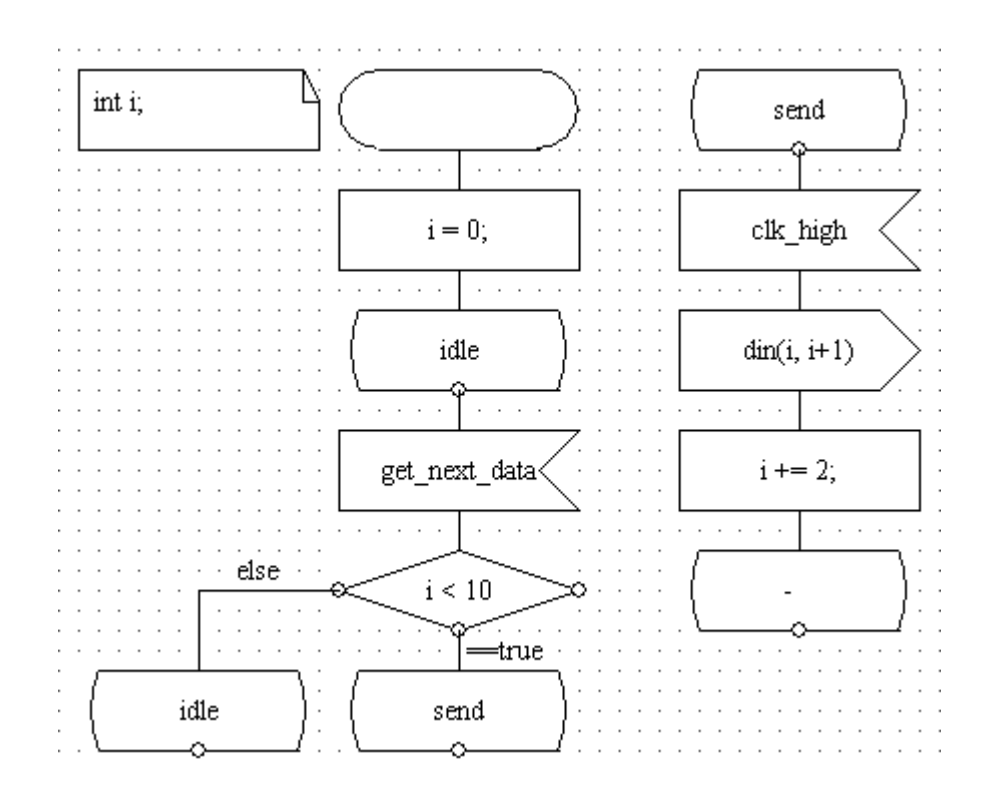

### Figure 6 Structure of send\_data Process

### **Using Reset in a MAGIC-C Model**

This and the following sections illustrate how to refine matched\_filter and react to changes in design specification.

Initialization in MAGIC-C is done in the Start state. While this is an intuitive approach, it is difficult to implement in hardware. Normally, initialization in actual hardware is done using reset signals. It is easy to *reset mechanism* in MAGIC-C, as illustrated in the revised design of the filter as shown in Figure 8.

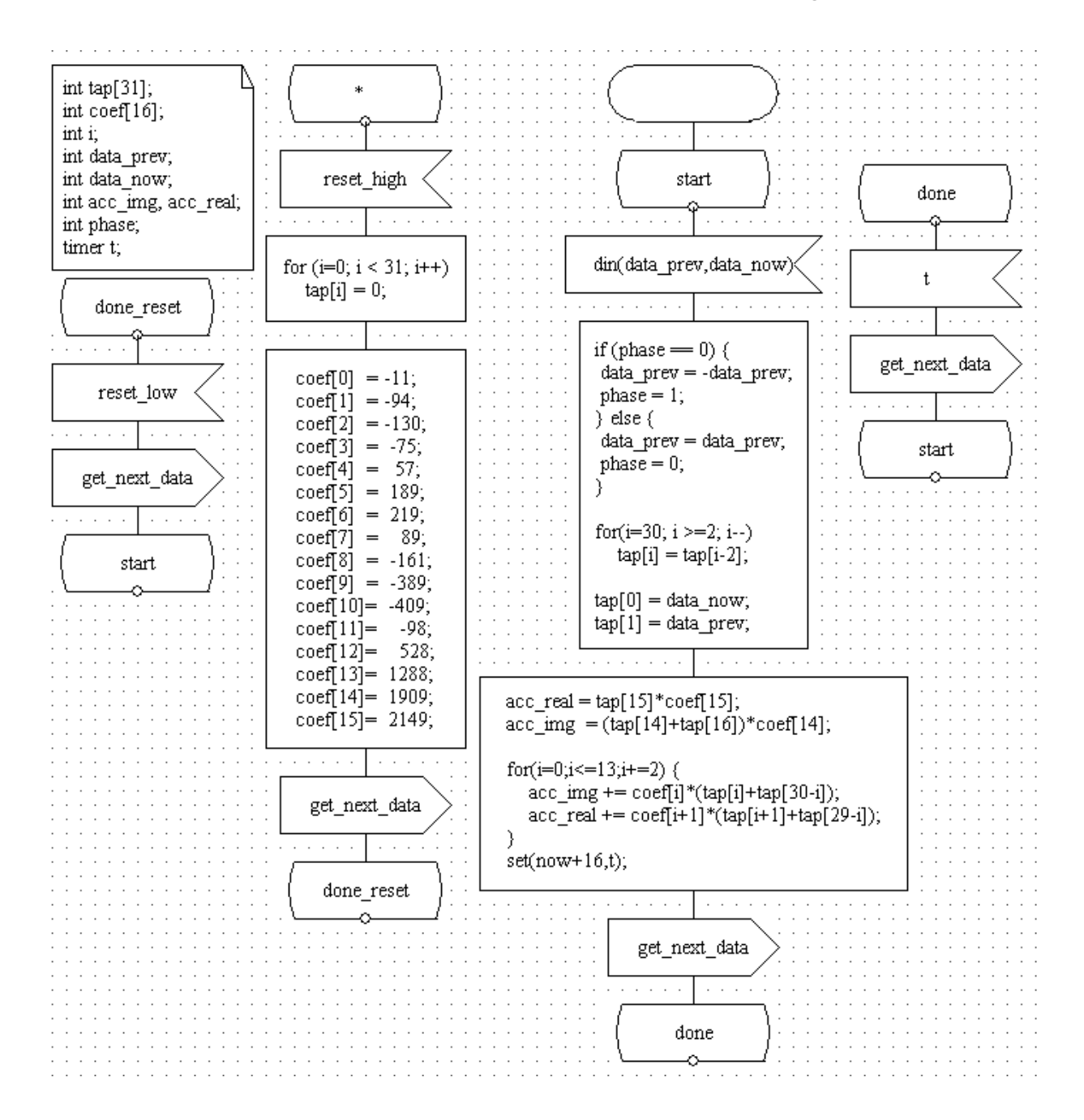

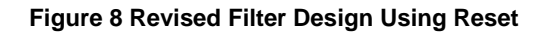

**Note:** The use of "\*" state. It actually represents all the states in the FSM. Thus, in the example, whenever the reset\_high signal is received, all the taps is set to zero, and the FSM transitions to the done\_reset state upon receiving the reset\_low signal. No additional initialization is needed now assuming that reset\_high and reset\_low are appropriately triggered when the system simulation starts.

Also note the use of explicit delay. After calculating the results, the filter does not send out the get\_next\_data signal immediately. Instead, it first waits for 16 cycles. In essence, this emulates the delay expected for the whole operation. This could be a useful modeling technique if the development of other parts of the system is well ahead of the current component. Integration and meaningful system testing can be done with good accuracy.

The setting of reset\_high and reset\_low are done in clk\_gen process (for simplicity), and the modified design is shown in Figure 9.

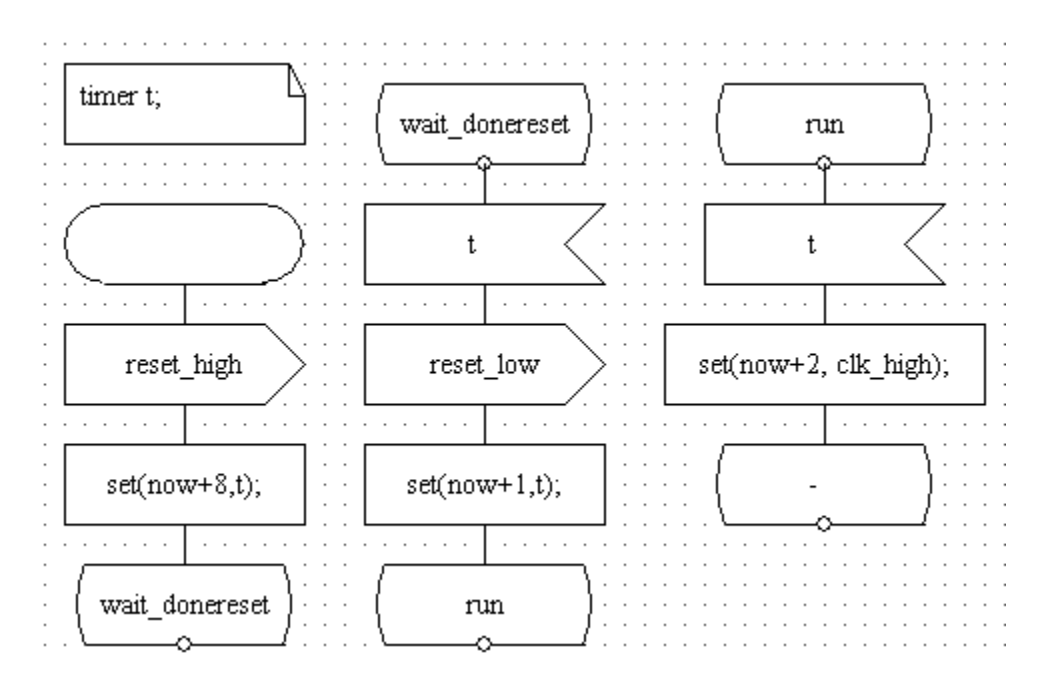

### Figure 9 Revised Design of clk\_gen

In the design, reset is asserted (by means of sending reset\_high) for 8 clock cycles. After that reset is de-asserted (by means of sending reset\_low) followed by asserting the clock.

### **Note**: By using two signals, we can always model a level-sensitive signal like reset. **Handling Protocol Refinement in MAGIC-C**

The final illustration demonstrates how to accommodate the change in communication mechanism used in the system. Assumes that the results of a micro-architecture study indicate that the neighborhood of matched\_filter is very crowded, and the routing capacity around the area is very limited. Thus, is desirable to reduce the two dedicated buses (represented by two payloads of signal din) going into matched\_filter to just one. Input data is given one at a time in different time phases.

Eliminating one of input buses has the following impact on matched\_filter:

- Extra storage is required to store the first input data (and maybe for the increased number of states).
- Latency of the filtering operation is increased.

A designer would probably study these impacts carefully before committing to the change. Assuming the trade-off is desirable, the system is modified (as described below) to accommodate the micro-architectural change.

First, din is changed to carry one payload of integer instead of two. Second, the send\_data process is changed, as shown in Figure 10, to model the two phases of data input.

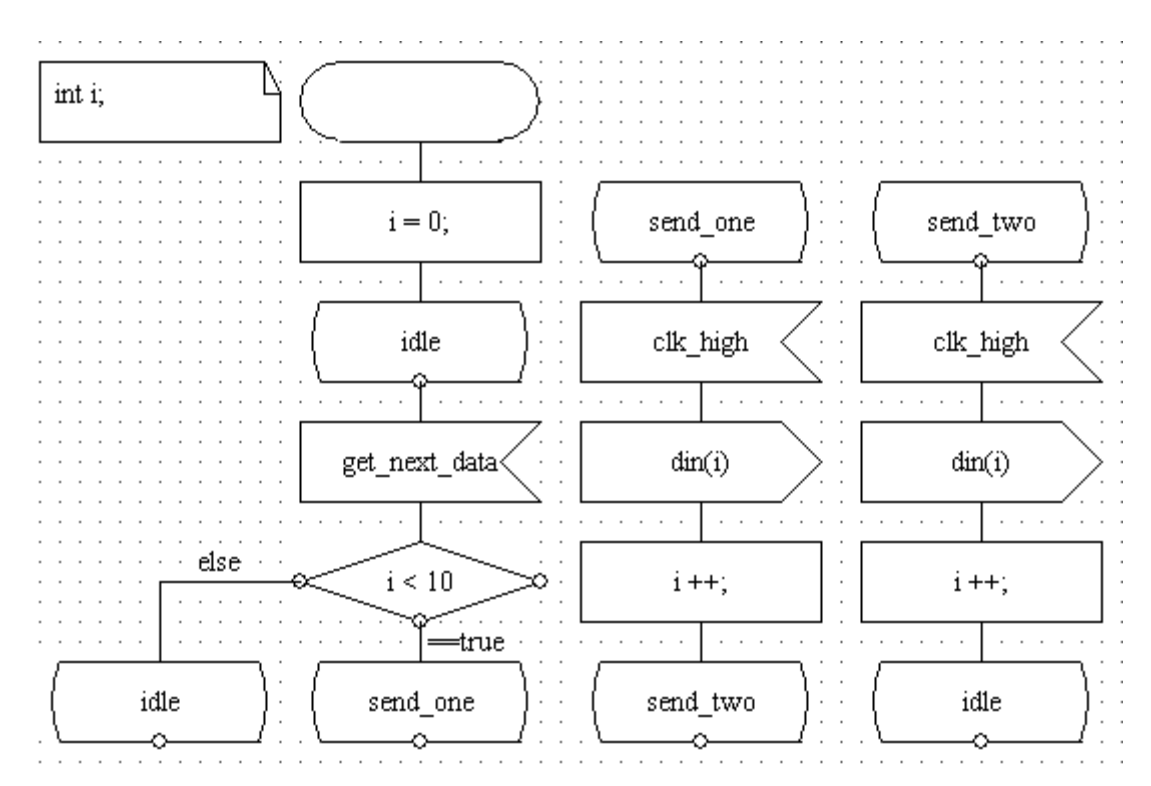

Figure 10 send\_data Process Modified for Sending din (int)

An extra state, send\_two, is introduced in the send\_data process, and the original send state is renamed to send\_one.

The change in the filter block is more extensive. Instead of changing it directly, it may be desirable to rethink the partition of the block. Currently, it is only represented using one FSM. Experiences in large design projects show that changes that occur at the later stage of the design happen mainly in the control part and interfaces between blocks. These changes are most likely to be caused by timing change, area concern and routing capability. While it is difficult to predict exactly the kind of changes that will take place, it is possible to design the system to reduce the impact caused by changes to system requirements. For example, matched\_filter can be viewed as two separate parts:

- 1. The part that accepts input data from outside.
- 2. The part that processes the input data.

This may seem like a trivial view of the system, but implementation using this approach can be tremendously beneficial in certain cases. In our example, this approach would result in changes in the protocol only affecting the first part of the system.

Based on the this observation, the filter process is modified as shown in Figure 11.

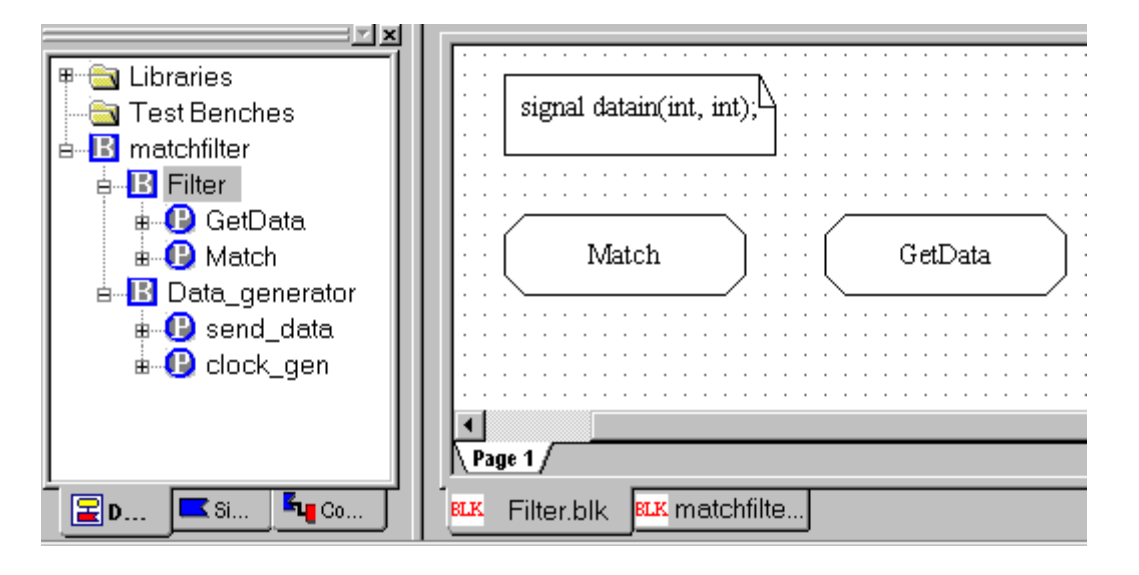

Figure 11 - Final Structure of the Filter Block

The original filter process is made into a block with two separate processes, Match and GetData. They communicate with the datain signal, which assumes the previous form of din, which carries two payloads.

The GetData process shown in Figure 12 is responsible for receiving input data from Data\_generator. It assigns the input data to the payloads of datain during the different phases of the operation.

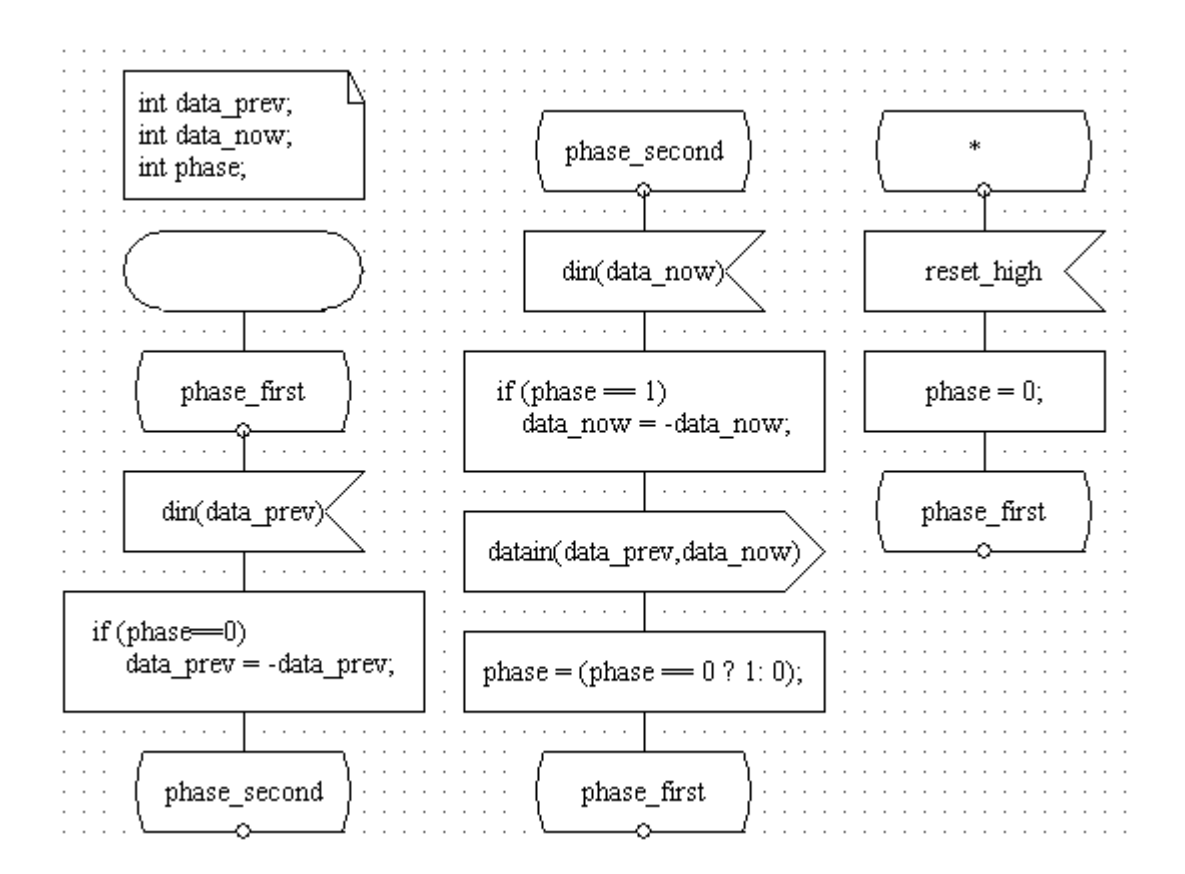

Figure 12 Phased Operation of GetData Process

The Match process is very similar to the original filter process. The original input signal din is replaced by datain. In the original filter process, the polarity of certain input data is changed according to the phase. In the new Match process, this function is moved to GetData.

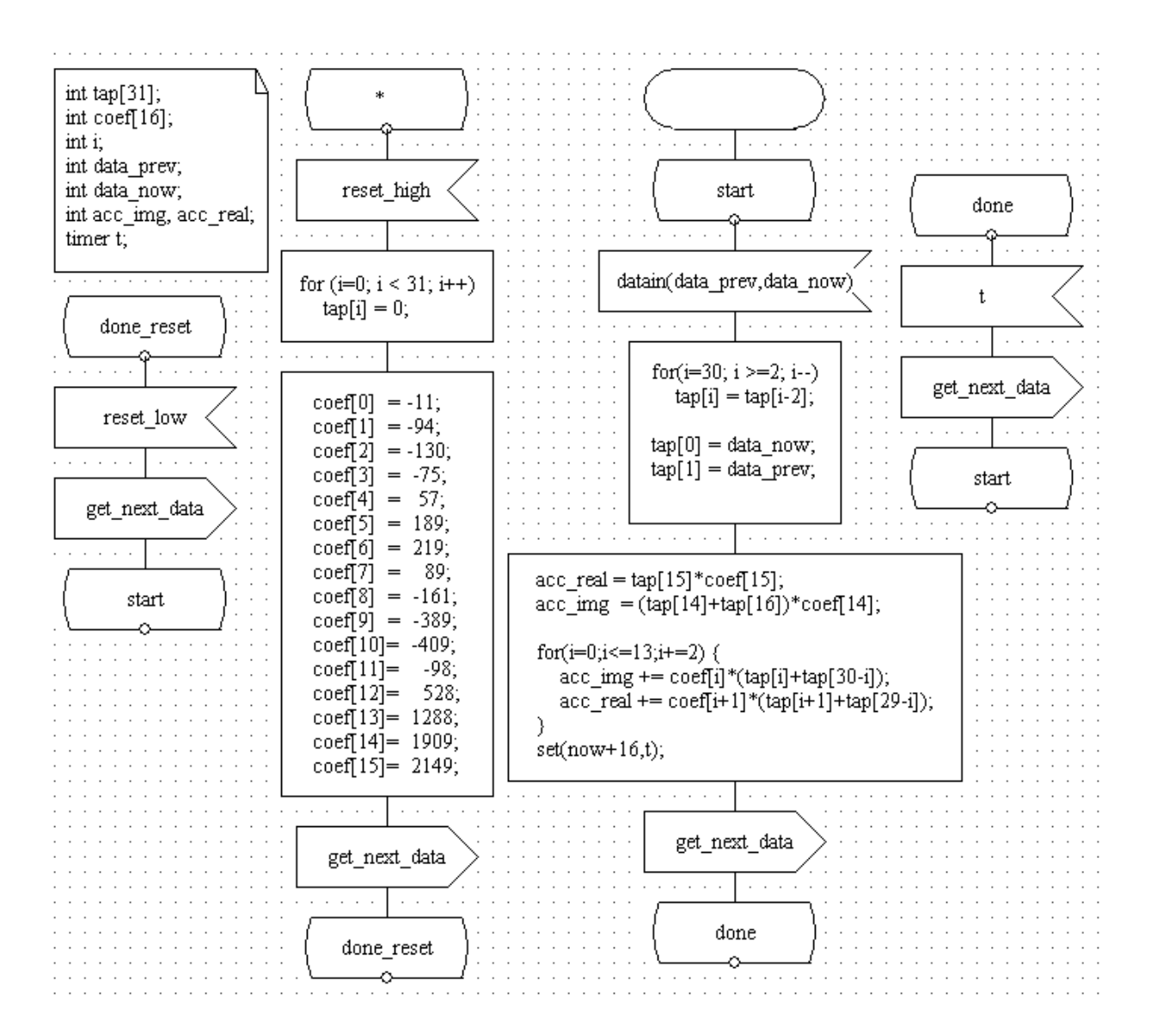

Figure 13 Match Process Using datain Signal from GetData

### Summary

As illustrated in the example using matched\_filter, MAGIC-C is a good language for high-level system design. The various constructs in MAGIC-C enable designers to model complex operations with relative ease. The communication mechanism used in the language is also quite simple to understand.

The Virtio Innovator is an ideal platform for doing MAGIC-C design. By integrating design entry, advanced debugging capabilities, very fast prototyping and code generation capabilities in a single environment, a designer's productivity is greatly enhanced.

## **UAR Design**

# UAR Design Using MAGIC-C

In this chapter, we will design and test a simple Universal Asynchronous Receiver (UAR) using the Virtio Innovator. First, using the Virtio Innovator and the Test Bench builder, we will create a framework of GUI and non-GUI test benches. When the UAR is finally written in MAGIC-C, it should work seamlessly with the test benches. We will concentrate primarily on refining our design framework so that when the UAR is plugged into the design, we can easily determine if the UAR is functioning correctly. The increasing levels of refinements to our design and test framework constitute the bulk of this chapter. A good knowledge of Virtio Innovator Test Bench controls is assumed. As a final step, we will describe the UAR at Register Transfer Level (RTL). Note that for simplicity, we will just sketch the basic modules of the design; you can refer to the UAR Design Example directory for complete details about the design.

### Introduction

The following topics are covered in this chapter:

- 1. Universal Asynchronous Receiver Specification
- 2. Basic Test Bench Framework
- 3. Refinement Steps for the UAR Framework
- 4. Specification of UAR Framework (initial version)
- 5. Adding Delay to Image\_gen model (version 2)
- 6. Data Transfer in BYTEs (version 3)
- 7. Data Transfer in BITs (version 4)
- 8. Using UAR for Serial Data Reception (Final Version)
- 9. <u>Summary</u>

### **Universal Asynchronous Receiver Specification**

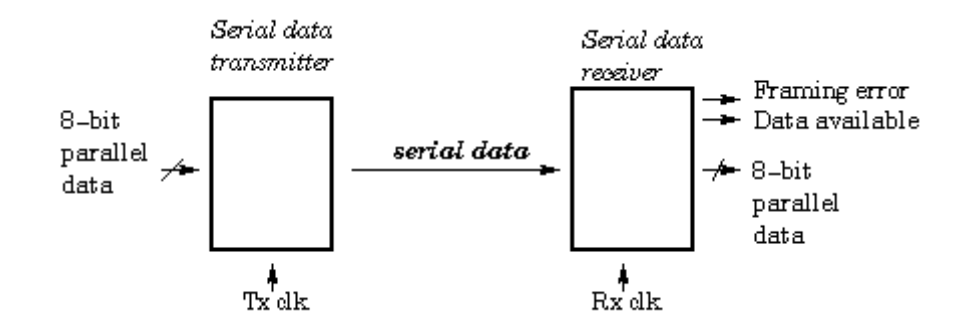

Figure 1: Universal Asynchronous Receiver Model

Figure 1 shows a simplified picture of an asynchronous serial interface of the type commonly used to transfer data in computer and communications systems. The mode of data transfer between the transmitter and the receiver is referred to *asynchronous* because the transfer over a serial transmission link is not controlled by or locked to a common clock. The clock controlling the transmission rate (*Tx clock*) and the clock to synchronize the receiver (*Rx clock*) are nominally of the same frequency, but are generated locally at each end of the transmission link and therefore cannot be assumed to be *locked*.

The spacing between the transmitted characters (represented by 8-bit data) may be of any length. In contrast, the timing of the bits within the character is well defined (and is related to the bit/baud rate of the interface). The receiver must be able to detect the start of an incoming character and then store the value of each data bit, despite the fact that the relative frequency and phase of the *Tx* and *Rx* clocks may vary. In this example, we will concentrate on developing a RTL level UAR; the transmitter will be an abstract representation for simplicity of modeling.

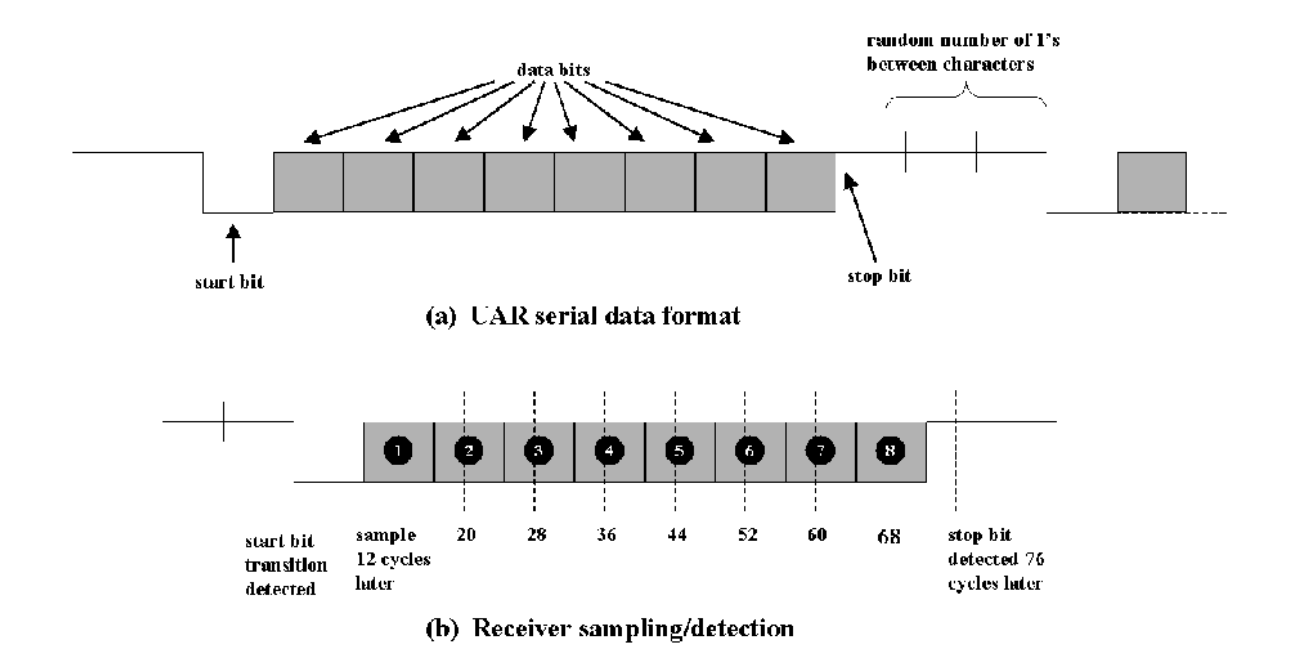

### Figure 2: Data Format And Sampling Detection For The UAR

As shown in the data diagram in Figure 2 (a), the beginning and end of each character is delimited by a start bit whose value is always 0, and a stop bit whose value is always 1. In between characters, the transmitter outputs a constant value of 1. In operation, the receiver continually samples the input data.

Following a 1 $\rightarrow$ 0 data input transition, the eight data bits must be stored. Storing the data bits reliably is a potential problem, since for maximum reliability we wish to sample the data bits in the center of their bit times and not close to either edge, so that small differences between the *Tx* and *Rx* clocks can be accommodated. This may be accomplished by using an *Rx* clock frequency that is a multiple of the data bit rate. In our UAR design, we shall assume that the *Rx* clock signal is **eight times** the bit rate.

Following the detection of a start bit, the first data bit is input at the center of the bit time 12 clock cycles later as shown in Figure 2 (b). The stop bit should be detected 76 clock cycles later as shown in the figure. If so, the **Data Available** output is set high; if not, the **Framing Error** output is set. Both status outputs are reset low by the detection of the next start bit.

### **Change in Specification: Noise Resistant Behavior**

Danger of spikes is suspected on the communication channel falsely starting the receiver. This means that a momentary LOW on the input to the receiver would be seen as a one-to-zero transition whereas it is really just noise.

To counter this, the specification is changed as follows:

The start bit is a one-to zero transition where the input signal is still zero four (or three or five) samples later.

Thus, the design should handle the above bit pattern to detect a valid start bit. The flexibility of 3-4-5 clock periods in the specification allows the simplest implementation. For this design, we use 5 clock periods after a high on the input.

In the following sections, the main steps in doing a top-down design in MAGIC-C will be given.

This UAR based design will probably of medium complexity because we need to model both a transmitter and receiver. So, we choose to use MAGIC-C symbols for representing every module in the design. Specifically, no shared signals will be used for communication protocol modeling.

### **Basic Test Bench Framework**

Since the UAR is a basic component for a serial data receiver, we first plan to model such a receiver at an abstract level. Let's call this process Receiver with the UAR as a sub-module for data reception and conversion.

Now, the Receiver might potentially be any data-processing device. We arbitrarily choose to model a device that accepts frames of *video data* and displays it on a LCD screen. For simplicity, we will assume that the video data is raw, uncompressed data.

For our purposes, a video data frame will be represented by a **bitmap** with following information: width of the bitmap, its height, number of bytes needed to represent each pixel, size of the frame data (in bytes), and finally, a pointer to the frame data.

Also, we will, as a first approximation, assume a one-way handshaking mechanism for the Receiver. That is, after receiving each frame of data, it will send out a DataReceived signal as an acknowledgement to the (Universal Asynchronous) Transmitter that sent the data.

So, the Receiver should have one pin for an input signal, say

and an output signal DataReceived to indicate receipt of a frame of data.

Based on this observation, it is obvious that we need to model another system that will generate some data to the Receiver if we intend to test the final model. Let's called this system Image\_gen that generates some video image frames to be used for testing the Receiver.

With the above information, we can describe the first cut system description of the UAR framework in MAGIC-C as shown in Figure 3.

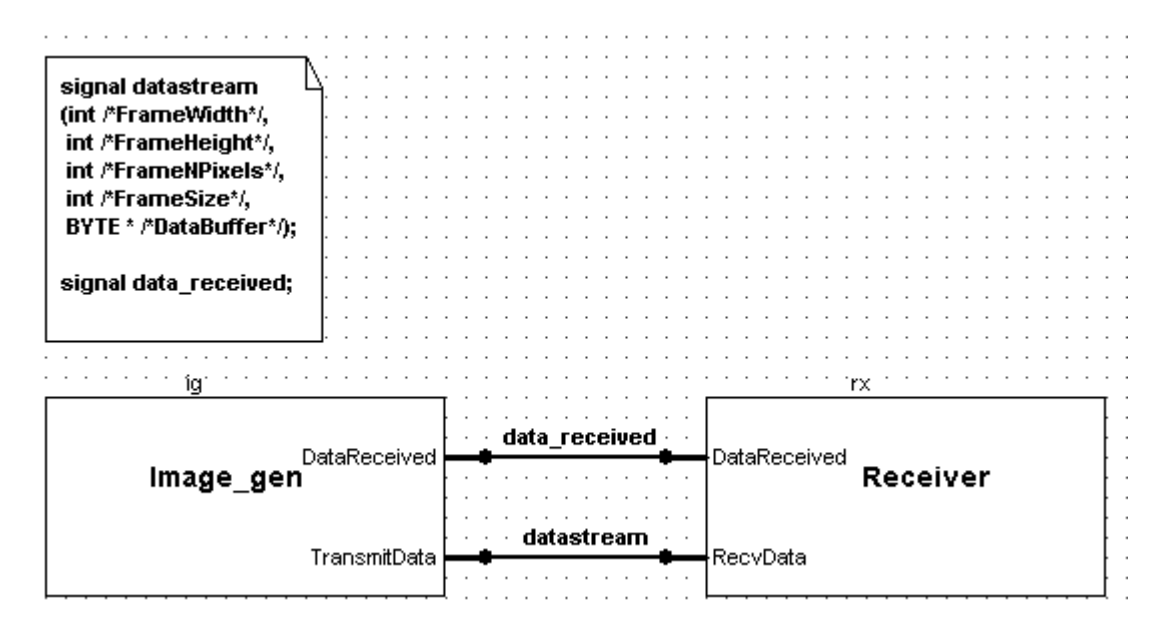

Figure 3 – UAR Framework.

### **Communication Protocol**

Note the simple protocol for data exchange between both the modules: when Image\_gen has video frame data to be sent to the Receiver, it sends the signal datastream (with the data as its payload) through its pin TransmitData to notify the Receiver on its RecvData pin.

The Receiver then proceeds to process the data. At the same time, Image\_gen will wait for the operations to complete. When the Receiver has finished processing the current data frame, it sends a DataReceived signal to notify Image\_gen that it is ready to accept new data.

### **User-Defined Data Type Across Model Interfaces**

In the payload of the RecvData, the frame data is represented by a pointer to a BYTE array. Now, since BYTE is not a built-in data type, you can define a new data type by editing the user.h and adding

typedef unsigned char BYTE;

In general, you can define any new data type required to model your design. We will see later how we can define additional data types and C++ templates to model designs of increasing complexity.

### **Refinement Steps for the UAR Framework**

We intend to refine the UAR Framework in stages using various constructs of MAGIC-C, with each stage showing refinements in one or more of the following aspects:

- Data types used in the design
- **Timing** constraints of various components
- Communication protocol among components
- **Modeling abstraction** of components (whether behavioral, algorithmic, RTL etc.)

Table 1 indicates the refinements performed in five stages. The details and rationale for the refinements will be discussed in the following sections.

| STAGES             | REFERENCES                                                      | REFINEMENTS                                                                                                    |
|--------------------|-----------------------------------------------------------------|----------------------------------------------------------------------------------------------------|
| Initial<br>Version | Section<br>Specification<br>of UAR<br>Framework<br>(initial     | <ul> <li>Untimed model of the<br/>UA Transmitter<br/>(Image gen) and<br/>Receiver (Receiver<br/>module).</li> </ul>                                                  |
|                    | version)                                                        | <ul> <li>Data transmitted<br/>consists of a pointer to<br/>video frame data.</li> </ul>                                                                              |
|                    |                                                                 | <ul> <li>Communication<br/>between modules<br/>using Handshaking<br/>Protocol.</li> </ul>                                                                            |
| Version<br>2       | Section<br>Adding Delay<br>to Image_gen<br>model<br>(version 2) | <ul> <li>Timing added to UA<br/>Transmitter<br/>(Image gen). A rough<br/>clock period is used for<br/>the transmitter.<br/>Receiver is still<br/>untimed.</li> </ul> |
|                    |                                                                 | <ul> <li>Handshaking no longer<br/>used for<br/>communication.<br/>Transmitter broadcasts<br/>data independently of<br/>Receiver.</li> </ul>                         |

| Version<br>3     | Section <u>Data</u><br><u>Transfer in</u><br><u>BYTEs</u><br>(version 3)       | • Data transmitted in<br>the serial link is in<br>units of a user-define<br>data type BYTE.                                                                |
|------------------|--------------------------------------------------------------------------------|----------------------------------------------------------------------------------------------------|
|                  |                                                                                | <ul> <li>Communication<br/>protocol enhanced;<br/>Transmitter indicates<br/>beginning of a video<br/>frame by sending<br/>BeginFrame signal.</li> </ul>    |
|                  |                                                                                | <ul> <li>Clock period of<br/>Transmitter adjusted<br/>for handling detection<br/>of beginning of a video<br/>frame by the Receiver.</li> </ul>             |
| Version<br>4     | Section <u>Data</u><br><u>Transfer in</u><br><u>BITs (version</u><br><u>4)</u> | <ul> <li>Data transmitted in<br/>the serial link is in<br/>units of another user-<br/>define data type BIT.</li> </ul>                                     |
|                  |                                                                                | <ul> <li>Clock period of<br/>Transmitter adjusted<br/>further for handling<br/>detection of beginning<br/>of a video frame by<br/>the Receiver.</li> </ul> |
|                  |                                                                                | <ul> <li>A high-level model of<br/>UAR added to the<br/>design.</li> </ul>                                                                                 |
| Final<br>Version | Section <u>Using</u><br><u>UAR for Serial</u><br><u>Data</u>                   | <ul> <li>Transmitter made<br/>compliant to a UAR<br/>specification.</li> </ul>                                                                             |
|                  | Reception<br>(Final<br>Version)                                                | Timed version of     Receiver modeled.                                                                                                    |
|                  |                                                                                | <ul> <li>A timed, RTL model of<br/>UAR replaces the high-<br/>level model.</li> </ul>                                                                      |

### Table 1: Refinements For The UAR Design

### **Inital version**

### Specification of UAR Framework (initial version)

With the basic system partitioned and the handshaking communication protocol defined, we have enough information to complete the first draft of the design.

This version relies on the Image\_gen module to send a pointer to the bitmap data that is processed by the Receiver module. So, there is additional code to allocate memory for

the bitmap data in both the modules. Also, as a space optimization, if the previous frame has the same dimensions as the current frame, we reuse memory allocated for the previous frame to store the new frame information. These details are not central to the design and will not be discussed in the following sections.

#### **Image Generator Specification**

We model the Image\_gen module such that we can control operations of this module via an associated Virtio Innovator Test Bench, say Send\_data.tb. Note that by using the Test Bench, we can also test in a prototype the *asynchronous* behavior of a data generator by starting and stopping it at any point in time.

For our purposes, we will send six LCD frames from Image\_gen one at a time. To store the frames, declare the **VS\_LCD** variables frame1, frame2,..., frame6. We then connect these variables with six corresponding LCD/Bitmap Test Bench controls in the Virtio Innovator Test Bench Send\_data.tb.

Also, to indicate to the user the current LCD frame being processed, declare the **VS\_int** variables led1, led2, ..., led6 to represent LEDs, one for each frame. Then, these **VS\_** variables are connected to Test Bench.

The Figure 4 shows a portion of the Test Bench where the **VS\_LCD** and **VS\_int** variables have been connected to various Test Bench controls.

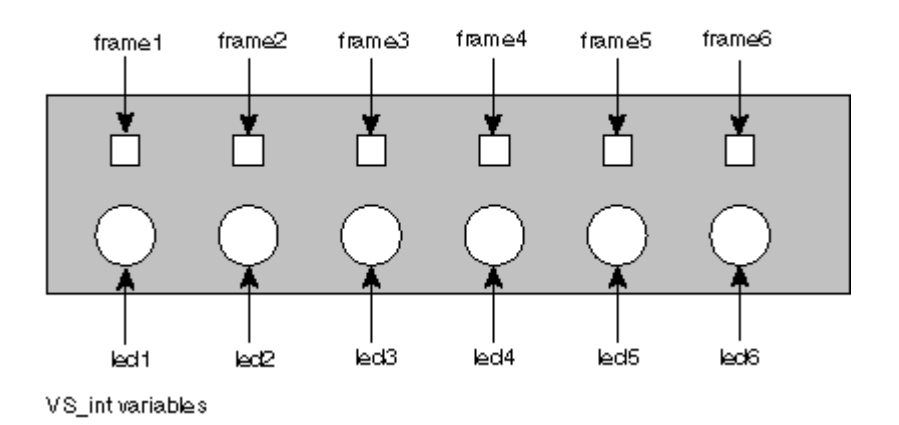

Connected to VS\_LCD variables

### Figure 4: Connecting Variables To Test Bench Controls (send\_data.tb)

To control the operations of the Image\_gen from the Test Bench, define two internal MAGIC-C signals: CopyImage to start sending of each frame and SenderReset to stop any ongoing activities. Resetting will also send out an "empty" frame with frame data containing only Os.

To send out the above signals CopyImage and SenderReset from the Test Bench Send\_data.tb, create two signal buttons named **transmit** and **Reset** and connect these

buttons to the two signals respectively, so that the Test Bench appears as shown in Figure 5.

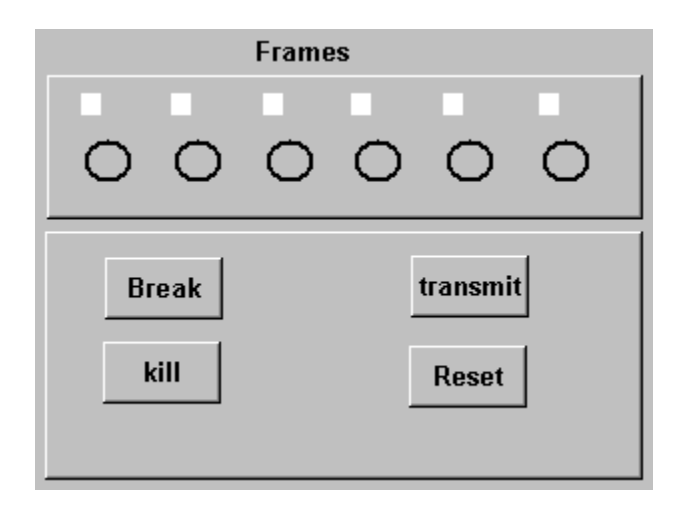

Figure 5 - Send\_data.tb Test Bench.

The process begins with the start state. After performing some initializations like settings all LED's to 0, Image\_gen will enter the wait\_for\_transtb\_sig state.

When the user clicks on the **transmit** button in the Test Bench, signal CopyImage is sent to Image\_gen. On receipt of this signal, it starts transmission of frames. After transmission of each frame, it goes to the wait\_recv\_ack state to wait for the acknowledgement from the Receiver as shown in Figure 6.

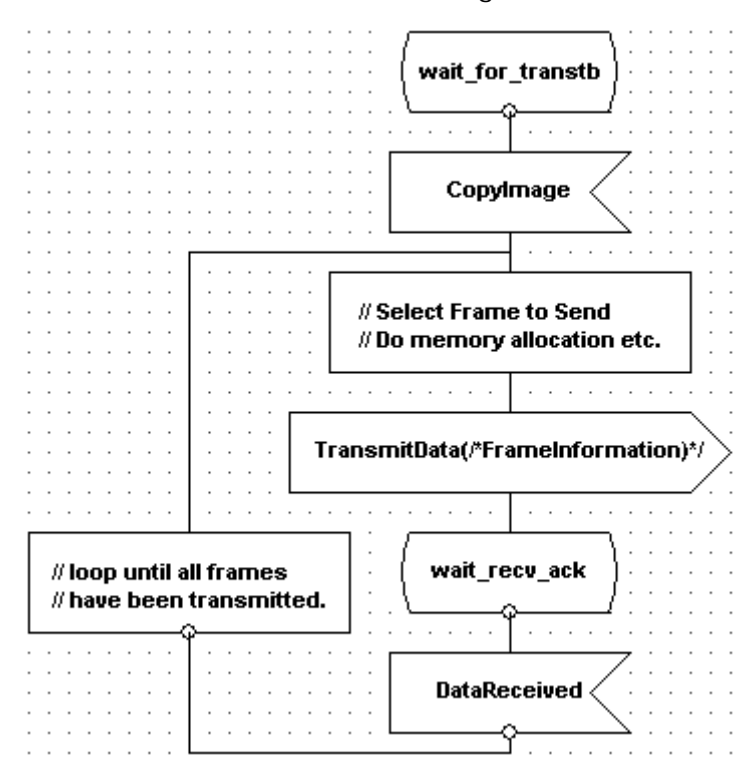

### Figure 6: Simplified Description Of Image\_gen (Version 1)

After receipt of the DataReceived signal from the Receiver, Image\_gen continues with transmission of the next frame. Refer to Uar\_Design\_Example\uar\_step1, Image\_gen.prc (pages 2 and 3) for more details.

At any point while running a prototyping session, if the user clicks on the **Reset** button, SenderReset signal is sent. Image\_gen will send an "empty" frame containing all O's and enter the Wait\_for\_transtb\_sig State again (Uar\_Design\_Example\uar\_step1, Image\_gen.prc, page 1).

### **Receiver Specification**

Like the Image\_gen module, the Receiver module is to be modeled such that we can control operations of this module via another associated Virtio Innovator Test Bench, say Receiver.tb. Using this Test Bench, the Receiver can be operated *asynchronously* at any point in time.

The Receiver receives each frame of video data and stores it in **VS\_LCD** variable recv\_frame. This variable is connected with a LCD/Bitmap Test Bench control in the Virtio Innovator Test Bench Receiver.tb.

The Receiver begins with a Start state. After performing some initializations, Receiver enters the wait\_for\_transmitter state.

On arrival of RecvData signal, it processes the bitmap data. After the processing is over, this module sends back the DataReceived signal to acknowledge receipt of a data frame. A simplified version is shown in Figure 7. Refer to Uar\_Design\_Example\uar\_step1, Receiver.prc for implementation details.

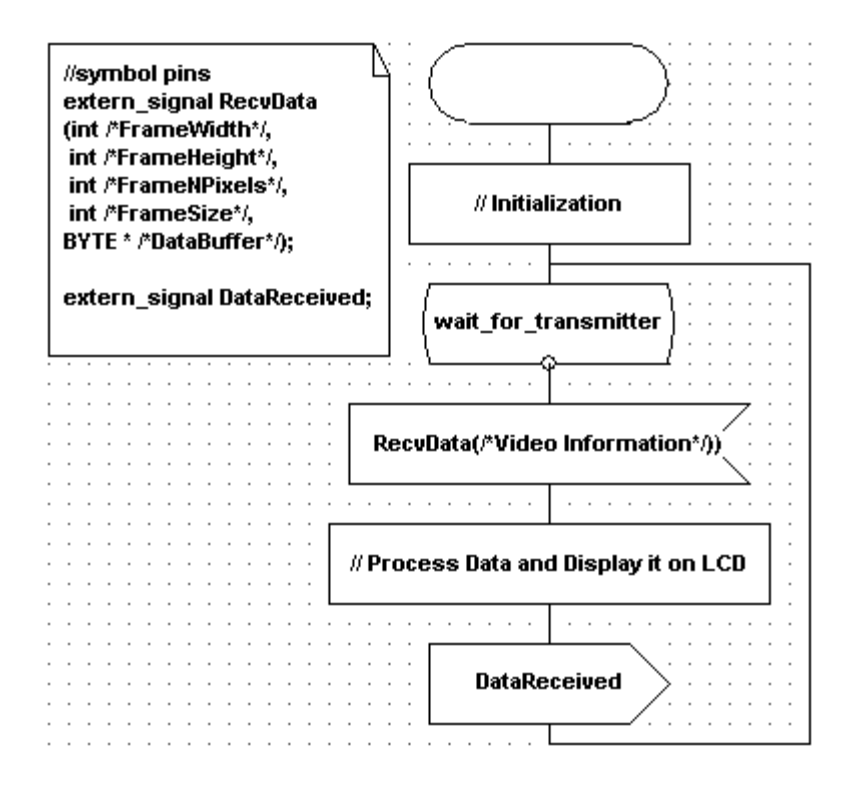

Figure 7: Simplified Receiver Model

Simulating the design shows that the Image\_gen and Receiver behave as expected when frame data transmission is done. The Figure 8 shows the receiver displaying the second video frame. Note that the system prototype can be run at a very high speed because it has been modeled at a high level of abstraction.

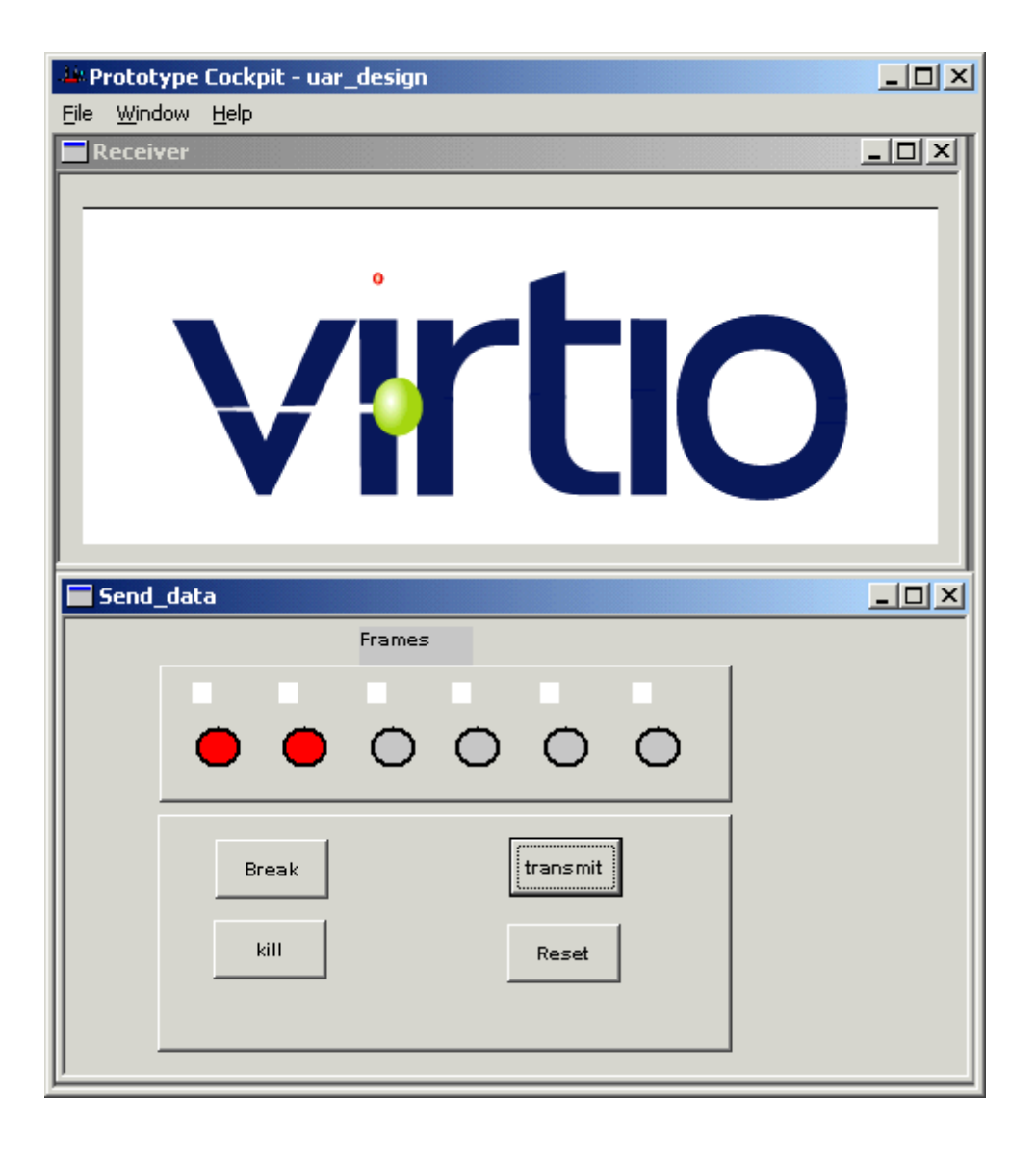

Figure 8: Second Video Frame Being Displayed

The model we constructed so far is an *untimed* model where all frames are sent and received at the same time step. Furthermore, we rely on an *artificial* handshaking protocol for reliable transfer of data; no handshaking should be required for a serial data transfer.

### Version 2

### Adding Delay to Image\_gen model (version 2)

As mentioned in the previous section, Image\_gen should not wait for an acknowledgement from the Receiver before sending the next frame of data. The Receiver might in fact be non-operational when the data is being sent. We will perform *communication protocol refinement* between the two modules by removing the handshaking protocol needed in the previous version of the design. We will also create a timed model of Image\_gen by adding delay to the model.

First, we create a new module called clkgen as shown in Figure 9 which generates a periodic clock of a given period (default = 80 time units). The operation of this module can be controlled by reset and enable pins. The clock period is a **VS\_PARAM** and can be modified on a per-instance basis at compile-time (**VS\_PARAMs** are run-time constants).

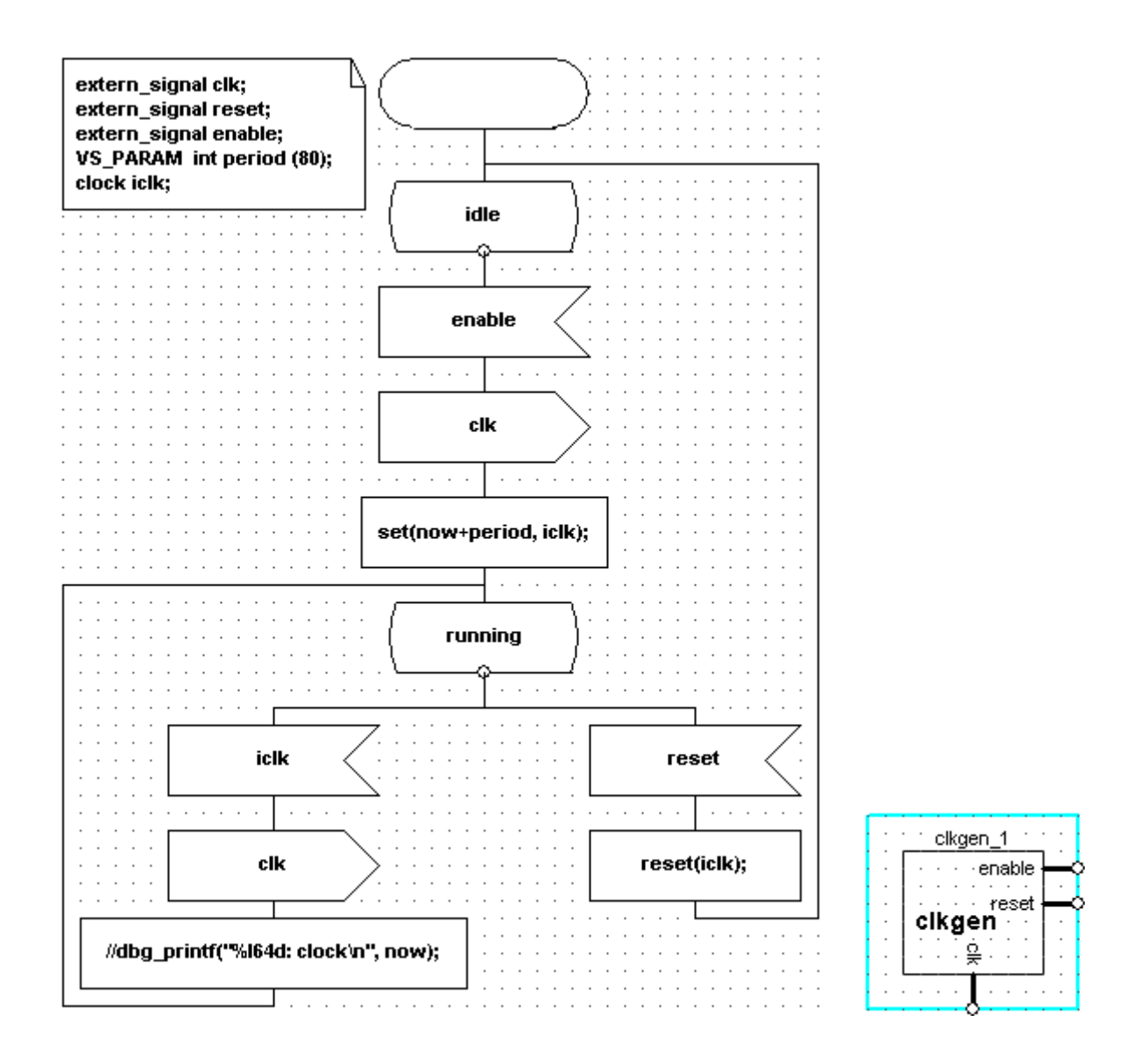

Figure 9 - clkgen process (a), and clkgen symbol (b)

First, we create another module called a Data\_generator that contains a modified Image\_gen connected to a clkgen module as shown in Figure 10.

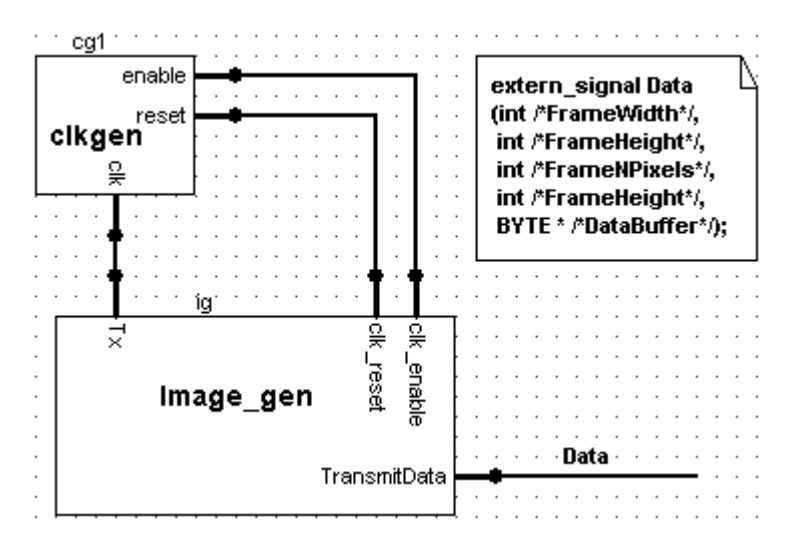

Figure 10 - Image\_gen connected to a clock.

The Image\_gen module now no longer waits for an acknowledgement from the Receiver. Instead, Image\_gen transmits a frame every time its Tx port is triggered by the clkgen instance cg1 as shown in the above figure. Accordingly, the modified description of Image\_gen is as shown Figure 11. Contrast this description with that of version 1 (Figure 6). The clock period requirements of instance cg1 is calculated as follows:

| INFORMATION                     | Size (in<br>BYTES) |  |  |  |  |
|---------------------------------|--------------------|--|--|--|--|
| Frame Width                     | 4                  |  |  |  |  |
| Frame Height                    | 4                  |  |  |  |  |
| No of bits per Pixel            | 4                  |  |  |  |  |
| Frame Size                      | 4                  |  |  |  |  |
| Frame Information               | 236472             |  |  |  |  |
| Total Number of bytes per frame | 236488             |  |  |  |  |

### Table 2 - Video Frame Information.

Assuming a bit-rate of 1 bit / 80 clock cycles, transferring 1 byte needs 640 clock cycles; so a frame can be completely sent in 236488 \* 640 = 151.352.320 clock cycles.

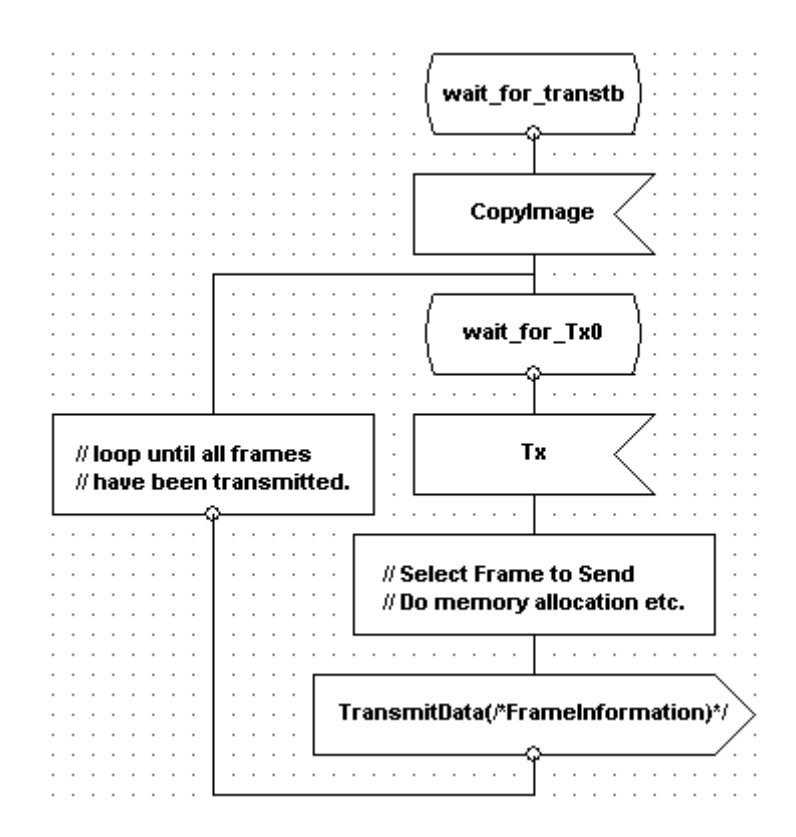

Figure 11 - Simplified description of Image\_gen (version 2).

Correspondingly, Receiver does not send an acknowledgement (DataReceived signal) anymore on receipt of a data frame. Also, because we know that the actual Receiver will contain a UAR, we put the Receiver module inside another module called uar\_receiver. For details, see Uar\_Design\_Example\uar\_step2.

### Version 3

#### Data Transfer in BYTEs (Version 3)

In both versions 1 and 2 of the design, the data types used for transfer was highly abstracted; we sent a list of information as shown in Table 2 as payloads to TransmitData signal. In particular, the data frame information was sent as a pointer to a BYTE array. For sake of discussion, let's refer to such signals (with video data frame information) as *parallel data*.

In actual devices, we send binary data over an established serial link. So, we will perform *data type refinement* by sending and receiving frame data in units of a BYTE rather than parallel data as in version 2. Note that we have defined BYTE as a user-defined data type in user.h, as described in section <u>User-Defined Data Type Across Model Interfaces</u>.

Now, the version 2 of the design used only *parallel* data/signals. To reuse existing modules from this version of the design, we can plug in a *parallel data-to-BYTE* converter as a back-end in the existing Data\_generator. Essentially, the new Data\_generator transmits in terms of BYTEs.

Similarly, we can plug in a reverse *BYTE-to-parallel data* as a front-end in the uar\_receiver. This makes uar\_receiver capable of receiving BYTE data. These converter modules should then be placed as shown in Figure 12. The converters have been shown by grayed rectangles.

Also, note that since the data transfer is in BYTE, the receiver needs to identify the beginning of a video frame. The Data\_generator sending a BeginFrame signal accomplishes this; the receipt of this signal to uar\_receiver indicates beginning of transmission of a new frame data. So, both the converters have an extra pin to send/receive the BeginFrame signal.

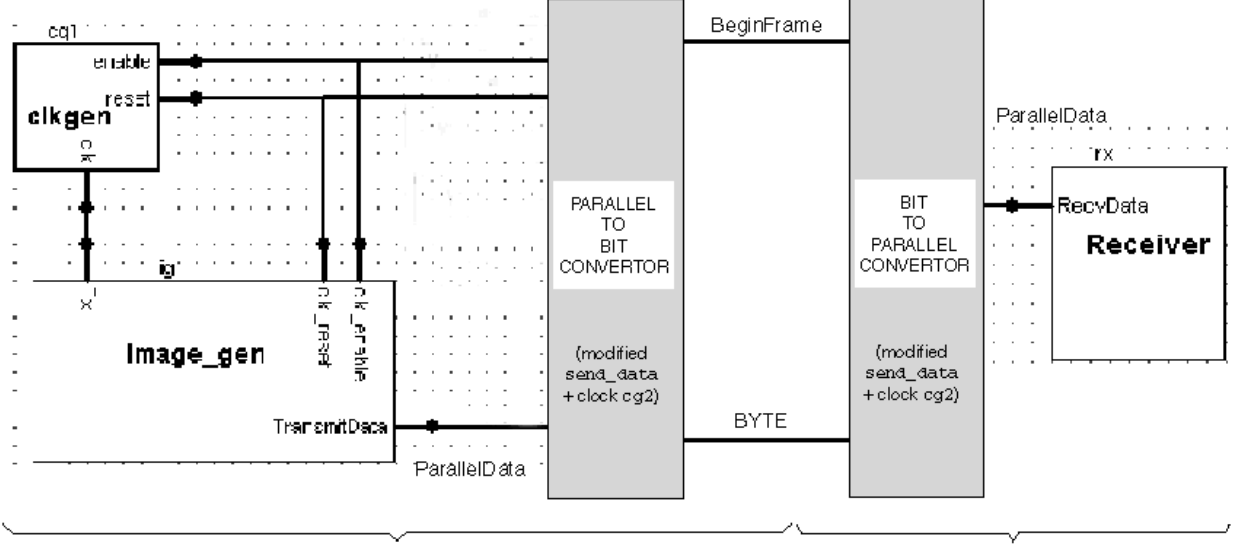

Data\_generator

UAR\_receiver

### Figure 12: Parallel ↔ BYTE Converters In Version 3 Of The UAR Design

Now, before designing the converters, we need to write some utility functions to split an unsigned integer (4 bytes) into 4 1-byte blocks and combine 4 1-byte blocks to a single 4-byte chunk (integer). These functions can then be used to split integer payloads like Frame Width, Frame Height etc. in the Data\_generator for transmission over the data link. On receipt of 4 consecutive 1-byte blocks, we can combine them to obtain the specific data again in the uar\_receiver. For sake of performance and re-usability, we define two C++ template functions in user.h.

template <class F, class T> int unpack(F val, unsigned int val\_size, T arr[], unsigned int ele\_size); template <class F, class T> int pack(F const arr[], unsigned int ele\_size, T &val, unsigned int val\_size);

The unpack function does the splitting into blocks of specified size. The pack function combines multiple blocks to create a bigger chunk.

By using this functions, the design of the converters become simple. **Parallel Data-to-BYTE Converter** 

The design of Parallel Data-to-byte converter is simple. We first create a module, say Send\_data that splits the parallel data received from Image\_gen into BYTEs and then transmits it. A clock, say cg2 connected to it, should drive this module. Then, every time the clock cg2 connected to send\_data is triggered, we send one BYTE of information. Such a converter is shown in Figure 13 (a).

The Figure 13(b) shows how send\_data packs and sends frame width information. Here, we assume that the parallel data has been already received and variable FrameWidth has been initialized to the correct value. Then, using the unpack template function described above, we unpack the value of FrameWidth (32 bits) into 4 8-bit chunks which are stored in the bytebuf array. Similar processing is done for all other payloads of the parallel data such as frame height, frame size etc.

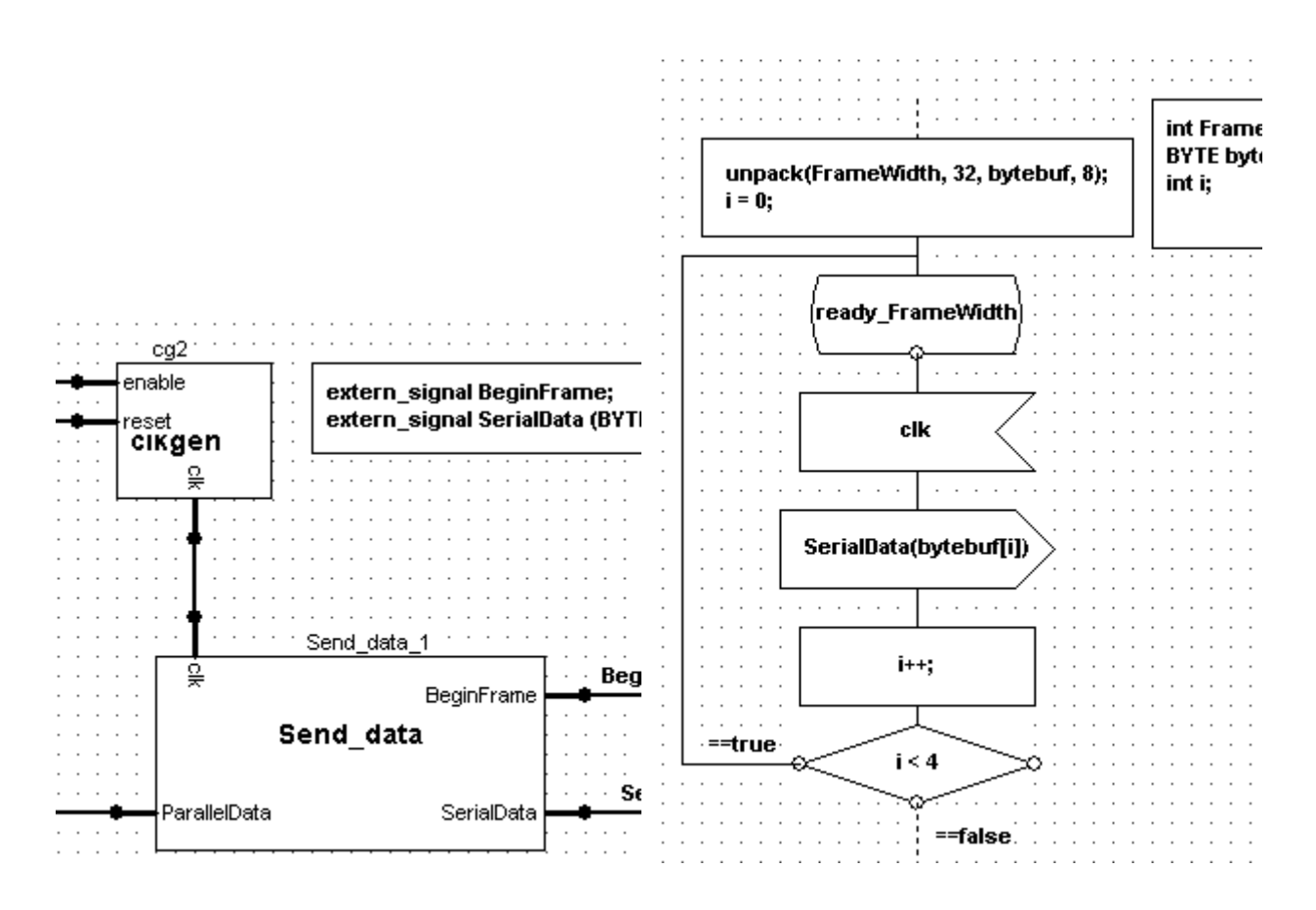

# Figure 13 Parallel data -to-BYTE converter (a), and Send\_data process (b). BYTE-to-Parallel Data Converter

The BYTE-to-Parallel Data Converter module, say MakeFrame is also very simple. Each BYTE constituting a payload of the parallel data, say FrameWidth is temporarily stored in bytebuf array as they arrive from the Data\_generator. When all the four bytes are received, the array is packed and the value is assigned to FrameWidth. Similar processing is done for all other payloads. This MakeFrame converter is shown in Figure 14. Finally, the parallel data so retrieved from BYTEs is sent to Receiver.

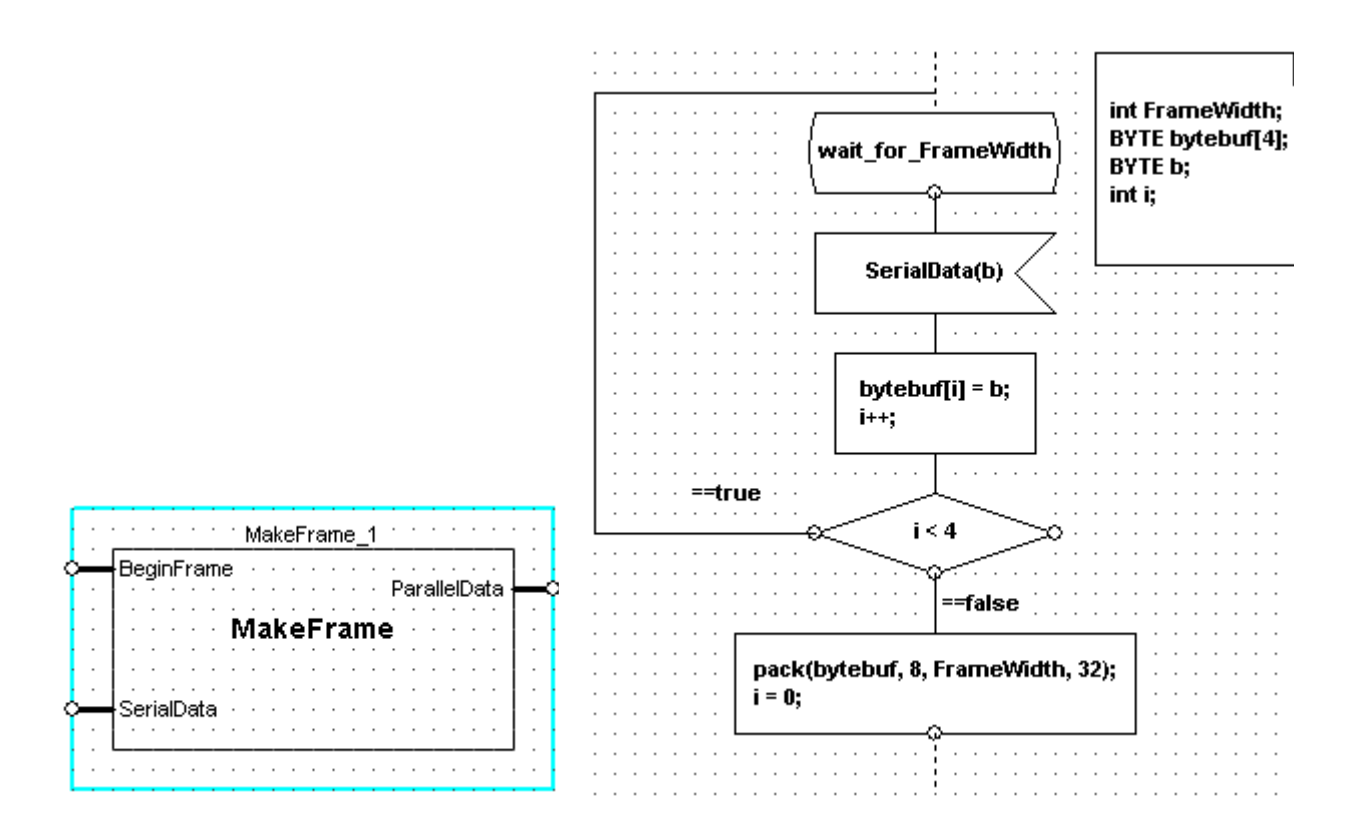

### Figure 14 - BYTE-to-Parallel Data symbol (a) and how it packs FrameWidth from four bytes (b). Modified Clock Period Requirements

There are now two instances of clkgen connected in Data\_generator module; clock cg1 is connected to Image\_gen module (Figure 12) as in version 2 and clock cg2 has now been connected to the send\_data module (Figure 13(a)). We identify/refine the clock period of both the clocks here.

Note that we are sending another signal BeginFrame to the receiver so that it can identify beginning of a video frame. For simplicity, we assume that this transmission takes the same time as a BYTE of data. Now, since transmitting 1 byte needs 640 clock cycles, we add this to the total clock cycles required for transmitting one video frame information (151,352,320 + 640 = 151,352,960 clock cycles) to obtain the clock period for clkgen instance cg1.

As for clock cg2, send\_data sends out one byte at a time, making the required clock period to be 640 clock cycles.

Note that MakeFrame does not have any timing restrictions yet because we have, for simplicity, modeled it to be synchronous with the arrival of the SerialData signal from

Data\_generator (Figure 14). For details, see Uar\_Design\_Example\uar\_step3 in the tutorial directory.

### Version 4

### Data Transfer in BITs (version 4)

The version 3 used a data-type abstraction of transmitting data in units of a BYTE. For real-life devices, BITs of data is transmitted over an established serial link. We will perform another *data type refinement* by sending and receiving frame data in units of a BIT. We have defined BIT as a user-defined data type in user.h.

We choose to use a scheme very similar to Figure 12 to model transmission of BITs over the serial link. The scheme is shown in Figure 15.

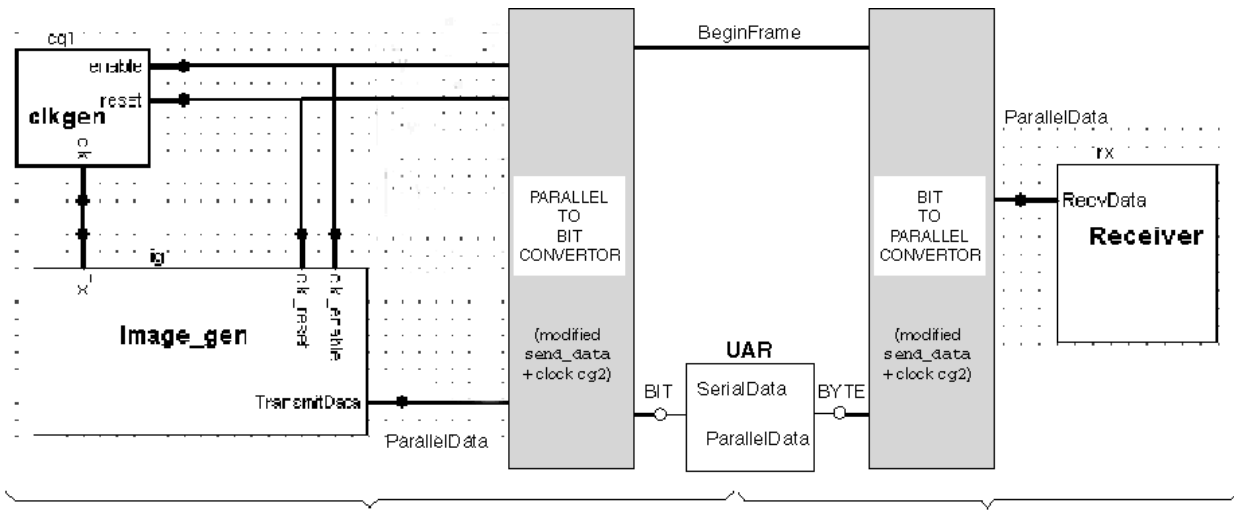

Data\_generator

UAR\_receiver

### Figure 15: Parallel ↔ BIT Converters In Version 4 Of The UAR Design

In the Data\_generator shown above, we modify the Send\_data module connected to clock cg2 to perform a parallel data-to-BIT conversion.

**Note**: In version 3 of the design, Send\_data module with clock cg2 did parallel datato-BYTE conversion (Figure 13(a)).

In the Uar\_receiver, we add a UAR that is essentially a BIT-to-BYTE converter as a front-end to it. The BYTE data output by UAR is then sent to the previously designed MakeFrame (BYTE-to-Parallel data converter) for further consumption.

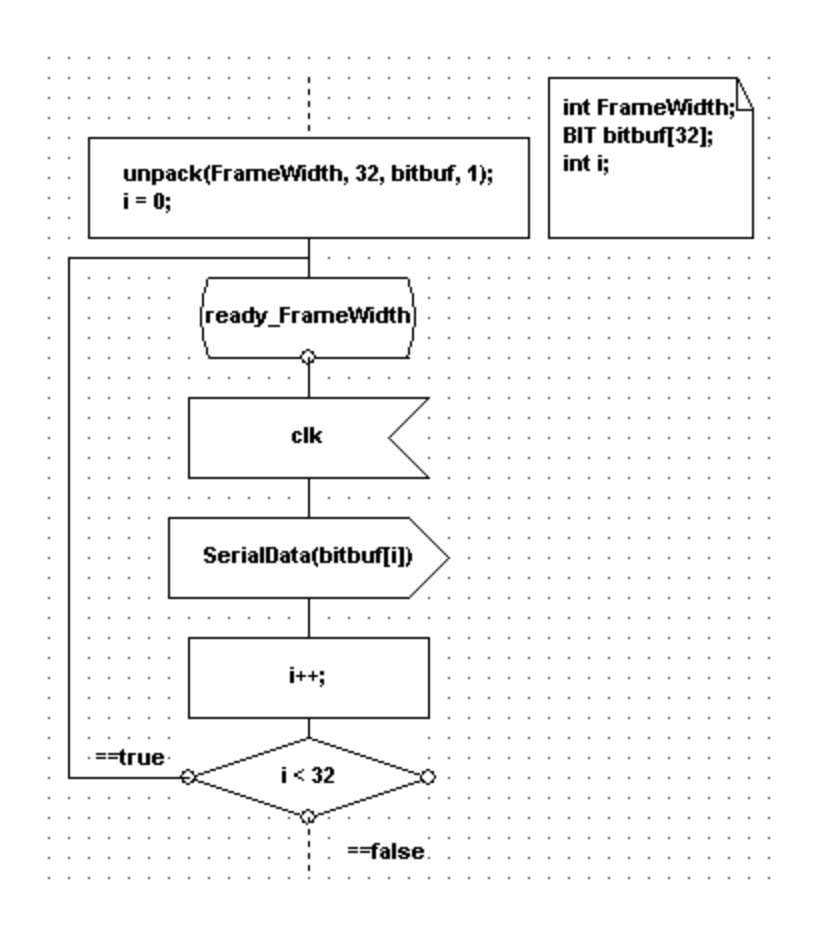

Figure 16: Send\_data Unpacks FrameWidth And Transmits BITs

### Parallel Data-to-BIT converter

We start by modifying the send\_data module (Figure 13) to convert parallel data into BITs and transmit it. Here, we can use the same pack template function to do the conversion as shown Figure 16. Note that the only change from version 3 is that FrameWidth is now unpacked as 32 separate BITs and stored in the bitbuf array.

The clock period of cg2 connected to send\_data should be 80 clock cycles because each bit is assumed to take 80 clock cycles for transmission. Also, the clock period of cg1 can now be reduced to (151,352,320 + 80 = 151,352,400 clock cycles) because sending BeginFrame signal takes the same time as transmission of 1 bit of data (80 clock cycles).

### BIT-to-BYTE Converter (UAR)

There is one major change in the uar\_receiver. We added a high-level model of a UAR as front-end to the uar\_receiver as shown in Figure 15. The UAR model converts 8-bit information into a BYTE for consumption by the MakeFrame module. The rest of the design remains unchanged.

The used model for the UAR is very simple as depicted in Figure 17. It simply waits for a bit (as a payload of SerialData) to arrive. When the eighth bit arrives, it is packed into a BYTE using the same pack function and sent to MakeFrame (as a payload of ParallelData signal) for further processing as shown in Figure 17. Note that this model is *untimed*; it

has functional timing. For details about this version, see Uar\_Design\_Example\uar\_step4 in the tutorial design directory.

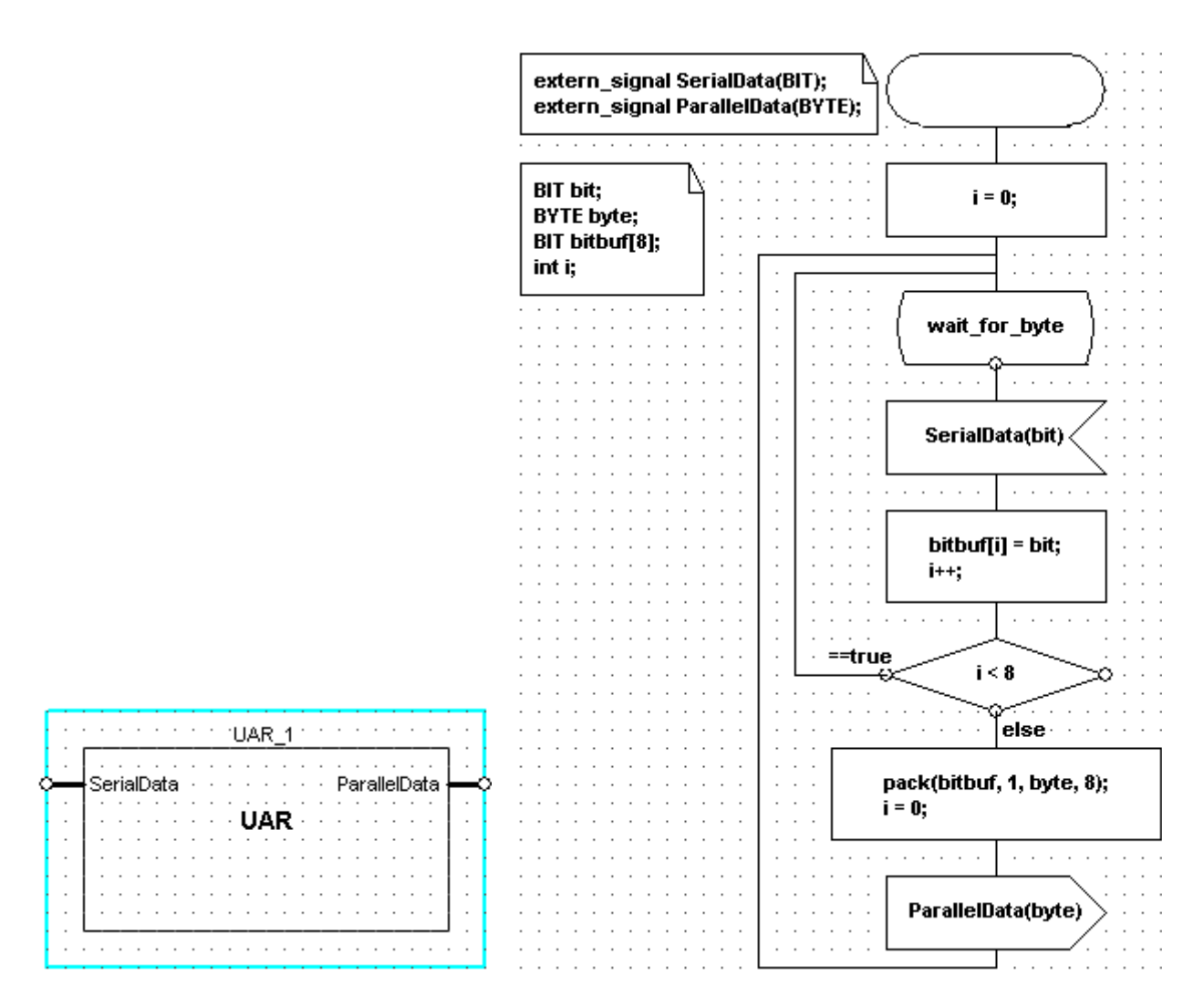

Figure 17 UAR symbol (a) and Simplified model of a UAR (b)

### **Final version**

### Using UAR for Serial Data Reception (Final Version)

In this section, we will discuss the final version of the UAR design. First, the Data\_generator will be modified to become a high-level Universal Asynchronous transmitter. It will send start-bits and stop-bits between characters (8-bit data) as required by the UAR specification.

A circuit of components described at the register-transfer level (RTL) will now replace the simplified UAR in the uar\_receiver (version 4). A separate clock say RxClk will have to drive the UAR because clocks are generated locally at each end of the transmission link and therefore cannot be assumed to be *locked*. We will show that the receiver works

correctly only when its frequency/clock period nominally matches that of the transmitter clock frequency/period.

Also, the MakeFrame module will be modified to receive information from the UAR about whether a transmission error has occurred. If error occurs, it aborts processing of the current video frame and waits for the next frame.

#### Data Generator as a Universal Asynchronous Transmitter

As required by the UAR specification, Data\_generator will need to transmit possibly an arbitrary number of 1s (1 is stop-bit) between transmission of any two characters. Also, before starting transmission of a character, it will transmit the start bit 0. The UAR specification is described in section <u>Universal Asynchronous Receiver Specification</u>.

For simplicity, we transmit a fixed sequence of 110 between transmission of two characters although it could have been any random sequence like 10, 111110, etc. Also, upon transmission of the last character/BYTE of a video frame information, we transmit another fixed sequence of 111.

Such simplifications are acceptable because our intent is to test the final RTL level UAR using the Data\_generator. We do not intend to model any specific Universal Asynchronous transmitter in this design.

### RTL description of UAR

We start by modifying the symbol for UAR from version 4 (Figure 17(a)) into the one as shown in Figure 18.

|   |   |     | Ĭ  |   | Ĭ |   |   |   | · | UΑ | R, | _1 | · |   |   |   |   | •          |    | ÷    | • •      |   |
|---|---|-----|----|---|---|---|---|---|---|----|----|----|---|---|---|---|---|------------|----|------|----------|---|
|   |   |     | ė  |   | è |   |   |   |   |    |    |    |   |   |   |   |   |            |    |      | ] .      |   |
|   | : | :   | :  | : | B | : | ÷ | ÷ | : | ÷  | :  | :  | : | : | : | : | : | :          | :  | :    | :        |   |
|   |   |     |    |   | ğ |   |   |   |   | ÷  | ÷  | ÷  | • |   |   |   |   |            |    | ۰.   | .        |   |
|   | ÷ | :   | :  | : | : | ÷ | ÷ | ÷ | : | ų  | Ŗ  | ĸ  | : | ÷ | ÷ | : | : | <u>_</u> 0 | 10 | ut   |          | ٦ |
| ļ |   |     | ·  | · | · | · | · | · | • | ·  | ·  | ·  | · | · | · | · | d | Re         | a  | ły ا | ┝        | < |
| ١ |   | uii | 1. | : |   | : | : |   |   |    |    | :  | : | : | : | : |   | dE         | rr | or   | <u> </u> | 4 |
| ł | : |     |    |   |   |   |   |   |   |    |    |    |   |   |   |   |   |            |    |      | <br>     |   |
| 1 |   |     |    |   |   |   | 1 | 1 |   |    |    |    |   |   |   | ć |   | Ĩ.         | Ĩ. |      |          |   |

Figure 18: Symbol Of The RTL-Level UAR

The dIn pin is used to input the serial BIT data sent from a UART transmitter such as our Data\_generator. The receiver clock, say RxClk, connected to the clk pin of the UAR synchronizes its operations. We will show while running a prototyping session later that this receiver clock frequency has to be nominally the same as the transmitter clock frequency for the UAR (receiver) to operate correctly.

To reset the UAR asynchronously, the gl\_reset pin should be triggered. When a valid byte/character is available in the 8-bit bus dOut, dReady pin is triggered with a BIT payload set to 1. On the other hand, any reception error will be flagged by triggering of the dError pin.

Based on the desired behavior of the UAR described above, we come up with the following circuit shown in Figure 19.

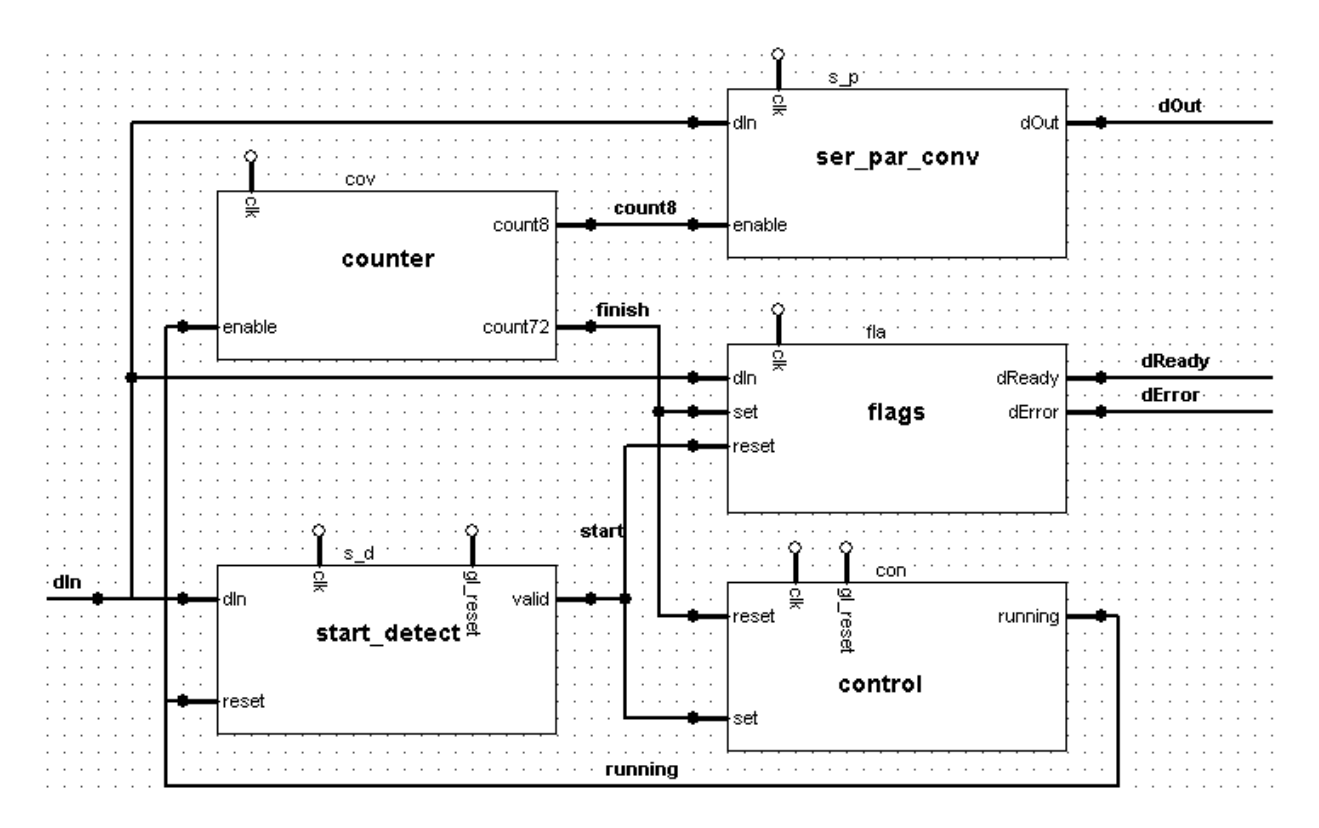

Figure 19 - RTL description of UAR.

The details of all the components of this circuit will not be described here. A brief outline of each sub-module of the UAR is as follows:

1. **start\_detect**: This module deals with recognizing the beginning of a new data frame. It basically identifies arrival of a stop-bit (0). When beginning of a frame is identified, it sends a signal valid to **control** module; it also resets the **flags** module so that all UAR flags are reset.

2. **control**: On receipt of valid signal from the start\_detect, **control** module switches to run mode. This module decides whether the UAR is idle or busy processing.

3. **counter**: This counter generates a pulse every 8<sup>th</sup> clock cycle to input the data (pin count8 is triggered). Thus, the data is guaranteed to be sampled in the middle of the valid period as desired in the specification. Each bit of sampled data is stored in serial-parallel shift register. On the last bit of the data frame (indicated by triggering in the count72 pin), the shift register is not updated, i.e. count8 is not triggered. Instead count72 triggering is used to determine if valid data is available in the shift register.

4. **ser\_par\_conv**: This module is essentially a serial-parallel shift register. With each triggering of count8 signal by the counter indicating that data can be sampled at the middle of a valid period, the bit is shifted into the register. After 8 such shifts,

we have a byte of data. Whether this data is valid or not is decided by the **flags** module below.

5. **flags**: When the last bit of the data frame is received, count 72 port is triggered indicate this. Then this module attempts to identify if a valid stop-bit (1) has been detected. If it does not detect a valid stop-bit, it flags an error by sending the derror signal with a BIT payload to 1. Otherwise, dready is triggered.

A gl\_reset signal is included so that the components can be brought into a known state at the start of operations.

### **Clocking requirements of UAR**

As decided earlier at the UAR specification, we will need to make the Receiver clock connected to UAR to be eight times the bit rate. Since the bit rate is 1 bit/ 80 clock cycles, so the Receiver clock period needs to be set to 10 clock cycles.

We could re-use an instance of the clkgen module (Figure 9) to drive the UAR. But since we want the user of the UAR design to control the Receiver clock frequency/period, we create another module called varclkgen. It is very similar to the clkgen module except that its clock period is defined as a **VS\_INT** and can be controlled from the test bench. The default value of the clock period is set to 10 clock cycles.

#### MakeFrame to Handle Transmission Error

We modify MakeFrame module to handle any frame error indicated by the UAR. It is also nice to be able to reset the module.

For this reason, three new pins are added: Enable, GetData, and ErrorData. When ErrorData is triggered by the UAR, MakeFrame aborts processing of the current video frame and waits until the beginning of the next frame. GetData indicates that a valid byte is available in SerialData bus.

### **Controlling the Receiver**

To enable the user to control the operations of the Receiver, we modify the Receiver.tb Test Bench to add the following Test Bench controls:

| Rx:<br>period 1 |
|-----------------|
| Run             |
| Reset           |
|                 |

Figure 20: New Test Bench Controls For Receiver

Clicking on the *Run* button shown above will start the UAR Receiver. Clicking *Reset* button will cause the Receiver to reset asynchronously. Also, the value of the *register Test Bench control* is the period of the Rx clock; this period can be increased or decreased by using the arrow keys during a prototyping session.

To enable such control over the Receiver, we also create another control module called recv\_ctrl that is connected to an input signal called RecvData. Clicking on the buttons above changes the value of RecvData signal. Correspondingly, the recv\_ctrl module generates correct signal values to do the desired operations on all the components.

Based on the description on above sub-sections, our final uar\_receiver appears as shown below in Figure 21.

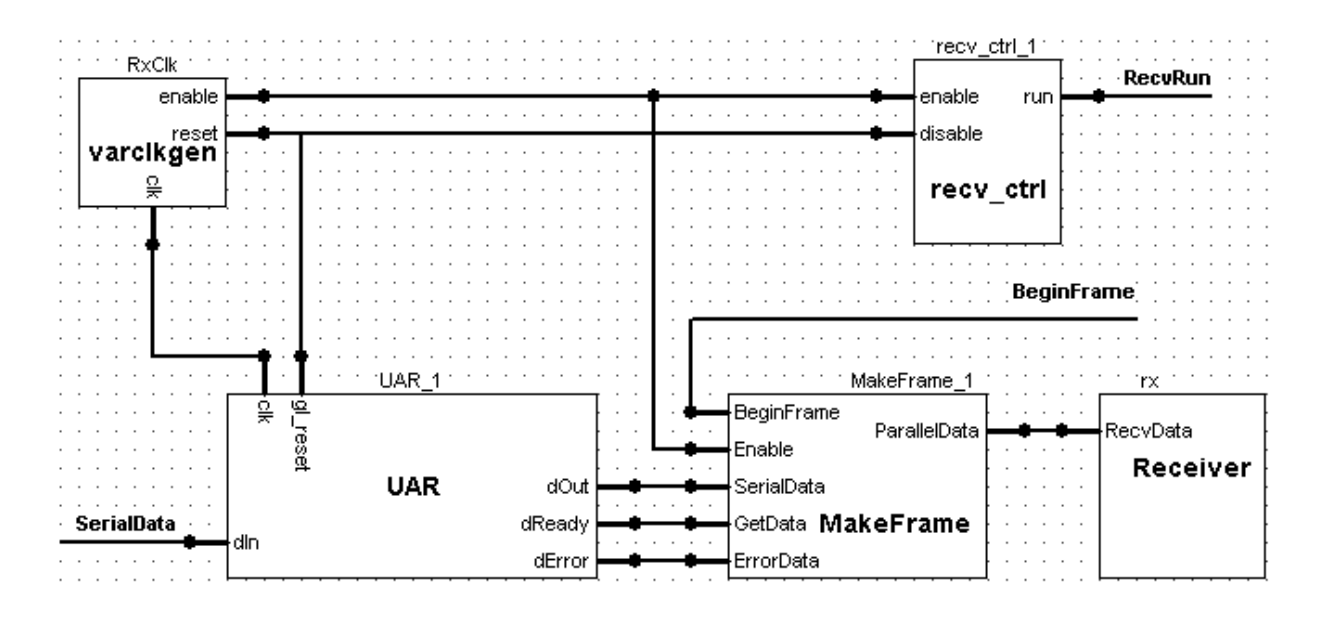

Figure 21: Final Description Of The uar\_receiver

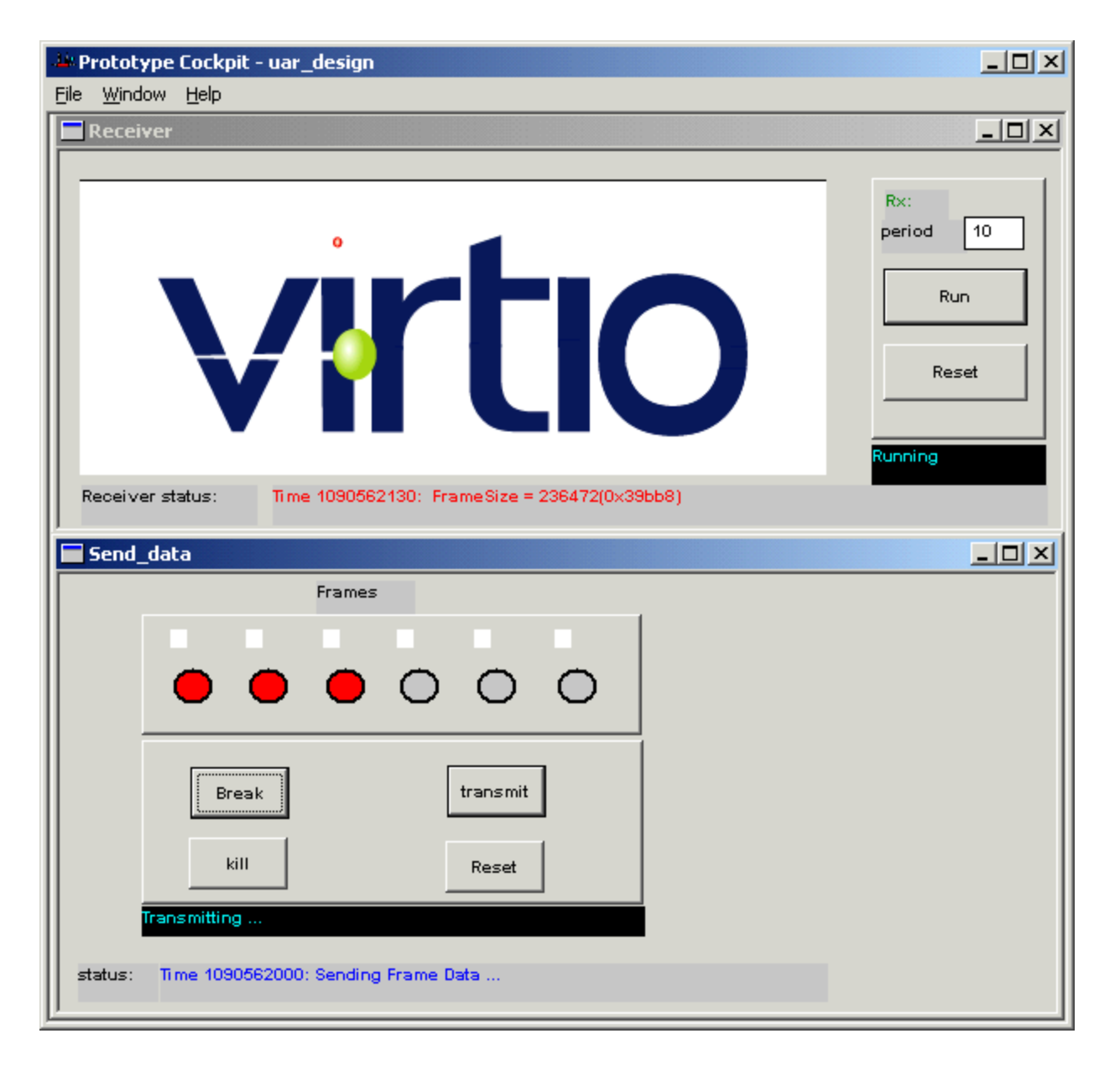

Figure 22: uar\_receiver Received The Second Video Frame

Now, when the prototyping session starts, the new Test Bench controls come up for the Receiver. The user can independently control either the Data\_generator or the uar\_receiver using the appropriate Test Bench controls.

Also, we can vary the clock period/frequency of the Receiver clock RxClk using the arrow keys on the register Test Bench control of Receiver.tb Test Bench. It can be seen that if the RxClk period/frequency is varied such that it does not match the transmission rate, reception error will be issued by the UAR.
The Figure 22 shows both the Data\_generator and the uar\_receiver running; the second frame has been received successfully and the transmission of the third frame is in progress.

#### Summary

As illustrated in the UAR Design, MAGIC-C was used to specify a high-level system design. The design was then refined in stages using various constructs of MAGIC-C, with each stage showing a refinement in (a) data types (b) timing (c) communication protocol and/or (d) modeling abstraction. MAGIC-C was employed to describe behavioral level abstraction of components as well as doing RTL design.

The MAGIC-C **Symbol** was used extensively to show that it enables creation of selfcontained, re-usable components. Also, the Virtio Innovator's Test Bench Builder tool was used to create **GUI**-based custom control of the design. In particular, error conditions that are not found easily by testing could be readily located in a prototype by dynamically changing the receiver clock frequency by using Test Bench controls during a running prototyping session.

Sample user-defined data types and functions were defined to demonstrate creation of infrastructure for a simpler and more concise design.

# Glossary

|                                    | D |
|------------------------------------|---|
| DRC: Design Rule Checker           |   |
| DUT: Design Under Test             |   |
| FSM: Finite State Machine          | F |
|                                    | G |
| GUI: Graphical User Interface      | U |
| IDE: Integrated Design Environment | I |
| LCD: Liquid Crystal Display        | L |

**LED:** Light Emitting Diode

### Μ

**MAGIC-C:** (ANSI) C-based specification language, enriched with graphical extensions, used as input in the Virtual Silicon integrated development environment.

#### R

RTL: Register Transfer Level

### U

V

UAR: Universal Asynchronous Receiver

UI: User Interface

VCD: Value Change Dump VS: Virtual Silicon

# Index

| -                                              |
|------------------------------------------------|
| int6459                                        |
| Α                                              |
| Adding delay and time in the model74           |
| Н                                              |
| Handling protocol refinement in MAGIC-C78      |
| History 3                                      |
| М                                              |
| Matched Filter Design67                        |
| Adding delay and time in the model74           |
| Data_generator Specification70                 |
| Filter Specification72                         |
| Handling protocol refinement in                |
| MAGIC-C78                                      |
| Introduction67                                 |
| Matched Filter Specification67                 |
| Specification of Matched Filter (initial       |
| version)70                                     |
| Summary82                                      |
| System Partition68                             |
| Using Reset in a MAGIC-C model76               |
| U                                              |
| UAR Design83                                   |
| Adding Delay to Image_gen model<br>(version 2) |
| Basic Test Bench Framework 86                  |
| $BIT_{to} = BVTE Converter (IIAP) $ 102        |
| BYTE to Datallel Data Converter 100            |
|                                                |